Senaste ändringen: 2012-05-21

# на N D в о к Pantbrevssystemet

# Innehåll

Flik

| HUVUDMENY                                                 |
|-----------------------------------------------------------|
| PÅLOGGNING 0.5                                            |
| ANVÄNDARPROFILEN 0.7                                      |
| ARKIVKATALOGEN 0.9                                        |
| BYTE AV ARKIV0.12                                         |
| GENERELLA KOMMANDON 0.13                                  |
| ÄGARARKIVET – ARKIV FÖR OBELÅNADE DATAPANTBREV 0.14       |
| VISA PANTBREV1                                            |
| UTSKRIFT AV PANTBREV                                      |
| VISA/ANNULLERA UTSKRIFT AV PANTBREV                       |
| REGISTRERA/ÄNDRA/TA BORT REFERENSNUMMER 4                 |
| BESTÄLLA ARKIVFÖRTECKNING5                                |
| VISA/ANNULLERA BESTÄLLNING AV ARKIVFÖRTECKNING 6          |
| SYSTEM-/REGISTERVÅRD7                                     |
| KONVERTERA PANTBREV                                       |
| KVITTERA PANTBREV/ANTECKNINGSAVISTERING/FLYTTA PANTBREV 9 |
| HISTORISK ARKIVINFORMATION 10                             |
| BEGÄRAN/ERBJUDAN11                                        |
| FÖRBINDELSE                                               |

| LANTMÄTERIET | ΕТ |
|--------------|----|
|--------------|----|

# HUVUDMENY

| PANTBREVSSYSTEMET                      | Arkiv: 076000               | Nivå 0 Sid 1 / 1        |
|----------------------------------------|-----------------------------|-------------------------|
| IPAM HUVUDMENY                         |                             | 2008-12-08 10.34        |
|                                        |                             | Ändrad 2008–09–12       |
|                                        |                             |                         |
| Alternativ                             | Brevlådor                   | Sökbegrepp              |
|                                        |                             |                         |
| 1. Visa pantbrev                       |                             | Fastighet/Refnr         |
| <ol><li>Utskrift pantbrev</li></ol>    |                             | Fastighet/Refnr         |
| 3. Visa/Annullera utskri               | ft                          |                         |
| 4. Referensnummer                      |                             | Fastighet/Refnr         |
| 5. Arkivförteckning                    |                             |                         |
| 6. Visa/Annullera Arkivf               | örteckning                  |                         |
| 7. System-/Registervård                |                             |                         |
| 8. Konvertera                          |                             |                         |
| 9. Kvittera/Anteckning/F               | lytta In 4 / Ant 8/         | 30 <b>(D)</b>           |
| 10. Historik                           | -                           | Fastighet/Refnr         |
| 11. Begäran/Erbjudan                   | Beg pb 2 / Erb pb           | o 1 <i>(E)</i>          |
| 12. Förbindelse                        | Ärenden 8 / Förb 1          | 0 (2) <b>(F)</b>        |
| Vid behöri                             | ghet till flera arkiv, ange | e arkivnr här = (C)     |
| Fastighet = $(A)$                      |                             |                         |
| Refnr = (B)                            |                             |                         |
|                                        | Kreditmarknads              | service: tel 026-634800 |
| Kommando ===>                          |                             | fax 026-634895          |
| 1-12, BRYT, A=Byt arkiv( <i>G</i> ), K | =Katalog(H), P=Profil.(I)   |                         |

Huvudmenyn består av 12 alternativ. I alternativen 7 System-/Registervård, 8 Konvertera, 9 Kvittera/Anteckning/Flytta, 11 Begäran/Erbjudan samt alternativ 12 Förbindelse finns undermenyer.

I vissa alternativ krävs att man anger **ett** sökbegrepp. Tillåtna sökbegrepp är **antingen** fastighet *(A)* **eller** referensnummer *(B)*. Angivet sökbegrepp följer med till nästa meny, i förekommande fall. Om man anger en fastighet som måste registreras med "hakparenteser" (< >), t ex Göteborg <Inom Vallgraven>, som sökbegrepp, försvinner "hakparentesen" i nästa meny vilket innebär att fastighetsbeteckningen måste skrivas om. För att undvika omregistrering av fastighetsbeteckning, kan man ange dessa fastighetsbeteckningar direkt i undermenyn.

Om Ditt arkiv har behörighet till flera arkiv, och Du enbart vill söka i ett av dem är det möjligt genom att ange arkivnr vid *(C)*.

Vid alternativ 9, Kvittera/Anteckning/Flytta, presenteras antalet inkomna okvitterade pantbrev och antalet dagens aviserade anteckningar samt totalt antal aviserade anteckningar *(D)*.

Vid alternativ 11, Begäran/Erbjudan, presenteras antalet begärda pantbrev från annan kreditgivare samt antalet inkomna okvitterade erbjudna pantbrev *(E)*.

Vid alternativ 12, Förbindelse, presenteras det totala antalet pågående ärenden som arkivet initierat. Dessutom visas det totala antalet pågående förbindelser ställda till

| LANTMÄTERIET |                           |         |
|--------------|---------------------------|---------|
| Version      | HANDBOK PANTBREVSSYSTEMET | PBS 0.3 |
| 19.0         | 2012-05-21                |         |

arkivet samt, inom parentes, samtliga pågående obesvarade förbindelser ställda till arkivet *(F)*. Om Du som användare har behörighet i flera arkiv anges A på kommandoraden för att erhålla Byt arkiv *(G)*. Vid kommando kan K anges för att erhålla Arkivkatalog *(H)* eller P för att erhålla Användarprofil *(I)*. Ytterligare information om Användarprofil, Arkivkatalog och Byt arkiv presenteras på sid 0.7 – 0.12.

På huvudmenyn kan Du välja följande alternativ:

- 1. **Visa**. Här ser Du vilka pantbrev som finns i Ditt arkiv/angivet arkiv. Ange fastighetsbeteckning *(A)* **eller** referensnummer *(B)* som sökbegrepp. **Se vidare flik 1**.
- 2. Utskrift används när Du vill omvandla ett datapantbrev till ett skriftligt pantbrev. Ange fastighetsbeteckning *(A)* eller referensnummer *(B)* som sökbegrepp. Se vidare flik 2.
- 3. **Visa/Annullera utskrift**. Du har möjlighet att annullera en utskriftsbeställning under dagen. **Se vidare flik 3.**
- 4. **Referensnummer**. Här kan Du registrera, ändra eller ta bort referensnummer på pantbrev. Ange fastighetsbeteckning *(A)* **eller** referensnummer *(B)* som sökbegrepp. **Se vidare flik 4.**
- 5. **Arkivförteckning.** Här beställer Du en förteckning över pantbrev som finns eller har funnits i Ditt arkiv eller angivet arkiv. **Se vidare flik 5.**
- 6. **Visa/Annullera arkivförteckning**. Du har möjlighet att annullera arkivförteckningsbeställning under dagen. **Se vidare flik 6.**
- 7. **System**-/**Registervard** används när Du vill registrera, ändra eller ta bort arkivbehörigheter. **Se vidare flik 7.**
- 8. Konvertera. Här omvandlar Du fysiska pantbrev till datapantbrev. Se vidare flik 8.
- 9. **Kvittera/Anteckning/Flytta**. Här kvitterar Du inkomna pantbrev samt flyttar pantbrev inom koncernen, till kronofogdemyndigheten, Fastighetsinskrivningen och Ägararkivet. Dessutom visas aviserade anteckningar som skett på fastigheter med datapantbrev som finns i arkivet (tilläggstjänst). **Se vidare flik 9.**
- 10. **Historik**. Här visas information om när och till vem pantbrev flyttats/skrivits ut från Ditt arkiv eller angivet arkiv. Ange fastighetsbeteckning *(A)* **eller** referensnummer *(B)* som sökbegrepp. **Se vidare flik 10**.

- 11. **Begäran/Erbjudan** används när Du vill rekvirera pantbrev från någon annan samt erbjuda någon annan pantbrev. Här flyttar Du även pantbrev som någon annan begärt från Ditt arkiv. Du kan även kvittera erbjudna pantbrev. **Se vidare flik 11.**
- 12. **Förbindelse**. Här kan Du skapa ett underlag för ett inskrivningsärende samt skapa en förbindelse till annan som innehar pantbrev som ska ingå i ärendet. Du kan också bevaka och avsluta ärendet. Även besvara och bevaka förbindelser som inkommit till arkivet gör Du här. Historisk information avseende ärenden och förbindelser som förekommit i arkivet presenteras. Om det i förbindelse-ärendet ingår pantbrev som gäller i flera fastigheter, är ärendet endast sökbart på den fastighet som initieraren har angivit vid registreringen av ärendet.

# Användning

 $\Rightarrow$  Ange alternativ på kommandoraden samt ev. sökbegrepp och tryck **Enter.** 

# PÅLOGGNING

Välj Lantmäteriets datapantbrevstjänst (Pantbrevssystemet) i Din egen meny.

Som svar får Du påloggningsbild:

 Välkommen till
 2008-06-01 08.33.36

 L A N T M Ä T E R I E T

 Telefon: 020-43 00 22 (IT-support) 0771-63 63 63 (Kundcenter)

 Ange användaridentitet och lösenord

 IDENTITET.... ===> (A)

 LÖSENORD.... ==> (B)

 Vid byte av lösenord, ange nytt och bekräfta det nya lösenordet

 NYTT LÖSENORD.. => (C)
 Nytt lösenord

 NYTT LÖSENORD.. => (C)
 Bekräfta nytt lösenord

 Avsluta med F12 eller \*L
 Var god ange identitet.

- $\Rightarrow$  Ange Din **identitet** (A).
- $\Rightarrow$  Ange det av Dig valda **lösenordet** (B).
- $\Rightarrow$  Tryck Enter. Som svar får Du en nästan tom bildskärm med texten IDENTIFIERINGEN GODKÄND.
- $\Rightarrow$  Ange transaktionsnamnet **IPAM** och tryck **Enter**. Huvudmenyn presenteras.

#### Byte av lösenord

- $\Rightarrow$  Ange Din **identitet** (A), se bild sid 0.5.
- $\Rightarrow$  Ange det av Dig valda **lösenordet** (*B*), se bild sid 0.5, och tryck på **tab**.
- $\Rightarrow$  Ange Ditt **nya lösenord** (C), se bild sid 0.5, och tryck på **tab**.
- $\Rightarrow$  Ange Ditt **nya lösenord** (C), se bild sid 0.5, **en gång till**.
- $\Rightarrow$  Tryck **Enter**.

Första gången Du går in i systemet:

- $\Rightarrow$  Ange Din **identitet** (A), se bild sid 0.5.
- $\Rightarrow$  Ange det **lösenord som tilldelats Dig** från behörighetsadministratören. *(B)*, se bild sid 0.5. Detta lösenord måste Du byta direkt.
- $\Rightarrow$  Ange Ditt **nya lösenord** (C), se bild sid 0.5, och tryck på **tab**.
- $\Rightarrow$  Ange Ditt **nya lösenord** (C), se bild sid 0.5, **en gång till**.
- $\Rightarrow$  Tryck **Enter**.

# Bra att veta:

- IDENTITET: Varje användare tilldelas en särskild användaridentitet av behörighetsadministratören. Alla arkivinnehavare har egna behörighetsadministratörer. Användaridentiteten består av sex tecken.
- LÖSEN: Utöver användaridentiteten måste ett lösenord anges vid påloggning. Detta lösenord är personligt och kan bestå av fyra till åtta alfanumeriska tecken, dock inte enbart siffror. Lösenordet gäller en begränsad tid och anmodas att bytas efter 45 dagar. Påminnelse om lösenordsbyte sker fem dagar innan. Nytt lösenord kan inte vara använt tio gånger bakåt i tiden. Identiteten blir spärrad efter tre misslyckade påloggningsförsök. Identiteten blir också spärrad om den inte används på 60 dagar.

BEHÖRIG-HETSGRUPP: denne ha tilldelats en eller flera behörighetsgrupper. I dagsläget finns sex behörighetsgrupper. Behörighetsgruppen anger vilka funktioner i pantbrevssystemet användaren har tillgång till.

Om Du är inne i systemet och inte gör något under 40 minuter, loggas Du automatiskt av.

Om Du har några frågor eller problem med påloggningsförfarandet, ring Din behörighetsadministratör eller IT-support på Lantmäteriet. Tel: 020 – 43 00 22 *(endast för utlandssamtal får telefonnumret +46 26 63 30 20 användas*) eller E-post: IT-support@lm.se

Har Du problem med transaktionerna i systemet, kontakta Kreditmarknadsservice. Lantmäteriet, Kreditmarknadsservice 801 82 Gävle Tel: 026 – 63 48 00, Fax: 026 – 63 48 95 eller E-post: kreditmarknadssystem@lm.se

# ANVÄNDARPROFILEN

PANTBREVSSYSTEMET Arkiv: 070022 Nivå 1 Sid 1 / 1 IKXA ANVÄNDARPROFIL 2004-02-05 15.34 Ändrad 2004-02-03 Namn : MAJA JANSSON (A) Telefon = 080-634808 (B) Signatur = MJA123 (C) E-post = (D)Bank/KI : SKOBY BANK (E) = (F) Avd Postadress = Box 102 (G) Postnr = 101 10 Ort = SKOBY (H) Lokalt skrivarnamn = SSS011 (I) Om Du saknar skrivarnamn ska Du beställa avstämn.lista från Lantmäteriet. Avstämn.listan beställs från Lantmäteriet = N (J/N) (J)Kommando ===> M=Meny, U=Uppdatera.

# Beskrivning

Användarprofilen är knuten till påloggad användaridentitet. Användaren ansvarar för att rätt uppgifter anges, samt uppdateras vid förändringar. Från användarprofilen hämtas uppgifter och val till andra funktioner. Användarprofilen nås via huvudmenyn samt transaktionerna 8, Konvertera, 11, Begäran/Erbjudan och 12, Förbindelse.

#### Användning

- Namn hämtas från behörighetssystemet och kan inte ändras i denna bild *(A)*, se bild sid 0.7.

- $\Rightarrow$  Ange **telefonnummer** i fält *(B)*, se bild sid 0.7.
- $\Rightarrow$  Ange **signatur** (upp till sju tecken) i fält *(C)*, se bild sid 0.7.
- $\Rightarrow$  Du har möjlighet att ange **e-postadress** i fält *(D)*, se bild sid 0.7. I e-postadressen är det viktigt att Du ersätter @ med (a).
- Namn på arkivinnehavaren hämtas från behörighetssystemet och kan inte ändras i denna bild *(E)*, se bild sid 0.7.

- $\Rightarrow$  Ange ev. avdelning *(F)*, **postadress** *(G)*, **postnummer** och **ort** i fält *(H)*, se bild sid 0.7.
- $\Rightarrow$  Ange lokalt skrivarnamn om avstämningslistorna vid successiv konvertering skall skrivas ut på lokal skrivare i fält *(I)*, se bild sid 0.7.
- $\Rightarrow$  Ange "J" (=ja) i fält *(J)*, se bild sid 0.7, om avstämningslistorna vid successiv konvertering skall skrivas ut hos Lantmäteriet och skickas till Dig med post.
- $\Rightarrow$  För att beställningen skall utföras, skriv U (uppdatera) på kommandoraden och tryck Enter.

# Kommentar

I dagsläget används användarprofilen enbart av transaktionerna 8 Konvertera, 11 Begäran/Erbjudan och 12 Förbindelse. För att kunna konvertera pantbrev, rekvirera pantbrev och skapa förbindelser måste användarprofilen vara ifylld.

# ARKIVKATALOG "Adress- och telefonbok"

| PANTBREVSSYSTEMET             | Arkiv: 070022 | Nivå 1 Sid 1 / 1  |  |  |
|-------------------------------|---------------|-------------------|--|--|
| IKJF SÖKBILD ARKIVKATALOG     |               | 2003-12-08 16.17  |  |  |
|                               |               | Andrad 2003-10-07 |  |  |
|                               |               | Sökbegrepp:       |  |  |
|                               |               |                   |  |  |
| Clear nr = (A)                |               | Clearingnummer/   |  |  |
| Arkiv nr = (A)                |               | Arkivnummer/      |  |  |
| Koncernkod= (A)               |               | Koncernkod/       |  |  |
| Namn = (A)                    |               | Namn/             |  |  |
| Ort = $(A)$                   |               | Ort + Koncernkod/ |  |  |
|                               |               | Ort + Namn        |  |  |
|                               |               |                   |  |  |
| асараритирт - 979797          |               |                   |  |  |
| AGARARRIVEI : 070707          |               |                   |  |  |
|                               |               |                   |  |  |
|                               |               |                   |  |  |
|                               |               |                   |  |  |
|                               |               |                   |  |  |
|                               |               |                   |  |  |
| _                             |               |                   |  |  |
| Kommando ===>                 |               |                   |  |  |
| Enter=åtgärd, M=Meny, PF1=hjä | lp.           |                   |  |  |

# Beskrivning

Arkivkatalogen används som "adress- och telefonbok". Här redovisas samtliga arkivnummer som är anslutna till pantbrevssystemet, med uppgift om organisationsnamn och adress. I de flesta fall presenteras även clearing-, telefon- och faxnummer.

- $\Rightarrow$  Ange **K** på kommandoraden i huvudmenyn och tryck **Enter**. Du får då upp en sökbild att ange sökbegrepp i.
- Anges K, mellanslag och det arkivnummer som information önskas på, presenteras namn, adress etc. endast för angivet arkivnummer.
- ⇒ Ange **sökbegrepp** i aktuellt fält *(A)*. Sökbegrepp kan vara clearingnummer, arkivnummer, koncernkod, namn, ort och koncernkod eller ort och namn. För att få fram vilka koncernkoder som är sökbara, tryck på PF1 och en lista på samtliga befintliga koncernkoder presenteras, se bild sid 0.11.
- $\Rightarrow$  Tryck **Enter**.

| LANTMÄTERIET |                           |          |
|--------------|---------------------------|----------|
| Version      | HANDBOK PANTBREVSSYSTEMET | PBS 0.11 |
| 19.0         | 2012-05-21                |          |

Följande bild presenteras, liksom vid angivande av K, mellanslag, arkivnummer samt Enter på huvudmenyn:

| PANTBREVSSYSTEMET      | Arkiv: 070021 | Nivå 1 Sid 1 / 1  |
|------------------------|---------------|-------------------|
| IKKF ARKIVKATALOG      | Antal svar: 1 | 2009-11-24 15.27  |
|                        |               | Ändrad 2010-01-12 |
| Clear nr: 6201-6 Arkiv | 078303        |                   |
| SPARBANKEN SVEA AB     |               |                   |
| BOX 74, 991 UI NYSALA  | 026 146000    |                   |
| 161: 020-145000 Fax    | 020-140000    |                   |
|                        |               |                   |
|                        |               |                   |
|                        |               |                   |
|                        |               |                   |
|                        |               |                   |
|                        |               |                   |
|                        |               |                   |
|                        |               |                   |
|                        |               |                   |
|                        |               |                   |
|                        |               |                   |
|                        |               |                   |
|                        |               |                   |
| Kommando ===>          |               |                   |
| M=Meny, N=ny sokning.  |               |                   |

#### Beskrivning

Bilden presenterar sökta arkivuppgifter såsom arkivnummer, organisationsnamn och adress. I de flesta fall presenteras även clearing-, telefon- och faxnummer.

- ⇒ Om presentationen inte ryms på en sida, bläddra till nästa sida genom att trycka på PF8. PF7 ger föregående sida.
- $\Rightarrow$  Ange N på kommandoraden och tryck **Enter** för att göra en ny sökning. Du får då upp sökbilden igen, se bild sid 0.9.
- $\Rightarrow$  För att avsluta transaktionen och gå tillbaka till menyn, ange **M** på kommandoraden och tryck **Enter**. Om Du kom till arkivkatalogen direkt från en transaktion, tryck PF12 för att återgå till föregående transaktion.

| LANTMÄTERIET |                           |          |
|--------------|---------------------------|----------|
| Version      | HANDBOK PANTBREVSSYSTEMET | PBS 0.12 |
| 19.0         | 2012-05-21                |          |

Följande bild presenteras vid angivande av PF1 i arkivkatalogens sökbild (se bild sid 0.9):

| .DTDOK A R O S S Y S REDOVISNING AV DOKUMENTAT:                 | ION NIVÅ 2 Sida 1 |
|-----------------------------------------------------------------|-------------------|
| FOR TRANSAKTION &AIKJF                                          | SPRAK 1 av 12     |
|                                                                 |                   |
|                                                                 |                   |
| Namn                                                            | Koncernkod        |
| Aareal Bank AG                                                  | DEPFA             |
| AB Familjebostäder                                              | FAMILJE           |
| AB Spintab                                                      | SPARB             |
| AB Stockholmshem                                                | FASTBOL           |
| AB Stångåstaden                                                 | STÅNGÅS           |
| AB Svenska Bostäder                                             | FASTBOL           |
| AB Telgebostäder                                                | FASTBOL           |
| ABN Amro Bank                                                   | AMRO              |
| AKEIIUS KONLOF AB                                               | AKELIUS           |
| Almin ForelaySpartner AB                                        | SDARB             |
| AP Fastigheter AB                                               | FASTBOL           |
|                                                                 |                   |
| PF12=åter, PF7/PF8=bläddra.                                     |                   |
|                                                                 |                   |
| KOMMANDO ===><br>VARSÅGOD ATT STUDERA EFTERFRÅGAD DOKUMENTATION |                   |

# Beskrivning

Bilden presenterar de koncernkoder som finns registrerade i pantbrevssystemet. Presentation sker med arkivinnehavarens namn i bokstavsordning.

- $\Rightarrow\,$  Om sökt koncernkod inte återfinns på första sidan, bläddra till nästa sida genom att trycka på PF8. PF7 ger föregående sida.
- $\Rightarrow$  Tryck **PF12** för att komma äter till arkivkatalogens sökbild.

| LANTMÄTI | ERIET                     |         |
|----------|---------------------------|---------|
| Version  | HANDBOK PANTBREVSSYSTEMET | PBS 0.1 |
| 19.0     | 2012-05-21                |         |

3

# BYTE AV ARKIV

| PANTB         | REVSSYSTEMET             | Arkiv:  | 070022 | NIVÅ 1 Sid 1 / 1  |
|---------------|--------------------------|---------|--------|-------------------|
| IPÄF          | BYT ARKIV                |         |        | 2003-12-08 15.34  |
|               |                          |         |        | Andrad 1998-03-10 |
|               |                          |         |        |                   |
|               |                          |         |        |                   |
| Val<br>       | Arkıv                    |         |        |                   |
| (A)           | 070021 - SVERIGEBANKEN   | SKOBY   |        |                   |
|               | 070023 - SVERIGEBANKEN   | ÖVERED  |        |                   |
|               | 070024 - SVERIGEBANKEN   | YVRE    |        |                   |
|               | 070025 - SVERIGEBANKEN   | KREDIT  |        |                   |
|               | 070026 - SVERIGEBANKEN   | HYPOTEK |        |                   |
|               | 070027 - SVERIGEBANKEN   | FINANS  |        |                   |
|               |                          |         |        |                   |
|               |                          |         |        |                   |
|               |                          |         |        |                   |
|               |                          |         |        |                   |
|               |                          |         |        |                   |
|               |                          |         |        |                   |
|               |                          |         |        |                   |
| KOMMANDO ===> |                          |         |        |                   |
| M=Men         | y, U=Uppdatera, PF7/PF8= | bläddra | •      |                   |

#### Beskrivning

Om Du som användare har behörighet till flera arkiv har Du möjlighet att på kommandoraden i huvudmenyn ange A (byt arkiv) för att erhålla denna bild bestående av en lista över samtliga arkiv som Du är behörig att arbeta i. Vet Du arkivnumret på det arkiv Du skall arbeta i räcker det att Du **på kommandoraden i huvudmenyn anger A, mellanslag och arkivnumret** (A 070022) och trycker **Enter** för att byta arkiv.

- $\Rightarrow$  Ange **X** (A) framför det arkiv som Du vill arbeta i.
- $\Rightarrow$  För att beställningen skall utföras, skriv U (uppdatera) på kommandoraden och tryck Enter.

#### GENERELLA KOMMANDON

Längst ner i varje transaktion finns ett antal olika kommandon att välja på. Den förkortning som skall anges visas under kommandoraden. Nedan presenteras dessa mer utförligt:

- BRYT Skriv BRYT och tryck Enter för att gå ur programmet.
- A=Byt arkiv Skriv A, mellanslag och det arkivnummer Du vill byta till, samt Enter, om Du har behörighet till fler än ett arkiv. Du kan också skriva A och trycka Enter för att få fram alla arkiv Du har behörighet till. (se sid 0.12)
- K=Katalog Skriv K och tryck Enter för att kunna söka i arkivkatalogen. (se sid 0.9)
- M=Meny Skriv M och tryck Enter och Du kommer tillbaka till föregående meny. Det sökbegrepp Du använt följer med till föregående meny.
- P=Profil Skriv P och tryck Enter för att få fram bilden för att fylla i användarprofil. (se sid 0.7)

U=Uppdatera Skriv U och tryck Enter för att uppdatera.

- PF4 Ange funktionstangent PF4 för att komma till första sidan.
- PF5 Ange funktionstangent PF5 för att komma till sista sidan.
- PF7 Ange funktionstangent PF7 för att komma till föregaende sida.
- PF8 Ange funktionstangent PF8 för att komma till nästa sida.
- PF12 Ange funktionstangent PF12 för att backa ur transaktionen. I alla transaktioner, utom i "konvertera pantbrev" backas man ut till huvudmenyn. I transaktionen "konvertera pantbrev" backar man en meny i taget. Backar Du från en undermeny följer sökbegreppet med till huvudmenyn.

#### Bra att veta:

- När osäkerhet uppstår om en transaktion genomförts eller inte, se meddelandetexten under kommandoraden. Ger det ingen upplysning sök i historiken för aktuellt pantbrev/fastighet (se sid 0.11).
- För att hoppa mellan olika fält i programmet används alltid TAB TANGENTEN.
- Använd inte piltangenter som mellanslagstangent. Piltangenterna ger inget "mellanslagstecken". När Du sänder (trycker Enter) flyttar programmet ihop texten. Observera att mellanslagstangenten ger "mellanrumstecken", så att Du inte förflyttar Dig med den tangenten i stället för att använda piltangenter eller TAB.
- En fastighet anges alltid: Registerområde, trakt, block och enhet, t.ex. Skoby Sala 1:2 (tecknet ":" (*kolon*) kan uteslutas och ersättas med ett mellanslag).
- När ett pantbrev är samintecknat ("gäller i" flera fastigheter) presenteras endast en fastighet samt texten "m fl". När Du skall registrera ett pantbrev som gäller i flera fastigheter för konvertering anger Du bara en fastighetsbeteckning. Programmet läser av mot fastighetsregistret och "håller reda på" samtliga fastigheter i "gäller i" kedjan.

# ÄGARARKIVET

Ägararkivet, med arkivnummer **878787**, är ett arkiv för obelånade datapantbrev. Lagfaren ägare/tomträttshavare anses här som pantbrevshavare, men handläggningen av pantbreven sköts av Lantmäteriet för ägarens räkning.

Konvertering av obelånade skriftliga pantbrev till datapantbrev för inlägg i Ägararkivet kan göras på något av följande två sätt.

- Använd transaktionen Registrera pantbrev, se sid 8.1, och ange 878787 i fältet "Annat arkiv".
- Skicka in de skriftliga pantbreven tillsammans med ett uppdrag om inlägg i Ägararkivet till Kreditmarknadsservice, adress se sid 0.6. <u>Uppdragsblankett</u>, som finns att hämta på vår webbplats www.lantmateriet.se, kan användas.

När pantbrevet är konverterat skickas en bekräftelse från Lantmäteriet till lagfaren ägare/tomträttshavare att det skriftliga pantbrevet är konverterat till datapantbrev och förvaras i Ägararkivet.

För att rekvirera datapantbrev från Ägararkivet används transaktionen Rekvirera pantbrev, se sid 11.2. Pantbrev som rekvireras från Ägararkivet fås direkt vid upp-

| LANTMÄTERIET |                           |          |
|--------------|---------------------------|----------|
| Version      | HANDBOK PANTBREVSSYSTEMET | PBS 0.16 |
| 19.0         | 2012-05-21                |          |

dateringen. Lagfaren ägare/tomträttshavare får alltid en underrättelse om vem som rekvirerat pantbrevet.

För att flytta pantbrev till Ägararkivet används transaktionen Flytta pantbrev, se sid 9.1. Ange 878787 som mottagararkiv i fältet "Till arkiv". Pantbrevet är flyttmarkerat till Ägararkivet under dagen och följande dag flyttas det in automatiskt i Ägararkivet om inga åtgärder vidtages med pantbrevet. När ett pantbrev är flyttmarkerat till Ägararkivet presenteras texten ÄGA framför pantbrevet. Om något annat arkiv rekvirerar detta pantbrev under dagen, avbryts flyttmarkeringen till Ägararkivet och pantbrevet flyttas automatiskt till det arkiv som gjort rekvisitionen. Lagfaren ägare/tomträttshavare får alltid en underrättelse om att pantbrevet är flyttat till Ägararkivet samt av vem.

För att få ett datapantbrev utskrivet från Ägararkivet vänder sig lagfaren ägare eller tomträttshavare till Kreditmarknadsservice, adress se sid 0.6, med en skriftlig begäran. Blankett för att <u>beställa utskrift av pantbrev</u> från Ägararkivet kan fås av Kreditmarknadsservice, eller hämtas på vår webbplats www.lantmateriet.se.

Eftersom Ägararkivet inte längre är sekretessbelagt, så går det bra att i funktionerna Rekvirera pantbrev eller Förbindelse, att få reda på om pantbrevet Du söker ligger där. Övriga innehav i Pantbrevsregistret är sekretessbelagda och lämnas bara ut till lagfaren ägare/tomträttshavare eller annan med fullmakt. Utdrag ur pantbrevsregistret, där innehaven framgår, kan beställas hos Registratorsfunktionen, tel 0771– 63 63 63 eller via e-post <u>lantmateriet@lm.se</u>. Utdraget skickas till lagfaren ägare/tomträttshavare. Om utdraget önskas till annan med fullmakt finns <u>blankett</u> att hämtas på vår webbplats www.lantmateriet.se.

| LANTMÄT | ERIET                     |         |
|---------|---------------------------|---------|
| Version | HANDBOK PANTBREVSSYSTEMET | PBS 1.1 |
| 11.0    | 2011-02-01                |         |

Transaktionen VISA ger vid sökning på **fastighet** denna bild:

| PANTBREVSSYSTEMET  | Arkiv              | : 073219      |        | Nivå 1 Sid 1/     | 2 |
|--------------------|--------------------|---------------|--------|-------------------|---|
| IPPF VISA PANTB    | REV                |               |        | 2008-01-28 12.37  |   |
|                    |                    |               |        | Ändrad 2007–12–07 |   |
| Fastighet : YVRE 2 | ASPA 2:82 m.fl     |               |        |                   |   |
| Ägare : 29022      | 3-9199 STORSJÖ,KAR | L ALVAR       |        |                   |   |
| 38022              | 7-8485 STORSJÖ,ING | ER SOFIA m fl |        |                   |   |
|                    |                    |               |        |                   |   |
| Best Ordnr         | Belopp/Inomläge    | Arkivdatum    | Arkiv  | Referensnummer    |   |
|                    | 270.000/3.330.000  |               | 073219 |                   |   |
| 18                 | SEK                | 2007-11-28    | 0,0210 | 5100 1/ 50000     |   |
|                    | 450.000/8.200.000  |               | 073219 | 3408 17 35555     |   |
| 32                 | SEK                | 1994-11-23    |        |                   |   |
|                    | 460.000/8.660.000  |               | 073219 | 3408 17 35555     |   |
| 33                 | SEK                | 1994-11-23    |        |                   |   |
|                    | 470.000/9.130.000  |               | 073219 |                   |   |
| 34                 | SEK                | 2006-10-27    |        |                   |   |
|                    | 480.000/9.610.000  |               | 073219 |                   |   |
| 35                 | SEK                | 2006-10-27    |        |                   |   |
|                    | 490.000/10.100.00  | 0             | 073219 | 380227-8485       |   |
| 36                 | SEK                | 1997-01-09    |        |                   |   |
| Kommando ===>      |                    |               |        |                   |   |
| M=Menv, PF7/PF8=b  | läddra.            |               |        |                   |   |

Transaktionen VISA ger vid sökning på referensnummer denna bild

| PANTBREVSSYSTEM<br>IPPF VISA PAN           | ET Arkiv<br>IBREV                | : 073219   |        | Nivå 1 Sid 1 /<br>2008-01-28 12.45<br>Ändrad 2007-12-07 | 1 |
|--------------------------------------------|----------------------------------|------------|--------|---------------------------------------------------------|---|
| Referensnummer:                            | 3408 17 35555                    |            |        |                                                         |   |
| Best Ordnr                                 | Belopp/Inomläge                  | Arkivdatum | Arkiv  | Referensnummer                                          |   |
| YVRE ASPA 1:60 r<br>24<br>YVRE ASPA 2:82 r | n.fl<br>100.000/3.465.000<br>SEK | 1997-01-09 | 073219 | 3408 17 35555                                           |   |
| 18                                         | 270.000/3.330.000<br>SEK         | 2007-11-28 | 073219 | 3408 17 35555                                           |   |
| 32                                         | 450.000/8.200.000<br>SEK         | 1994-11-23 | 073219 | 3408 17 35555                                           |   |
| 33                                         | 460.000/8.660.000<br>SEK         | 1994-11-23 | 073219 | 3408 17 35555                                           |   |
| Kommando ===><br>M=Meny.                   |                                  |            |        |                                                         |   |

| LANTMÄTERIET |                           |         |
|--------------|---------------------------|---------|
| Version      | HANDBOK PANTBREVSSYSTEMET | PBS 1.2 |
| 11.0         | 2011-02-01                |         |

# BESKRIVNING

Bilden visar vilka pantbrev som finns i arkivet/arkiven (om arkivet har behörighet till flera arkiv) på angivet sökbegrepp. Har Du angivit en fastighet som sökbegrepp, ser Du om fastigheten är upplåten med tomträtt. Texten fastighet är då utbytt mot texten tomträtt. Finns det fler än två ägare/innehavare till fastigheten/tomträtten anges m.fl. Har du angivit referensnummer som sökbegrepp presenteras upp till 804 pantbrev med aktuellt referensnummer. Om det finns fler än 804 pantbrev med samma referensnummer behöver du ange fastighet som sökbegrepp för att få det resultat du vill ha.

Informationen om pantbrevet/pantbreven består av belopp och inomläge, datum då pantbrevet lades in i arkivet, i vilket arkiv pantbrevet ligger samt valutakod och ordningsnummer. Om annan valutakod än SEK presenteras är fastigheten intecknad i annan valuta än svenska kronor. Inomläget presenteras fram till ev. annan valutakod än SEK. Därefter finns inget inomläge att presentera. Även ev. referensnummer presenteras. Finns två referensnummer angivet sorteras dessa i bokstavsordning/nummerordning, 0 går före 1, 2, 3 etc. och Å, Ä och Ö går före A, B, C etc. Om både siffror och bokstäver används som referensnummer presenteras alfabetiska referensnumret först. Finns det fler än två referensnummer, anges m.fl. efter det sista numret. Samtliga referensnummer presenteras i transaktion 4, Referensnummer.

I kolumnen Best (*A*), se bild sid 1.1, framgår om något pantbrev är föremål för åtgärd. Finns en utskriftsbeställning för pantbrevet visas ett beställningsnummer. Är pantbrevet begärt av annan kreditgivare visas texten BEG PB. Texten ÄGA, samt datum, visar att pantbrevet är flyttmarkerat till Ägararkivet under dagen och följande dag flyttas pantbrevet in automatiskt i Ägararkivet om inga åtgärder vidtages med pantbrevet. Om texten FÖRBIND visas betyder det att pantbrevet är föremål för en förbindelsetransaktion. Står det OKVITT framför pantbrevet är et okvitterat och finns i någon brevlåda för kvittering.

# ANVÄNDNING

 $\Rightarrow$  Ange **M** på kommandoraden och tryck **Enter** för att återgå till huvudmenyn.

Transaktionen UTSKRIFT ger vid sökning på **fastighet** eller **referensnummer** denna bild:

| PANTBREVSSYSTEMET<br>IPBA UTSKRIFT PANTBREV                         | Arkiv: 076000              | Nivå 1 Sid 1 / 2<br>2008-11-15 09.28<br>Ändrad 2008-09-12       |
|---------------------------------------------------------------------|----------------------------|-----------------------------------------------------------------|
| Handläggare = <b>(A)</b><br>Önskas annan mottagare än               | det egna arkivet, anges de | Tel = <b>(B)</b><br>Önskas rek (J/N) = <b>(C)</b><br>nna nedan. |
| Namn = (D)<br>Att =<br>Adress =<br>Postnr = Postad<br>Land =        | r =                        |                                                                 |
| Meddelande= <b>(E)</b><br>Kommando ===><br>M=Meny, PF7/PF8=bläddra. |                            |                                                                 |

# BESKRIVNING

Transaktionen används när Du vill omvandla ett datapantbrev till ett skriftligt pantbrev. Dagen efter utförd transaktion, skrivs pantbrevet/-en ut hos Lantmäteriet och sänds till önskad adressat.

- $\Rightarrow$  Ange **Ditt namn** (A).
- $\Rightarrow$  Ange Ditt telefonnummer (B).
- $\Rightarrow$  Ange om försändelsen skall sändas som rekommenderad försändelse *(C).* (J=ja eller N=nej)
- ⇒ Ange namn och adress *(D)* om försändelsen skall skickas till annan adress än arkivets. Om en **inrikes adress** anges, så ska landfältet (Land = ) inte fyllas i. Om en **utländsk adress** anges, så ska postnummer och ort skrivas i adressfältet (Adress = ), inte i fälten för postnummer (Postnr = ) och postadress (Postadr = ). Dessutom anges landet för en utländsk adress i fältet land (Land = ).
- $\Rightarrow$  Möjlighet finns att skriva ett meddelande *(E)*.
- $\Rightarrow$  Tryck **PF8** för nästa sida. Där anger Du vilka pantbrev som skall skrivas ut.

| LANTMÄTERIE | Т                         |         |
|-------------|---------------------------|---------|
| Version     | HANDBOK PANTBREVSSYSTEMET | PBS 2.2 |
| 9.0         | 2008-09-12                |         |

# Vid tryck på PF8, ger vid sökning på **fastighet** denna bild:

| PANTBREVSSYSTEMET       | Arkiv: 076000           |            | Nivå 1 Sid 2 /           | 2 |
|-------------------------|-------------------------|------------|--------------------------|---|
| IPBA UTSKRIFT PANTBRE   | V                       |            | 2008-11-15 09.30         |   |
|                         |                         |            | Ändrad 2008-09-12        |   |
| Mottagare : EGET ARKIV  | (E)                     |            |                          |   |
|                         |                         |            |                          |   |
| Fastighet : SKOBY HALLE | 5:4                     |            |                          |   |
| Ägare : 240909-9054     | JANNERSKOG, STIG GUSTAV |            |                          |   |
|                         | JANNERSKOG, MARY        |            |                          |   |
|                         |                         | Arkiv      | -                        |   |
| Best (A) Belo           | pp/Inomläge             | Arkivdatum | Referensnummer           |   |
|                         |                         | 076000     |                          |   |
| 98.0                    | 00/328.000<br>GFK       | 2006-10-25 | VARANI<br>12345_78_12345 |   |
| 56 9                    | 00/418 900              | 076000     | 12343-70-12343<br>VAKANT |   |
| 50.5                    | SEK                     | 2006-10-25 | 12345-78-12345           |   |
|                         | DIT                     | 2000 20 20 | 12010 /0 12010           |   |
|                         |                         |            |                          |   |
|                         |                         |            |                          |   |
|                         |                         |            |                          |   |
|                         |                         |            |                          |   |
|                         |                         |            |                          |   |
|                         |                         |            |                          |   |
| Kommando ===>           |                         |            |                          |   |
| M=Meny, U=Uppdatera, PF | 7/PF8=bläddra           |            |                          |   |

# Vid tryck på PF8, ger vid sökning på **referensnummer** denna bild:

| PANTBREVSSYSTEMET          | Arkiv: 076000 |                     | Nivå 1 Sid 2 / 2  |  |  |
|----------------------------|---------------|---------------------|-------------------|--|--|
| IPBA UTSKRIFT PANTBREV     |               |                     | 2008-11-15 09.33  |  |  |
| Mottagare : EGET ARKIV     | (E)           |                     | Andrad 2008-09-12 |  |  |
| Referensnummer: 12345-78-1 | 2345          |                     |                   |  |  |
| Best (A) Belopp/           | Inomläge      | Arkıv<br>Arkivdatum | Referensnummer    |  |  |
| SKOBY HALLE 5:4            |               |                     |                   |  |  |
| 98.000/                    | 328.000       | 076000              | VAKANT            |  |  |
|                            | SEK           | 2007-10-25          | 12345-78-12345    |  |  |
| 56.900/                    | 418.900       | 076000              | VAKANT            |  |  |
|                            | SEK           | 2007-10-25          | 12345-78-12345    |  |  |
|                            |               |                     |                   |  |  |
|                            |               |                     |                   |  |  |
|                            |               |                     |                   |  |  |
|                            |               |                     |                   |  |  |
|                            |               |                     |                   |  |  |
| Kommando ===>              |               |                     |                   |  |  |
| M=Meny, U=Uppdatera, PF7/P | F8=bläddra    |                     |                   |  |  |

# **BESKRIVNING**

Bilden visar vilka pantbrev som finns i arkivet/arkiven (om arkivet har behörighet till flera arkiv) på angivet sökbegrepp. Har Du angivit en fastighet som sökbegrepp, kan Du se om fastigheten är upplåten med tomträtt. Texten fastighet är då utbytt mot texten tomträtt. Finns det fler än två ägare/innehavare till fastigheten/tomträtten anges m.fl.

Informationen om pantbrevet/pantbreven består av belopp och inomläge, datum då pantbrevet lades in i arkivet, i vilket arkiv pantbrevet ligger samt valutakod. Om annan valutakod än SEK presenteras är fastigheten intecknad i annan valuta än svenska kronor. Inomläget presenteras fram till ev. annan valutakod än SEK. Därefter finns inget inomläge att presentera. Även ev. referensnummer presenteras. Finns tva referensnummer angivet sorteras dessa i bokstavsordning/nummerordning. Finns det fler än två referensnummer, anges m.fl. efter det sista numret.

# ANVÄNDNING

- $\Rightarrow$  Skriv X framför det/de pantbrev Du vill skriva ut i kolumn Best (A), se bild ovan och sid 2.2.
- Står det ett nummer i kolumn Best har en utskriftsbeställning av pantbrevet redan gjorts under dagen.
- Står det BEG PB, är pantbrevet begärt av annan kreditgivare. Flytta pantbrevet eller avslå rekvisitionen i transaktion 11, Begäran/Erbjudan (se sid PBS 11.1). Vill Du skriva ut pantbrevet, avslå begäran först, gå sedan tillbaka till transaktionen Utskrift igen och begär en utskrift.
- Texten ÄGA i kolumn Best visar att pantbrevet är flyttmarkerat till Ägararkivet. För att skriva ut pantbrevet tas texten ÄGA bort och ett X skrivs istället framför pantbrevet.

När uppdatering sker avbryts flytten av pantbrevet till Ägararkivet.

- Står det FÖRBIND i kolumn Best är pantbrevet föremål för ett förbindelseärende. Vill Du ända skriva ut pantbrevet kan Du besvara förbindelsen med avslag ("Förbindelsen godkänns (J/N) =" N) i transaktion 12, Förbindelse (se sid 12.3) om förbindelsen är obesvarad, och sedan gå tillbaka till transaktionen Utskrift igen och begära en utskrift.
- $\Rightarrow$  För att beställningen skall utföras skriv U (uppdatera) på kommandoraden och tryck Enter. Vill Du skriva ut pantbrev från flera sidor, behöver Du endast uppdatera på sista sidan. Vid uppdatering får Du ett beställningsnummer.

# KOMMENTAR

I exemplet ovan är mottagaren det egna arkivet, det vill säga pantbrevet skickas till det påloggade arkivets namn och adress. Om Du valt en annan mottagare än det egna arkivet står det angivna namnet i mottagarfältet *(E)* se bild ovan och sid 2.2.

När fastighetsregistret stänger för dagen kommer pantbrevet/en att skrivas ut och sändas till den adressat Du angivit.

Om Du skriver ut pantbrev i olika fastigheter som ska till samma adress, se då till så pantbreven får samma referensnummer (registreras i transaktion 4, Referensnummer, se sid 4). Använd referensnumret som sökbegrepp när Du skriver ut pantbreven så skickas samtliga pantbrev i samma försändelse.

I transaktion 10, Historik, se sid 10, kan Du se när pantbrevet skrevs ut och till vilken adress det skickades.

Om Du ångrar en utskriftsbeställning kan Du annullera beställningen samma dag Du begärt utskriften. Annullera utskriftsbeställningen gör Du i transaktion 3, Visa/Annullera utskrift, se sid 3.

| LANTMÄTERIET |                           |         |
|--------------|---------------------------|---------|
| Version      | HANDBOK PANTBREVSSYSTEMET | PBS 3.1 |
| 6.0          | 2007-11-23                |         |

Transaktionen VISA/ANNULLERA UTSKRIFT ger denna bild:

| PANT<br>IPCA  | BREVSSYSTEM<br>VISA/ANN | ET<br>ULLERA UTSKR | Arkiv:<br>IFTSBESTÄL | 076000<br>LDA PANTBREV | Nivå 1 Sid 1 / 1<br>2007-11-26 15.33<br>Ändrad 2007-11-23 |
|---------------|-------------------------|--------------------|----------------------|------------------------|-----------------------------------------------------------|
| Ann           | Bestnr                  | Bestdatum          | Antal Pb             | Beställare             | Rek                                                       |
| (A)           | 070000668               | 2007-11-13         | 1                    | LILL SVENSK            | J                                                         |
|               |                         |                    |                      |                        |                                                           |
|               |                         |                    |                      |                        |                                                           |
|               |                         |                    |                      |                        |                                                           |
|               |                         |                    |                      |                        |                                                           |
|               |                         |                    |                      |                        |                                                           |
|               |                         |                    |                      |                        |                                                           |
|               |                         |                    |                      |                        |                                                           |
|               |                         |                    |                      |                        |                                                           |
| Kommando ===> |                         |                    |                      |                        |                                                           |
| M=Me          | ny, U=Uppda             | tera.              |                      |                        |                                                           |

#### BESKRIVNING

Bilden visar **dagens** beställningar av utskriftsbeställda pantbrev. Här kan Du också ångra en utskriftsbeställning genom att annullera den.

#### ANVÄNDNING

- $\Rightarrow$  Skriv **X** i kolumn Ann, (A) framför den beställning som skall annulleras.
- ⇒ För att annullering skall ske, skriv U (uppdatera) på kommandoraden och tryck Enter. Skall Du annullera från flera sidor behöver Du endast uppdatera på sista sidan.

#### KOMMENTAR

En utskriftsbeställning kan annulleras till dess fastighetsregistret stänger för dagen. Endast hel beställning kan annulleras. Vill man annullera del av beställning måste hela beställningen annulleras och ny beställning göras för de pantbrev som skall skrivas ut.

I transaktion 10, Historik, se sid 10, kan Du se när pantbrevet skrevs ut och till vilken adress det skickades.

| LANTMÄT | ERIET                     |         |
|---------|---------------------------|---------|
| Version | HANDBOK PANTBREVSSYSTEMET | PBS 4.1 |
| 9.0     | 2011-06-01                |         |

Transaktionen REFERENSNUMMER ger vid sökning på **fastighet** denna bild:

| PANTBREVS<br>IPEA RE<br>SKOBY BRY | SYSTEMET<br>GISTRERA/ÄNDRA<br>NÄS 1:8               | Arki<br>/TA BORT RE | .v: 076000<br>FNR |                  | Nivå 1 Sid 1 / 1<br>2011-06-01 10.18<br>Ändrad 2007-06-01 |  |
|-----------------------------------|-----------------------------------------------------|---------------------|-------------------|------------------|-----------------------------------------------------------|--|
| Fler refn<br>Val                  | r (F)<br>Belopp/Inc                                 | mläge               | Arkiv             | Referens         | nummer                                                    |  |
| F <b>(B)</b>                      | 500.000/9.0                                         | 90.000<br>SEK       | 076000            | 222112<br>222114 | 222113 (A)<br>**FLER FINNS**                              |  |
|                                   | 500.000/9.5                                         | 90.000<br>SEK       | 076000            | 222111<br>222113 | 222112                                                    |  |
|                                   | 450.000/                                            | EUR                 | 076190            |                  |                                                           |  |
|                                   |                                                     |                     |                   |                  |                                                           |  |
| Kommando<br>Enter=åtg             | Kommando ===><br>Enter=åtgärd, M=Meny, U=Uppdatera. |                     |                   |                  |                                                           |  |

Transaktionen REFERENSNUMMER ger vid sökning på referensnummer denna bild:

| PANTBREVSSYS<br>IPEA REGIS   | STEMET Arkiv<br>STRERA/ÄNDRA/TA BORT REF | 7: 076000<br>FNR | Nivå 1 Sid 1 / 1<br>2011-06-01 10.18<br>Ändrad 2007-06-01 | 1 |
|------------------------------|------------------------------------------|------------------|-----------------------------------------------------------|---|
| Referensnum                  | ner: 777                                 |                  |                                                           |   |
| Fler refnr<br>Val            | (F)<br>Belopp/Inomläge                   | Arkiv            | Referensnummer                                            |   |
| SKOBY DRAKEN                 | л 2                                      |                  |                                                           | - |
| F <b>(B)</b>                 | 700.000/1.035.000                        |                  | 777 111                                                   |   |
| ~~~~~                        | SEK                                      | 076000           | 333 <b>(A)</b>                                            |   |
| SKOBY DRAKET                 | N 2                                      |                  | 777                                                       |   |
|                              | 90.000/3.429.000<br>Sek                  | 076000           | 111                                                       |   |
|                              | DER                                      | 0,0000           |                                                           |   |
|                              |                                          |                  |                                                           |   |
|                              |                                          |                  |                                                           |   |
|                              |                                          |                  |                                                           |   |
|                              |                                          |                  |                                                           |   |
|                              |                                          |                  |                                                           |   |
| Kommando ===<br>Enter=åtgärd | =><br>1, M=Meny, U=Uppdatera.            |                  |                                                           |   |

#### BESKRIVNING

Bilderna visar samtliga pantbrev i arkivet för det referensnummer resp. den fastighet som angivits som sökbegrepp.

| LANTMÄTERIET |                           |         |  |
|--------------|---------------------------|---------|--|
| Version      | HANDBOK PANTBREVSSYSTEMET | PBS 4.2 |  |
| 9.0          | 2011-06-01                |         |  |

Informationen om pantbrevet/pantbreven består av belopp, inomläge samt valutakod. Om annan valutakod än SEK presenteras är fastigheten intecknad i annan valuta än svenska kronor. Inomläget presenteras fram till ev. annan valutakod än SEK. Därefter finns inget inomläge att presentera.

I fältet (*A*), se bild sid 4.1, visas upp till 4 referensnummer per pantbrev. Finns fler än 4 referensnummer på pantbrevet presenteras texten **\*\*FLER FINNS\*\***.

Du har möjlighet att se samtliga registrerade referensnummer (max 36 st.) på pantbrev samt registrera upp till 36 st referensnummer på varje pantbrev. Referensnummer på pantbrev är inte obligatoriskt. Eftersom transaktionen också presenterar de pantbrev som ligger i arkiv som arkivet har behörighet till, presenteras i vilket arkiv pantbrevet ligger.

- ⇒ Du har möjlighet att ange upp till 4 referensnummer för varje pantbrev i denna bild i fält (A). (se bild sid 4.1) Det får vara max 15 valfria tecken per referensnummer, dock ej asterisk (\*). För att ta bort referensnummer, radera med deletetangenten.
- Står det P framför pantbrevet innebär det att pantbrevet är markerat för flytt till Ägararkivet. Om Du gör någon förändring av referensnumren, lägger till, ändrar eller tar bort, avbryts flytten till Ägararkivet.
- $\Rightarrow$  Skall Du registrera fler än 4 referensnummer går Du direkt till nästa bild (se bilden nedan) genom att ange **F** i kolumn VAL (*B*) (se bild sid 4.1) samt **Enter**.
- ⇒ För att ändringen/tillägget/borttaget skall utföras, skriv **U** (uppdatera) på kommandoraden och tryck **Enter**. Skall Du ändra, lägga till eller ta bort referensnummer på flera sidor behöver Du endast uppdatera på sista sidan.
- ⇒ Om **\*\*FLER FINNS**<sup>\*\*</sup> är angivet i fältet (*A*) (se bild sid 4.1) har fler än 4 referensnummer registrerats. För att se dessa, ange **F** i kolumn VAL (*B*) (se bild sid 4.1) samt **Enter**.

| LANTMÂT | ERIET                     |         |
|---------|---------------------------|---------|
| Version | HANDBOK PANTBREVSSYSTEMET | PBS 4.3 |
| 9.0     | 2011-06-01                |         |

Följande bild presenteras vid angivande av F i kolumn val, om sökning skett på referensnummer:

| PANTBREVSSYSTEMET A                  | rkiv: 076000    | N           | ivå 1 Sid 1/     | 1 |
|--------------------------------------|-----------------|-------------|------------------|---|
| IKEA REGISTRERA/ÄNDRA/TA BORT        | REFNR - SAMTLIG | A 2         | 011-06-01 10.18  |   |
|                                      |                 | Äı          | ndrad 2007-06-01 |   |
| Referensnummer: 777-77-777           |                 |             |                  |   |
|                                      |                 |             |                  |   |
| Belopp/Inomläge Arkiv                | Referensnummer  |             |                  |   |
| SKOBY DRAKEN 2                       |                 |             |                  |   |
| 300.000/350.000                      |                 |             |                  |   |
| SEK 076000                           | 777-77-777      | FÖRMÅNSKUND | 1010             |   |
|                                      | 1111            | 1212        | 1313             |   |
|                                      | 1414            | 1515        | 1616             |   |
|                                      | 1717            | 1818        | 1919             |   |
|                                      | 2020            |             |                  |   |
|                                      | 2323            | 2222        | 000000-0000      |   |
|                                      |                 |             |                  |   |
|                                      |                 |             |                  |   |
|                                      |                 |             |                  |   |
|                                      |                 |             |                  |   |
|                                      |                 |             |                  |   |
| Kommando ===><br>M-Meny, U-Uppdatera |                 |             |                  |   |
| M-Meny, U-Oppualera.                 |                 |             |                  |   |

Följande bild presenteras vid angivande av F i kolumn val, om sökning skett på fastighet:

| PANTBREVSSYSTEMET AI<br>IKEA REGISTRERA/ÄNDRA/TA BORT | rkiv: 076000<br>REFNR - SAMTLIG                     | Niv<br>A 201<br>Änd                                 | rå 1 Sid 1 /<br>1-06-01 10.18<br>Mrad 2007-06-01   | 1 |
|-------------------------------------------------------|-----------------------------------------------------|-----------------------------------------------------|----------------------------------------------------|---|
| Fastighet : SKOBY DRAKEN 2                            |                                                     | 7.110                                               |                                                    |   |
| Belopp/Inomläge Arkiv                                 | Referensnummer                                      |                                                     |                                                    |   |
| 300.000/350.000                                       |                                                     |                                                     |                                                    |   |
| SEK 076000                                            | FÖRMÅNSKUND<br>1212<br>1515<br>1818<br>2121<br>3333 | 1010<br>1313<br>1616<br>1919<br>2222<br>660606-8888 | 1111<br>1414<br>1717<br>2020<br>2323<br>777-77-777 |   |
| Kommando ===><br>M=Meny, U=Uppdatera.                 |                                                     |                                                     |                                                    |   |

- $\Rightarrow$  Ange, ändra eller ta bort referensnummer, se sid 4.2.
- ⇒ För att ändringen/tillägget/borttaget skall utföras, skriv **U** (uppdatera) på kommandoraden och tryck **Enter**.

| LANTMÄTERIEI | -                         |       |
|--------------|---------------------------|-------|
| Version      | HANDBOK PANTBREVSSYSTEMET | PBS 5 |
| 10.0         | 2010-01-12                |       |

.1

Transaktionen ARKIVFÖRTECKNING ger denna bild:

```
PANTBREVSSYSTEMET
                       Arkiv: 076000
                                              Nivå 1 Sid 1 /
                                                             2
IKOA
     BESTÄLLA ARKIVFÖRTECKNING
                                              2006-12-15 09.36
                                              Ändrad 2006-12-11
Mottagare : EGET ARKIV
     Önskas rek (J/N) = (A)
_____
                      _____
Önskas annan mottagare än den ovan angivna, kan sådan anges nedan.
Namn = (B)
Att
Adress =
Postnr =
           Postadr =
Land =
                 _____
Kommando ===>
M=Meny, U=Uppdatera, PF7/PF8=bläddra.
```

# BESKRIVNING

Med transaktionen beställer Du arkivförteckning över de i Ditt/Dina arkiv förvarade datapantbrev.

- $\Rightarrow$  Ange om försändelsen ska sändas som rekommenderad post (A). (J=ja eller N=nej)
- ⇒ Ange mottagarens namn och adress *(B)* om annan mottagare önskas. Om en **inrikes adress** anges, så ska landfältet (Land = ) inte fyllas i. Om en **utländsk adress** anges, så ska postnummer och ort skrivas i adressfältet (Adress = ), inte i fälten för postnummer (Postnr = ) och postadress (Postadr = ). Dessutom anges landet för en utländsk adress i fältet land (Land = ).
- $\Rightarrow$  Tryck **PF8** för att komma till nästa sida.

| LANTMÄTER | IET                       |         |
|-----------|---------------------------|---------|
| Version   | HANDBOK PANTBREVSSYSTEMET | PBS 5.2 |
| 10.0      | 2010-01-12                |         |

Bläddring av sida med PF8 ger denna bild:

```
PANTBREVSSYSTEMET
                              Arkiv: 076000
                                                            Nivå 1 Sid 2 / 2
       BESTÄLLA ARKIVFÖRTECKNING
                                                              2006-12-15 12.44
 IKOA
                                                              Ändrad 2006-12-11
 Beställare = (A)
 Val
 Beställningen avser samtliga arkiv (B)
 Beställningen avser arkiv (C)
 Datumintervall
                     = (D)
Referensnrintervall = (E)
                     = (F)
 Kommunnamn
 Sorteringsordning
 1 (Fastbet, inomläge)
                                     (G) Stigande/Fallande (H)
 2 (Refnr, fastbet, inomläge)(G)Stigande/Fallande (H)3 (Arkiv, fastbet, inomläge)(G)Stigande/Fallande (H)
 4 (Arkiv, refnr, fastbet, inomläge)(G) Stigande/Fallande (H)
 Beställningen skrivs ut centralt hos Lantmäteriet
 Kommando ===>
 M=Meny, U=Uppdatera, PF7/PF8=bläddra.
```

- $\Rightarrow$  Ange **Ditt namn** i fältet *(A).* Namnet skrivs ut på följesedeln.
- $\Rightarrow$  Ange **X** i fältet *(B)* för att beställningen skall avse samtliga arkiv som Ditt arkiv har behörighet att beställa till **eller** ange i fältet *(C)* de **arkiv** som Ditt arkiv har behörighet att beställa till (max 14 st per beställning) som Du önskar göra beställning för.
- ⇒ Du har möjlighet att ange datumintervall i fältet (D) som arkivförteckningen skall omfatta. Anger Du enbart startdatum redovisas inlagda pantbrev fr.o.m. startdatum. Då enbart slutdatum anges, så redovisas inlagda pantbrev t.o.m. slutdatum. När både start- och slutdatum anges redovisas inlagda pantbrev mellan dessa datum. Ej ifyllt ger samtliga pantbrev i arkivet.
- ⇒ I fältet *(E)* har Du möjlighet att ange referensnummerintervall. Ex. 01234 99999 (0 går före 1, 2, 3 etc.), Östra – Västra (Å, Ä och Ö går före A, B, C etc., detta exempel tar alltså inte med de ev. referensnummer som börjar med Å och Ä). Om fältet inte är ifyllt, så ger det samtliga pantbrev i arkivet. Om både siffror och bokstäver används som referensnummer inom det referensnummerintervall som önskas, så ange det alfabetiska referensnumret först i intervallet. Ex Andersson – 7456321-9.
- $\Rightarrow$  I fältet *(F)* har Du möjlighet att ange kommunnamn, max 4 st. Ej ifyllt ger samtliga kommuner.

- $\Rightarrow$  Ange den sorteringsordning som arkivförteckningen skall ha, välj 1-4, ange **X** i fältet *(G)*, se bild sid 5.2. Du måste även ange stigande (S) eller fallande (F) sorteringsordning. Ange **S** eller **F** i fältet *(H)*, se bild sid 5.2.
- $\Rightarrow$  För att beställningen skall utföras, skriv U (uppdatera) på kommandoraden och tryck Enter.

# KOMMENTAR

Du kan kombinera de olika valen på det sätt Du önskar för att begränsa utskriften.

På inteckningar fr.o.m. den första ev. utländska valutan presenteras inget inomläge. Om utländsk valuta förekommer i någon fastighet presenteras alla inteckningar utan inomläge först. På platsen för inomläge presenteras istället valutakod. Därefter presenteras de inteckningar där inomläge är möjligt att presentera, dvs. alla inteckningar från botten och fram till den första inteckningen i annan valuta än svenska kronor. För att få en korrekt bild på förmånsordningen i dessa fastigheter, se fastighetsregistret.

Arkivförteckningen presenterar upp till två referensnummer. Finns fler än två referensnummer på pantbrevet presenteras det första och sista referensnumret.

De pantbrev som finns i brevlådan för erbjudna pantbrev (11.6 Kvittera erbjudna pantbrev) presenteras INTE på arkivförteckningen.

Arkivförteckningen skrivs ut hos Lantmäteriet första vardagen efter beställningen på stående A4 och sänds till arkivets adress eller till den adress Du har angivit.

| LANTMÄTERIET   |                                         |         |
|----------------|-----------------------------------------|---------|
| Version<br>6.0 | HANDBOK PANTBREVSSYSTEMET<br>2006-12-11 | PBS 6.1 |

Transaktionen VISA/ANNULLERA ARKIVFÖRTECKNING ger denna bild:

| PANTBREVSSYSTEMET                                                                             | Arkiv: 0760       | 1 00              | Iivå 1 Sid 1 /   | 1 |
|-----------------------------------------------------------------------------------------------|-------------------|-------------------|------------------|---|
| IKPA VISA/ANNULLERA AR                                                                        | RKIVFÖRTECKNING   | 2                 | 2006-12-15 12.49 |   |
|                                                                                               |                   | Ż                 | ndrad 2006-12-11 |   |
| Beställare : LARS ÖVERHA                                                                      | MMAR              |                   |                  |   |
| Vol                                                                                           |                   |                   |                  |   |
| Val<br>Roställningen auger gamt                                                               | lico orkin V      |                   |                  |   |
| Beställningen avser arki                                                                      | V AIKIV A         |                   |                  |   |
| bestarringen avser arki                                                                       | v                 |                   |                  |   |
| Datumintervall :                                                                              | -                 |                   |                  |   |
| Referensnrintervall :                                                                         | -                 |                   |                  |   |
| Kommunnamn :                                                                                  |                   |                   |                  |   |
|                                                                                               |                   |                   |                  |   |
| Sorteringsordning                                                                             |                   |                   |                  |   |
| 1 (Fastbet, Inomläge)                                                                         | x                 | Stigande/Fallande | , S              |   |
| 2 (Refnr, Fastbet, Inomi                                                                      | .äqe)             | Stigande/Fallande |                  |   |
| 3 (Arkiv, Fastbet, Inoml                                                                      | .äge)             | Stigande/Fallande | 2                |   |
| 4 (Arkiv, Refnr, Fastbet                                                                      | , Inomläge)       | Stigande/Fallande |                  |   |
|                                                                                               |                   |                   |                  |   |
| Beställningen skrivs ut                                                                       | centralt hos Lant | näteriet          |                  |   |
| Kommando>                                                                                     |                   |                   |                  |   |
| $\Lambda = \Delta = \Delta = \Delta = \Delta = \Delta = \Delta = \Delta = \Delta = \Delta = $ |                   |                   |                  |   |
| A-Amaricia, M-Meny.                                                                           |                   |                   |                  |   |

# BESKRIVNING

Bilden visar **dagens** beställningar av arkivförteckningar. Här kan Du annullera en beställning under dagen.

# ANVÄNDNING

 $\Rightarrow$  Skriv **A** på kommandoraden och tryck **Enter** om beställningen skall annulleras.

#### ELLER

 $\Rightarrow$  Skriv **M** på kommandoraden och tryck **Enter** för att komma åter till huvudmenyn.

#### KOMMENTAR

En beställning kan annulleras till dess Fastighetsregistret stänger för dagen.

| LANTMÄTERIET |                           |           |
|--------------|---------------------------|-----------|
| Version      | HANDBOK PANTBREVSSYSTEMET | PBS 7.0.1 |
| 7.0          | 2011-11-11                |           |

Transaktionen SYSTEM-/REGISTERVÅRD ger denna bild:

| PANTBREVSSYSTEMET         | Arkiv: 076000                           | Nivå 1 Sid 1 / 1  |
|---------------------------|-----------------------------------------|-------------------|
| IPHM SYSTEM-/REGISTERVÅRD |                                         | 2007-02-20 11.15  |
|                           |                                         | Ändrad 2007-02-20 |
|                           |                                         |                   |
|                           |                                         |                   |
|                           | Alternativ                              |                   |
|                           |                                         |                   |
|                           | 1. Ange arkiv med benorignet till vart  | arkiv             |
|                           | 2 Wice arkiv med behörighet till vårt   | arkin             |
|                           | 2. VISA AIKIV med benorignet till vart  | aikiv             |
|                           | 3. Visa vår behörighet till annat arkiv | 7                 |
|                           |                                         |                   |
|                           | 4. Ange pantbrevsstyrning till annat an | rkiv              |
|                           | 5. Visa pantbrevsstyrningar till vårt a | arkiv             |
|                           |                                         |                   |
|                           | 6. Arkivregler                          |                   |
|                           | Arkiv = (A)                             |                   |
|                           |                                         |                   |
| Kommando ===>             |                                         |                   |
| 1-6, M=Meny.              |                                         |                   |

Undermenyn System-/Registervård består av 6 alternativ. I vissa alternativ krävs att man anger vilket **arkivnummer** som avses.

På denna menybild kan Du välja följande alternativ:

- 1. **Ange arkiv med behörighet till vårt arkiv.** Ange behörighet för andra arkivkunder till Ditt arkiv. Ange arkivnummer *(A)* för arkivkund som skall ha behörighet i Ditt arkiv. Se vidare sid 7.1.
- 2. **Visa arkiv med behörighet till vårt arkiv.** Se vilka arkivkunder som har behörighet till Ditt arkiv. Se vidare sid 7.2.
- 3. **Visa vår behörighet till annat arkiv.** Se vilka arkiv som Ditt arkiv har behörighet till. Se vidare sid 7.3.
- 4. **Ange pantbrevsstyrning till annat arkiv.** Ange styrning av samtliga pantbrev till annat arkiv. Ange arkivnummer *(A)* för arkivkund som pantbrev skall styras till. Se vidare sid 7.4.
- 5. **Visa pantbrevsstyrningar till vårt arkiv.** Se vilka arkivkunder som har pantbrevsstyrning till Ditt arkiv. Se vidare sid 7.5.

6. **Arkivregler.** Ange om nya pantbrev från Fastighetsinskrivningen skall kvitteras. Se vidare sid 7.6.

# ANVÄNDNING

 $\Rightarrow$  Ange alternativ på kommandoraden samt ev. arkivnummer och tryck **Enter**.

| LANTMÄTERIET |                           |         |
|--------------|---------------------------|---------|
| Version      | HANDBOK PANTBREVSSYSTEMET | PBS 7.1 |
| 6.0          | 2007-02-20                |         |

Transaktionen ANGE ARKIV MED BEHÖRIGHET TILL VÅRT ARKIV alternativ 1 ger denna bild:

| PANTBREVSSYSTEMET                               | Arkiv: 076000<br>HÖRIGHET TILL VÅRT ARKIV | Nivå 2 Sid 1 / 1<br>2007-02-20 11 21 |
|-------------------------------------------------|-------------------------------------------|--------------------------------------|
| TITA ANGE ANTIV MED DEL                         |                                           | Ändrad 2007-02-20                    |
|                                                 |                                           |                                      |
| Nedan anges behörighet ti<br>076190 – HUSBANKEN | ll ovanstående arkiv för                  |                                      |
| Titta i arkiv                                   | =                                         |                                      |
| Utskrift pantbrev                               | =                                         |                                      |
| Beställa arkivförteckning                       | g =                                       |                                      |
| Ändra referensnummer                            | =                                         |                                      |
| Flytta pantbrev                                 | =                                         |                                      |
|                                                 |                                           |                                      |
|                                                 |                                           |                                      |
| Kommando ===>                                   |                                           |                                      |
| M=Meny, U=Uppdatera.                            |                                           |                                      |

#### BESKRIVNING

Transaktionen används för att registrera/ändra andra arkivkunders behörighet i **Ditt** arkiv.

# ANVÄNDNING

 $\Rightarrow$  Skriv **X** efter den behörighet *(A)* som ovan angiven arkivkund skall ha i Ditt arkiv.

# ELLER

- $\Rightarrow$  Ta bort **X** om behörigheten skall upphöra.
- $\Rightarrow$  För att beställningen skall utföras, skriv **U** (uppdatera) på kommandoraden och tryck **Enter**.

| LANTMÄTE | RIET                      |         |
|----------|---------------------------|---------|
| Version  | HANDBOK PANTBREVSSYSTEMET | PBS 7.2 |
| 6.0      | 2007-02-20                |         |

Transaktionen VISA ARKIV MED BEHÖRIGHET TILL VÅRT ARKIV alternativ 2 ger denna bild:

| PANTBREVSSYSTEMET Arkiv: 07600           | 00       | Nivå 2 Sid 1 / 1   |
|------------------------------------------|----------|--------------------|
| IPKF VISA ARKIV MED BEHÖRIGHET TILL VÅRJ | ARKIV    | 2007-02-20 11.23   |
|                                          |          | Ändrad 2007-02-20  |
|                                          |          |                    |
|                                          | TT+ -1 T |                    |
|                                          | Utskr. E | Sest. Andra Flytta |
|                                          | IILLA PB | AF REINF PB        |
| 076190 HUSBANKEN                         | х        | х                  |
|                                          |          |                    |
|                                          |          |                    |
|                                          |          |                    |
|                                          |          |                    |
|                                          |          |                    |
|                                          |          |                    |
|                                          |          |                    |
|                                          |          |                    |
|                                          |          |                    |
|                                          |          |                    |
|                                          |          |                    |
|                                          |          |                    |
| Kommando ===>                            |          |                    |
| M=Meny.                                  |          |                    |

#### BESKRIVNING

Bilden visar vilka arkivkunder som har behörighet till Ditt arkiv samt vilka transaktioner, markerade med X, som de har rätt att utföra.

| LANTMÄT | ERIET                     |         |
|---------|---------------------------|---------|
| Version | HANDBOK PANTBREVSSYSTEMET | PBS 7.3 |
| 6.0     | 2007-02-20                |         |

Transaktionen VISA VÅR BEHÖRIGHET TILL ANNAT ARKIV alternativ 3 ger denna bild:

| PANTBRE | VSSYSTEMET          | Arkiv: 0760    | 00    |              | Niv         | å 2 S:         | id 1 /       | 1 |
|---------|---------------------|----------------|-------|--------------|-------------|----------------|--------------|---|
| IPJF    | VISA VÅR BEHÖRIGHET | TILL ANNAT ARK | IV    |              | 200<br>Änd  | 7 - 02 - 20    | ) 11.28      |   |
| Arkiv   |                     |                | Titta | Utskr.<br>PB | Best.<br>AF | Ändra<br>Refnr | Flytta<br>PB |   |
|         |                     |                |       |              |             |                |              |   |
| 076190  | HUSBANKEN           |                | X     |              |             |                | X            |   |
|         |                     |                |       |              |             |                |              |   |
|         |                     |                |       |              |             |                |              |   |
|         |                     |                |       |              |             |                |              |   |
|         |                     |                |       |              |             |                |              |   |
|         |                     |                |       |              |             |                |              |   |
|         |                     |                |       |              |             |                |              |   |
|         |                     |                |       |              |             |                |              |   |
|         |                     |                |       |              |             |                |              |   |
| Kommand | lo ===>             |                |       |              |             |                |              |   |
| M=Meny. |                     |                |       |              |             |                |              |   |

#### BESKRIVNING

Bilden visar vilka arkiv Ditt arkiv har behörighet till samt vilka transaktioner, markerade med X, som Ditt arkiv har rätt att utföra.

| VersionHANDBOK PANTBREVSSYSTEMETPBS 7.46.02007-02-20 | LANTMÄTE       | RIET                                    |         |
|------------------------------------------------------|----------------|-----------------------------------------|---------|
|                                                      | Version<br>6.0 | HANDBOK PANTBREVSSYSTEMET<br>2007-02-20 | PBS 7.4 |

Transaktionen ANGE PANTBREVSSTYRNING TILL ANNAT ARKIV alternativ 4 ger denna bild:

| PANTBREVSSYSTEMET            | Arkiv: 074221           | Nivå 2 Sid 1 / 1  |
|------------------------------|-------------------------|-------------------|
| IPZA ANGE PANTBREVSSI        | YRNING TILL ANNAT ARKIV | 2007-02-20 12.40  |
|                              |                         | Ändrad 2007-02-20 |
|                              |                         |                   |
|                              |                         |                   |
|                              |                         |                   |
|                              |                         |                   |
| Pantbrevsstyrning fran       | ovanstaende arkiv till  |                   |
| 073219 - CITYBANK <b>(A)</b> |                         |                   |
| Styrning - Y                 |                         |                   |
| Styrning - x                 |                         |                   |
|                              |                         |                   |
|                              |                         |                   |
|                              |                         |                   |
|                              |                         |                   |
|                              |                         |                   |
|                              |                         |                   |
|                              |                         |                   |
|                              |                         |                   |
|                              |                         |                   |
| Kommando>                    |                         |                   |
| M=Meny II=IInndatera         |                         |                   |
| Menerry, 0-0ppdatera.        |                         |                   |

#### BESKRIVNING

Transaktionen används för att lägga in/ta bort pantbrevsstyrning. Styrning kan endast läggas upp till ett arkiv.

#### ANVÄNDNING

 $\Rightarrow$  Skriv **X** för att pantbrev skall styras till ovan angivet arkiv *(A)* (= det arkivnummer Du angav på undermenyn, se sid 7.0.1).

#### ELLER

- $\Rightarrow$  Ta bort befintligt **X** om pantbrevsstyrning skall upphöra.
- ⇒ För att beställningen skall bli utförd, skriv **U** (uppdatera) på kommandoraden och tryck **Enter**.

#### **KOMMENTAR**

Vid pantbrevsstyrning måste arkivet från vilket pantbrev ska styras vid registreringen vara tömt från pantbrev. Läggs pantbrevsstyrning in kommer **<u>samtliga</u>** pantbrev att styras till angivet arkiv.
| LANTMÄT | ERIET                     |         |
|---------|---------------------------|---------|
| Version | HANDBOK PANTBREVSSYSTEMET | PBS 7.5 |
| 5.0     | 2007-02-20                |         |

Transaktionen VISA PANTBREVSSTYRNINGAR TILL VÅRT ARKIV alternativ 5 ger denna bild:

| PANTBREVSSYSTEMET Arkiv: 073219               | Nivå 2 Sid 1 / 1  |
|-----------------------------------------------|-------------------|
| IPWF VISA PANTBREVSSTYRNINGAR TILL VÅRT ARKIV | 2007-02-20 12.43  |
|                                               | Andrad 2007-02-20 |
| Arkiv                                         |                   |
| 074221 CITYBANK                               |                   |
| 075122 CITYBANK                               |                   |
|                                               |                   |
|                                               |                   |
|                                               |                   |
|                                               |                   |
|                                               |                   |
|                                               |                   |
|                                               |                   |
|                                               |                   |
|                                               |                   |
|                                               |                   |
|                                               |                   |
| Kommando ===>                                 |                   |
| M=Meny.                                       |                   |

#### BESKRIVNING

Bilden visar vilka arkiv som har pantbrevsstyrning till Ditt arkiv.

#### Transaktionen ARKIVREGLER alternativ 6 ger denna bild:

|                                          | LVa Z SIU I / I  |
|------------------------------------------|------------------|
| IKDA ARKIVREGLER 20                      | 007-02-20 12.46  |
| Än                                       | ndrad 2007-02-20 |
|                                          |                  |
|                                          |                  |
|                                          |                  |
| Nedan anges regler för ovanstående arkiv |                  |
|                                          |                  |
| C ball must DP kwittened $(T/N) = N (A)$ |                  |
| Skall Nya FB KVICCEIAS (0/N) - N (A)     |                  |
|                                          |                  |
|                                          |                  |
|                                          |                  |
|                                          |                  |
|                                          |                  |
|                                          |                  |
|                                          |                  |
|                                          |                  |
|                                          |                  |
|                                          |                  |
| Kommando ===>                            |                  |
| M=Meny, U=Uppdatera.                     |                  |

#### BESKRIVNING

Transaktionen används för att ange om nya inkomna pantbrev från Fastighetsinskrivningen skall kvitteras in.

#### ANVÄNDNING

- $\Rightarrow$  Ange om nya pantbrev från Fastighetsinskrivningen skall kvitteras (A). (J=ja, N=nej).
- Då nya arkiv läggs upp finns J i fältet *(A)* initialt. J anger att nya pantbrev från Fastighetsinskrivningen skall kvitteras in.

- Vill Du inte kvittera nya pantbrev från Fastighetsinskrivningen ändrar Du till ett N i fältet *(A*).

 $\Rightarrow$  För att beställningen skall utföras, skriv U (uppdatera) på kommandoraden och tryck Enter.

#### **KOMMENTAR**

Om Du väljer att inte kvittera nya pantbrev från Fastighetsinskrivningen "ramlar" dessa bara in i Ditt arkiv. Du erhåller dock en expeditionsnota från Lantmäteriet när pantbrevet/en är beviljade.

| LANTMÄTERIET |                           |           |
|--------------|---------------------------|-----------|
| Version      | HANDBOK PANTBREVSSYSTEMET | PBS 8.0.1 |
| 5.0          | 2003-10-07                |           |

Transaktionen KONVERTERA PANTBREV ger denna bild:

```
PANTBREVSSYSTEMET
                             Arkiv :076000
                                                          Nivå 1 Sid
                                                                      1 /
                                                                             1
                                                          2003-12-08 09.45
IKSM KONVERTERA PANTBREV
                                                          Ändrad 1999-04-27
    Alternativ
                                                       Sökbegrepp
     1. Registrera pantbrev
     2. Visa registrerade pantbrev som ej konverterats Fastighet/Refnr
     3. Beställa lista/Visa status samtliga
                                                       Egna/*
                                                       Egna/*
     4. Beställa lista/Visa status ej konverterade
     5. Visa status konverterade
                                                       Egna/*
                                                        * Ej ifyllt=samtliga
Egna
       = (A)
Fastighet = (B)
Refnr = (C)
Kommando ===>
1-5, K=Katalog(D), M=Meny, P=Profil(E).
```

Undermenyn Konvertera pantbrev består av 5 alternativ. I vissa alternativ krävs att man anger ett sökbegrepp. Tillåtna sökbegrepp är **antingen** egna (=X) (*A*) fastighet (*B*) eller referensnummer (*C*).

På denna menybild kan Du välja följande alternativ:

- 1. **Registrera pantbrev**. Här registreras fysiska pantbrev som skall konverteras till datapantbrev. Se vidare sid 8.1.
- 2. **Visa registrerade pantbrev som ej konverterats**. Här visas samtliga registrerade pantbrev som inte konverterats. Ange fastighet (*B*) eller referensnummer (*C*) som sökbegrepp. Se vidare sid 8.2.
- 3. **Beställa lista/Visa status samtliga**. Här utskriftsbeställs avstämningslista. Samtliga rekvisitioner för arkivet presenteras. Möjlighet finns att ta bort vissa rekvisitioner. Ange X vid Egna (*A*) för presentation av samtliga rekvisitioner för inloggad användaridentitet. Se vidare sid 8.3.
- 4. **Beställa lista/Visa status ej konverterade**. Här utskriftsbeställs avstämningslista. Samtliga rekvisitioner som ej konverterats för arkivet presenteras. Möjlighet finns att ta bort vissa rekvisitioner. Ange X vid Egna (*A*) för presentation av samtliga rekvisitioner som ej konverterats för inloggad användaridentitet. Se vidare sid 8.4.

5. **Visa status konverterade**. Samtliga konverterade rekvisitioner för arkivet presenteras. Möjlighet finns att ta bort vissa rekvisitioner. Ange X vid Egna (*A*), se bild sid 8.0.1, för presentation av samtliga konverterade rekvisitioner för inloggad användaridentitet. Se vidare sid 8.5.

Vid kommando kan **K** anges för att erhålla Arkivkatalog (*D*), se bild sid 8.0.1, eller **P** för att erhålla Användarprofil (*E*), se bild sid 8.0.1.Ytterligare information om Arkivkatalog och Användarprofil presenteras på sid 0.6-0.8.

### ANVÄNDNING

 $\Rightarrow$  Ange alternativ på kommandoraden samt ev. sökbegrepp och tryck **Enter**.

#### Transaktionen REGISTRERA PANTBREV ger denna bild:

| PANTBREVSS | SYSTEMET     | Arkiv: 076000                      | Nivå 2 Sid 1 / 1  |
|------------|--------------|------------------------------------|-------------------|
| IKSR REG   | ISTRERA PA   | NTBREV                             | 2006-12-15 12.57  |
|            |              |                                    | Ändrad 2006–12–11 |
|            | <i>i</i> - 1 |                                    |                   |
| Reinr      | = (A)        |                                    |                   |
|            | (=)          |                                    |                   |
| Fastignet  | = (B)        |                                    |                   |
| Dogistrows | d handling   | , öpakaa åtar (T(N) - ( <b>C</b> ) |                   |
| (Gäller er | dagt utfär   | dade före 1972)                    |                   |
| (Garrer en | luast uttar  | uade 1016 1972)                    |                   |
| Inskr dag  | Aktnr        | Belopp                             | Annat arkiv       |
|            |              |                                    |                   |
| (D)        | (E)          | (F)                                | (G)               |
|            |              |                                    |                   |
|            |              |                                    |                   |
|            |              |                                    |                   |
|            |              |                                    |                   |
|            |              |                                    |                   |
|            |              |                                    |                   |
|            |              |                                    |                   |
| Kommando = | :==>         |                                    |                   |
| M=Menv, U= | Uppdatera,   | K=Katalog, P=Profil.               |                   |
| 1 .        | ,            |                                    |                   |

#### BESKRIVNING

Transaktionen används för registrering av fysiska pantbrev till datapantbrev. Pantbrev utgör underlag för registrering.

#### ANVÄNDNING

- $\Rightarrow$  Du har möjlighet att här ange upp till fyra referensnummer (A). Ej obligatoriskt.
- $\Rightarrow$  Ange **fastigheten** inteckningen gäller i *(B)*.
- $\Rightarrow$  Ange J (=ja) eller N (=nej) om handlingen önskas åter i makulerat skick (*C*). Det är endast möjligt att få tillbaka handlingar utfärdade före 1972. <u>Extra debitering</u> tas ut för att handlingen återsändes.
- $\Rightarrow$  Ange pantbrevets **inskrivningsdag** (*D*) och **aktnummer** (*E*). Inskrivningsdagen anges ÅÅÅÅ-MM-DD eller ÅÅÅÅMMDD.
- $\Rightarrow$  Ange pantbrevets **belopp** (F).
- $\Rightarrow$  Ange arkivnummer *(G)* om pantbrevet skall registreras i annat arkiv inom koncernen eller i Ägararkivet (878787).
- $\Rightarrow$  För att registreringen skall genomföras skriv U (uppdatera) på kommandoraden och tryck **Enter**.

#### **KOMMENTAR**

Innan första registreringen kan ske måste Du fylla i Användarprofilen. Den kommer Du åt genom att ange P på kommandoraden. Ytterligare information om Användarprofilen presenteras på sid 0.6.

Vid dagens första registrering öppnas automatiskt en rekvisition som får ett rekvisitionsnummer. I en rekvisition kan upp till 350 pantbrev registreras samma dag. Vid registrering av pantbrev nr 351 öppnas automatiskt en ny rekvisition. Om registrerad inteckningshandling önskas åter i makulerat skick, anges detta vid registrering. Dessa registreras automatiskt i separat rekvisition.

När registreringen är avslutad för dagen beställs en lista, se sid 8.3 och 8.4, vilken bifogas tillsammans med pantbreven och sänds till Lantmäteriet, IFU, 801 85 Gävle. Lista och pantbrev måste sändas in inom 14 dagar från det att registrering har skett.

Om Du glömmer att beställa listan samma dag som registreringen skett, stängs rekvisitionen automatiskt vid dagens slut. Listan skrivs ut hos Lantmäteriet och sänds till Dig följande dag.

Extra debitering sker när listan skrivs ut hos Lantmäteriet.

Om pantbrevet gäller i flera fastigheter skall enbart en av fastigheterna anges.

Enbart fastighetsbeteckningar som stämmer överens med fastighetsregistret kan registreras. Äldre, inte allt för lång, fastighetsbeteckning kan dock registreras. På avstämningslistan kommer den nya gällande beteckningen att anges. Om handlingens uppgifter inte stämmer överens med fastighetsregistret och registrering inte kan ske, bör kontakt tas med Fastighetsinskrivningen för utredning.

Om kungörelsedödning pågår på pantbrev som registrerats och skickats in till Lantmäteriet för konvertering, skickar Lantmäteriet tillbaka handlingen. Detta genererar extra debitering. <u>Ett pantbrev med pågående dödningsärende kan inte</u> <u>konverteras till datapantbrev</u>. Kontrollera i fastighetsregistret före registrering om kungörelsedödning pågår. Om så är fallet, kontakta Fastighetsinskrivningen att kungörelsedödningen inte längre är aktuell. Först när Fastighetsinskrivningen har tagit bort dödningsärendet från fastighetsregistret kan aktuellt pantbrev registreras för konvertering.

| LANTMÄTERIET |                           |         |
|--------------|---------------------------|---------|
| Version      | HANDBOK PANTBREVSSYSTEMET | PBS 8.2 |
| 7.0          | 2011-06-01                |         |

Transaktionen VISA REGISTRERADE PANTBREV SOM EJ KONVERTERATS ger vid sökning på **fastighet** denna bild:

| PANTBREVSSYSTEMET         | Arkiv: 076000  | Nivå 2 Sid 1 / 1     |
|---------------------------|----------------|----------------------|
| IKSF VISA PANTBREV SOM EJ | KONVERTERATS   | 2011-06-01 16.05     |
| ITILA MO EODNEDY 1.49     |                | Andrad 2007-11-23    |
| LILLA MO FORNEBI 1.46     |                |                      |
|                           |                | Annat arkiv          |
| Belopp/Inomläge           | Referensnummer | Handl sign           |
|                           |                |                      |
|                           | 10245679       | 10245670             |
| 930/930<br>Sek            | 12345078       | 12343079<br>М.Там123 |
|                           |                | 110/110123           |
| 7.750/9.500               | 12345678       | 12345679             |
| SEK                       |                | MJAN123              |
|                           |                |                      |
|                           |                |                      |
|                           |                |                      |
|                           |                |                      |
|                           |                |                      |
|                           |                |                      |
| Kommando>                 |                |                      |
| M=Meny.                   |                |                      |

Transaktionen VISA REGISTRERADE PANTBREV SOM EJ KONVERTERATS ger vid sökning på **referensnummer** denna bild:

| PANTBREVSSYSTEMET Arkiv           | : 076000       | Nivå 2 S  | Sid 1 / 2    |
|-----------------------------------|----------------|-----------|--------------|
| IKSF VISA PANTBREV SOM EJ KONVERT | ERATS          | 2011-06-0 | 11 16.09     |
|                                   |                | Ändrad 20 | 07-11-23     |
| Referensnummer : 12345678         |                |           |              |
|                                   |                |           | Annat anlit  |
| Polonn /Inomlägo                  | Deferenceummer |           | Handl aign   |
|                                   |                |           |              |
| Fastighet : LILLA MO FORNEBY 1:40 |                |           |              |
| 10.000/210.000                    | 12345678       |           |              |
| SEK                               |                |           | MJAN123      |
| Fastighet : LILLA MO FORNEBY 1:42 |                |           |              |
| 8.000/8.000                       | 12345678       |           |              |
| SEK                               |                |           | MJAN123      |
| Fastighet : LILLA MO FORNEBY 1:48 |                |           |              |
| 950/950                           | 12345678       | 12345679  |              |
| SEK                               |                |           | MJAN123      |
| Fastignet : LILLA MO FORNEBY 1:48 | 10045690       | 10045670  |              |
| /./50/9.500<br>CEK                | 12345678       | 12345679  | ΜΤΛΝΤΊ Ο Ο   |
| SER                               |                |           | MU AIN 1 2 5 |
|                                   |                |           |              |
| Kommando ===>                     |                |           |              |
| M=Meny, PF7/PF8=bläddra.          |                |           |              |

#### BESKRIVNING

Bilden visar samtliga registrerade pantbrev på angivet sökbegrepp som ännu inte konverterats.

| LANTMÄTERIET   |                                         |           |
|----------------|-----------------------------------------|-----------|
| Version<br>6.0 | HANDBOK PANTBREVSSYSTEMET<br>2007-11-23 | PBS 8.3.1 |

Transaktionen BESTÄLLA LISTA/VISA STATUS SAMTLIGA ger denna bild:

| PANTBR          | EVSSYSTEMET                          |          | Arkiv: 07              | 6000   | Niva                    | å 2 sid 1                  | . / 1         |
|-----------------|--------------------------------------|----------|------------------------|--------|-------------------------|----------------------------|---------------|
| IKSA            | BESTÄLLA LISTA/                      | VISA STA | TUS SAMTL              | IGA    | 200                     | 7-12-08 13.                | 46            |
| (Pantb<br>regis | rev skall sändas<br>treringen bort.) | in inom  | 14 dagar               | från r | And:<br>egistrering. Ef | rad 2000-10<br>ter 14 daga | -10<br>Ir tas |
| Best            | 5                                    |          |                        | Lista  |                         |                            | Та            |
| lista           | Reg datum /Nr                        | Antal    | Sign                   | best   | Status                  |                            | bort          |
|                 | 071108/0000262                       | 350      | <br>MT <sub>I</sub> OP | 1      | BORTTAGEN               | 071126                     |               |
|                 | 071128/0000398                       | 124      | EMEK                   | 1      | KONVERTERAD             | 071203                     | X (B)         |
|                 | 071128/0000409                       | 44       | MJAN                   | 2      | KONV/AVVIKELSE          | 071203                     |               |
|                 | 071128/0000460                       | 5        | LILL                   | 1      | AVVIKELSE               | 071203                     |               |
|                 | 071128/0000469                       | 2        | MAER                   | 1      | ALLA STRUKNA            | 071203                     |               |
|                 | 071204/0000556                       | 10       | POOK                   | 2      | KONV PÅGÅR              |                            |               |
|                 | 071208/0000587                       | 155      | EMEK                   | 1      | SÂND SENAST             | 071222                     |               |
| X (A)           | 071208/0000603                       | 3        | MLQP                   | 0      |                         |                            |               |
|                 |                                      |          |                        |        |                         |                            |               |
|                 |                                      |          |                        |        |                         |                            |               |
|                 |                                      |          |                        |        |                         |                            |               |
|                 |                                      |          |                        |        |                         |                            |               |
|                 | _                                    |          |                        |        |                         |                            |               |
| Kommando ===>   |                                      |          |                        |        |                         |                            |               |
| M=Meny          | , P=Profil, U=Up                     | pdatera. |                        |        |                         |                            |               |

#### BESKRIVNING

Transaktionen används för att utskriftsbeställa avstämningslistor när registrering är avslutad. Samtliga konverteringsbeställningar som registrerats för arkivet presenteras samt konverteringsbeställningarnas status. I kolumnen med rubrik Sign står den signatur som angivits i profilen av den som registrerat pantbreven för konvertering. Vissa konverteringsbeställningar kan i denna transaktion även tas bort. (Se tabell på sidan 8.3.2). Om Egna angivits som sökbegrepp visas endast de konverteringsbeställningar som inloggad användaridentitet har registrerat.

#### ANVÄNDNING

 $\Rightarrow$  Ange **X** framför den konverteringsbeställning som avstämningslista skall skrivas ut *(A)*.

#### ELLER

- $\Rightarrow$  Ange **X** efter den konverteringsbeställning som skall tas bort *(B)*. Du kan bara ta bort Dina egna konverteringsbeställningar.
- $\Rightarrow$  För att beställningen skall utföras, skriv **U** (uppdatera) på kommandoraden och tryck **Enter**.

Avstämningslistan skrivs ut på den lokala skrivare som angivits i användarprofilen hos den som beställer avstämningslistan för utskrift, se sid 0.6. Har inte lokal skrivare angivits eller om inte avstämningslista beställts under dagen, skrivs listan ut hos Lantmäteriet och skickas till Dig med post.

| Status (ÅÅMMDD=datum)     | Förklaring                                                                                                    | Best lista | Ta bort |
|---------------------------|----------------------------------------------------------------------------------------------------|------------|---------|
| "Statusfält tomt"         | Registrering pågår under dagen och av-<br>stämningslista har inte beställts. Presenteras<br>under dagen till dess lista beställs.                                                                                                    | JA         | JA      |
| Sänd senast ÅÅMMDD        | Avstämningslista har utskriftsbeställts.<br>Sänd handlingar senast angivet datum.<br>Presenteras i max 14 dagar.                                                                                                    | JA         | NEJ     |
| Konv pågår                | Avstämningslistan ankomstregistrerad hos<br>IFU, Lantmäteriet. Presenteras till dess<br>konvertering skett.                                                                                                    | NEJ        | NEJ     |
| Konverterad ÅÅMMDD        | Samtliga ej strukna pantbrev konverterade.<br>Presenteras i 14 dagar.                                                                                                    | NEJ        | JA      |
| Konv/<br>Avvikelse ÅÅMMDD | Pantbrev konverterade, dock inte samtliga.<br>Misstämmelse mot fastighetsregistret<br>/strukna pantbrev (struken av kund<br>och/eller Lantmäteriet). Avvikelserapport<br>sänd med post om struket av LMV.<br>Presenteras i 14 dagar. | NEJ        | JA      |
| Borttagen ÅÅMMDD          | Konverteringsbeställningen borttagen.<br>Pantbrev ej insänt inom föreskriven tid.<br>Presenteras i 14 dagar.                                                                                                    | NEJ        | JA      |
| Avvikelse ÅÅMMDD          | Inget pantbrev konverterat. Misstämmelse<br>med fastighetsregistret/strukna pantbrev<br>(struken av kund och/eller Lantmäteriet).<br>Avvikelserapport sänd med post om struket<br>av LMV. Presenteras i 14 dagar.                    | NEJ        | JA      |

| LANTMÄTE       | RIET                                    |           |
|----------------|-----------------------------------------|-----------|
| Version<br>6.0 | Handbok pantbrevssystemet<br>2007-11-23 | PBS 8.4.1 |
|                |                                         |           |

Transaktionen BESTÄLLA LISTA/VISA STATUS EJ KONVERTERADE ger denna bild:

| PANTBR          | EVSSYSTEMET                          |          | Arkiv: 07 | 6000    |             | Nivå 2 sid                    | 1 / 1            |
|-----------------|--------------------------------------|----------|-----------|---------|-------------|-------------------------------|------------------|
| IKSA            | BESTÄLLA LISTA/                      | VISA STA | TUS EJ KO | NVERTER | ADE         | 2007-12-08 1                  | 3.49             |
| (Pantb<br>regis | rev skall sändas<br>treringen bort.) | in inom  | 14 dagar  | från r  | egistrering | Andrad 2000-<br>. Efter 14 da | 10-10<br>gar tas |
| Best            | <b>.</b>                             |          |           | Lista   |             |                               | Та               |
| lista           | Reg datum /Nr                        | Antal    | Sign      | best    | Status      |                               | bort             |
|                 | 071204/0000556                       | 10       | POOK      | 2       | KONV PÅGÅR  |                               |                  |
|                 | 071208/0000587                       | 155      | EMEK      | 1       | SÄND SENAS  | т 071222                      |                  |
| X (A)           | 071208/0000603                       | 3        | MLQP      | 0       |             |                               |                  |
|                 | 071208/0000626                       | 2        | MJAN      | 0       |             |                               | X (B)            |
|                 |                                      |          |           |         |             |                               |                  |
|                 |                                      |          |           |         |             |                               |                  |
|                 |                                      |          |           |         |             |                               |                  |
|                 |                                      |          |           |         |             |                               |                  |
|                 |                                      |          |           |         |             |                               |                  |
|                 |                                      |          |           |         |             |                               |                  |
|                 |                                      |          |           |         |             |                               |                  |
|                 |                                      |          |           |         |             |                               |                  |
| Komman          | do ==>                               |          |           |         |             |                               |                  |
| M=Meny          | , P=Profil, U=Up                     | pdatera. |           |         |             |                               |                  |

#### BESKRIVNING

Transaktionen används för att utskriftsbeställa avstämningslistor när registrering är avslutad. Samtliga konverteringsbeställningar registrerade i arkivet där konvertering ej är klar, presenteras. I kolumnen med rubrik Sign står den signatur som angivits i profilen av den som registrerat pantbreven för konvertering. Vissa konverteringsbeställningar kan i denna transaktion även tas bort. (Se tabell på sidan 8.4.2.) Om Egna angivits som sökbegrepp visas endast de konverteringsbeställningar som inloggad användaridentitet har registrerat.

#### ANVÄNDNING

 $\Rightarrow$  Ange **X** framför den konverteringsbeställning som avstämningslista skall skrivas ut för *(A)*.

#### ELLER

 $\Rightarrow$  Ange **X** efter den konverteringsbeställning som skall tas bort *(B)*. Du kan bara ta bort Dina egna konverteringsbeställningar.

 $\Rightarrow$  För att beställningen skall utföras, skriv **U** (uppdatera) på kommandoraden och tryck **Enter**.

#### KOMMENTAR

Avstämningslistan skrivs ut på lokal skrivare som angivits i användarprofilen hos den som beställer avstämningslistan för utskrift, se sid 0.6. Har inte lokal skrivare angivits eller om inte avstämningslista beställts under dagen, skrivs listan ut hos Lantmäteriet och skickas till Dig med post.

| Status (ÅÅMMDD=datum) | Förklaring                                                                                                    | Best lista | Ta bort |
|-----------------------|----------------------------------------------------------------------------------------------------|------------|---------|
| "Statusfält tomt"     | Registrering pågår under dagen och av-<br>stämningslista har inte beställts.<br>Presenteras under dagen tills dess lista<br>beställs. | JA         | JA      |
| Sänd senast ÅÅMMDD    | Avstämningslista har utskriftsbeställts.<br>Sänd handlingar senast angivet datum. Pre-<br>senteras i max 14 dagar.                    | JA         | NEJ     |
| Konv pågår            | Avstämningslistan ankomstregistrerad hos<br>IFU, Lantmäteriet. Presenteras tills dess<br>konvertering skett.                          | NEJ        | NEJ     |
| Borttagen ÅÅMMDD      | Konverteringsbeställningen borttagen.<br>Pantbrev ej insänt inom föreskriven tid.<br>Presenteras i 14 dagar.                          | NEJ        | JA      |

| LANTMÄTE | RIET                      |           |
|----------|---------------------------|-----------|
| Version  | HANDBOK PANTBREVSSYSTEMET | PBS 8.5.1 |
| 6.0      | 2007-11-23                |           |

Transaktionen VISA STATUS KONVERTERADE ger denna bild:

| PANTBREVSSYSTEMET           | Arkiv:076   | 5000  | Nivå 2 sid 1          | . / 1 |
|-----------------------------|-------------|-------|-----------------------|-------|
| IKSA VISA STATUS KONVERT    | ERADE       |       | 2007-12-08 15.        | 46    |
|                             |             |       | Ändrad 2000–10        | -10   |
|                             |             |       |                       |       |
|                             |             |       |                       |       |
|                             |             | Lista |                       | Та    |
| Reg datum /Nr Anta          | al Sign     | best  | Status                | bort  |
| 071128/0000398 1:           | <br>24 ЕМЕК | 1     | KONVERTERAD 071203    | X (A) |
| 071128/0000409              | 44 MJAN123  | 2     | KONV/AVVIKELSE 071203 |       |
| 071128/0000460              | 5 LILL      | 1     | AVVIKELSE 071203      |       |
| 071128/0000469              | 2 MAER      | 1     | ALLA STRUKNA 071203   |       |
|                             |             |       |                       |       |
|                             |             |       |                       |       |
|                             |             |       |                       |       |
|                             |             |       |                       |       |
|                             |             |       |                       |       |
|                             |             |       |                       |       |
|                             |             |       |                       |       |
|                             |             |       |                       |       |
|                             |             |       |                       |       |
| Kommando ===>               |             |       |                       |       |
| M=Meny, P=Profil, U=Uppdate | era.        |       |                       |       |

#### BESKRIVNING

Transaktionen presenterar samtliga konverteringsbeställningar, skickade för konvertering, som registrerats för arkivet. Konverteringsbeställningarna kan i denna transaktion även tas bort. Om Egna angivits som sökbegrepp visas endast de konverteringsbeställningar som inloggad användaridentitet har registrerat.

#### ANVÄNDNING

- $\Rightarrow$  Ange **X** efter den konverteringsbeställning som skall tas bort (*A*). Du kan bara ta bort Dina egna konverteringsbeställningar.
- $\Rightarrow$  För att beställningen skall utföras, skriv **U** (uppdatera) på kommandoraden och tryck **Enter**.

### KOMMENTAR

| Status (ÅÅMMDD=datum)     | Förklaring                                                                                                    | Best lista | Ta bort |
|---------------------------|----------------------------------------------------------------------------------------------------|------------|---------|
| Konverterad ÅÅMMDD        | Samtliga ej strukna pantbrev konverterade.<br>Presenteras i 14 dagar.                                                                                                    | NEJ        | JA      |
| Konv/<br>Avvikelse ÅÅMMDD | Pantbrev konverterade, dock inte samtliga.<br>Avvikelserapport sänd med post om<br>struket av LMV. Presenteras i 14 dagar.                                                                                        | NEJ        | JA      |
| Avvikelse ÅÅMMDD          | Inget pantbrev konverterat. Misstämmelse<br>med fastighetsregistret/strukna pantbrev<br>(struken av kund och/eller Lantmäteriet).<br>Avvikelserapport sänd med post om<br>struket av LMV. Presenteras i 14 dagar. | NEJ        | JA      |
| Alla strukna ÅÅMMDD       | Inget pantbrev konverterat. Alla pantbrev<br>strukna av kund och/eller Lantmäteriet.<br>Avvikelserapport sänd med post om<br>struket av LMV. Presenteras i 14 dagar.                                              | NEJ        | JA      |

| LANTMÄTERIET |                           |           |
|--------------|---------------------------|-----------|
| Version      | HANDBOK PANTBREVSSYSTEMET | PBS 9.0.1 |
| 11.0         | 2011-11-11                |           |

#### Transaktionen KVITTERA/ANTECKNING/FLYTTA ger denna bild:

Nivå 1 Sid 1 / PANTBREVSSYSTEMET Arkiv: 076000 IPAAM KVITTERA/ANTECKNINGSAVISERING/FLYTTA PB/IM 2005-12-19 15.34 Ändrad 2005-12-16 Alternativ Sökbegrepp 1. Flytta pantbrev (bl a till KFM och Ägararkivet) Fastighet/Refnr 2. Dagens flyttade pantbrev 0 st 3. Kvittera inkomna pantbrev/Ändra refnr 4 st Fastighet/\* 4. Flytta pantbrev till Inskrivningsmyndighet Fastighet/Refnr 5. Dagens till IM flyttade pantbrev1 st Fastighet/\*6. Kvittera från IM returnerade pantbrev0 st 7. Visa/Ta bort anteckningsavisering 8/30 st Fastighet/\* \* Ej ifyllt=samtliga Fastighet = (A) Refnr = (B)Kommando ===> 1-7. M=Menv.

Undermenyn Kvittera/Anteckning/Flytta består av 7 alternativ. I vissa alternativ krävs att man anger **ett** sökbegrepp. Tillåtna sökbegrepp är **antingen** fastighet *(A)* **eller** referensnummer *(B)*.

Vid alternativ 2, Dagens flyttade pantbrev, presenteras antalet pantbrev som blivit flyttade till annat arkiv inom koncernen eller kronofogdemyndighetens arkiv innevarande dag.

Vid alternativ 3, Kvittera inkommande pantbrev/Ändra refnr, presenteras antalet okvitterade pantbrev som flyttats till arkivet.

Vid alternativ 5, Dagens till IM (Fastighetsinskrivningen) flyttade pantbrev, presenteras antalet pantbrev som flyttats till Fastighetsinskrivningen innevarande dag.

Vid alternativ 6, Kvittera från IM (Fastighetsinskrivningen) returnerade pantbrev, presenteras antalet okvitterade pantbrev som Fastighetsinskrivningen returnerat till arkivet.

Vid alternativ 7, Visa/Ta bort anteckningsavisering, presenteras antalet dagens aviserade anteckningar samt totalt antal aviserade anteckningar.

På menybilden kan Du välja följande alternativ:

- 1. **Flytta pantbrev** till annat arkiv inom koncernen, kronofogdemyndigheten och Ägararkivet. Ange fastighetsbeteckning *(A)* eller referensnummer *(B)* som sökbegrepp. Se vidare sid 9.1.
- 2. Dagens flyttade pantbrev. Se vilka pantbrev som flyttats från Ditt arkiv under dagen. Se vidare sid 9.2.
- 3. **Kvittera inkomna pantbrev** / Ändra refnr. Pantbreven måste kvitteras för att bli tillgängliga i Ditt arkiv. I samband med inkvitteringen har Du möjlighet att ändra, lägga till eller ta bort referensnummer. Antalet inkomna okvitterade pantbrev redovisas här. Det redovisas även på huvudmenyn, då tillsammans med samtliga inkomna pantbrev, även från IM. Ange fastighetsbeteckning *(A)*, se bild sid 9.0.1, om Du vill att fastighet skall utgöra sökbegrepp. Se vidare sid 9.3.
- 4. **Flytta pantbrev till Inskrivningsmyndighet (Fastighetsinskrivningen).** Ange fastighetsbeteckning *(A)* eller referensnummer *(B)*, se bild sid 9.0.1, som sökbegrepp. Se vidare sid 9.4.
- 5. **Dagens till IM (Fastighetsinskrivningen) flyttade pantbrev.** Se vilka pantbrev som flyttats till Fastighetsinskrivningen **under dagen**. Ange fastighetsbeteckning *(A)*, se bild sid 9.0.1, om Du vill att fastighet skall utgöra sökbegrepp. Se vidare sid 9.5.
- 6. **Kvittera från IM (Fastighetsinskrivningen) returnerade pantbrev.** Pantbreven måste kvitteras för att bli tillgängliga i Ditt arkiv. Antalet inkomna okvitterade pantbrev redovisas även på huvudmenyn, då tillsammans med samtliga inkomna pantbrev. Se vidare sid 9.6.
- 7. **Visa/Ta bort anteckningsavisering**. Se vilka anteckningsinskrivningar som finns på fastigheter med datapantbrev i Ditt arkiv. Här redovisas dagens antal anteckningar som inkommit till arkivet av arkivets totala antal anteckningar. I exemplet på denna meny, se bild sid 9.0.1, visas: 8/30 st. Med det menas att 8 anteckningar är nya för dagen, medan det finns totalt 30 anteckningar som rör fastigheter med datapantbrev i Ditt arkiv. Dessa antal presenteras även på huvudmenyn. Möjlighet finns att ta bort anteckningar från Din lista. Ange fastighetsbeteckning *(A)*, se bild sid 9.0.1, om Du vill att fastighet skall utgöra sökbegrepp. Se vidare sid 9.7.

### ANVÄNDNING

 $\Rightarrow$  Ange alternativ på kommandoraden samt ev. sökbegrepp och tryck **Enter**.

| LANTMÄTERIET   |                                         |           |
|----------------|-----------------------------------------|-----------|
| Version<br>9.0 | HANDBOK PANTBREVSSYSTEMET<br>2007-05-10 | PBS 9.1.1 |

Transaktionen FLYTTA PANTBREV alternativ 1 ger vid sökning på **fastighet** denna bild:

| PANTBREVSSYSTEME<br>IPABA FLYTTA<br>Fastighet : ÖVER  | T Arkiv: 076000<br>ED VÄGGEBY 4:56          |        | Nivå 2 Sid 1 /<br>2007-05-11 13.24<br>Ändrad 2007-05-10 | 1 |
|-------------------------------------------------------|---------------------------------------------|--------|---------------------------------------------------------|---|
| Agare : 4404<br>4505                                  | 04-4440 DOLK,ANNA<br>05-5550 DOLK,ERIK m fl |        |                                                         |   |
| Beställare= (A)<br>Mottagare = (B)<br>Meddelande = (C | )                                           |        |                                                         |   |
| <b>Ägararkivet=8787</b><br>Till arkiv                 | 87<br>Belopp/Inomläge                       | Arkiv  | Referensnummer                                          |   |
| (D)                                                   | 1.100.000/5.950.000<br>SEK                  | 076000 | 12345-78-12345                                          |   |
| Kommando ===><br>M=Meny, U=Uppdate                    | era.                                        |        |                                                         |   |

Transaktionen FLYTTA PANTBREV alternativ 1 ger vid sökning på **referensnummer** denna bild:

| PANTBREVSSYSTEMET       Arkiv: 076000       Nivå 2 Sid 1 / 3         IPABA       FLYTTA       2007-05-11 13.08         Referensnummer:       12345-78-12345       Ändrad 2007-05-10         Beställare=       (A)         Mottagare =       (B)         Meddelande =       (C) |  |  |  |  |  |
|----------------------------------------------------------------------------------------------------|--|--|--|--|--|
| IPABA FLYTTA       2007-05-11 13.08         Referensnummer:       12345-78-12345         Beställare=       (A)         Mottagare =       (B)         Meddelande =       (C)                                                                                                    |  |  |  |  |  |
| Ändrad 2007-05-10<br>Referensnummer: 12345-78-12345<br>Beställare= (A)<br>Mottagare = (B)<br>Meddelande = (C)                                                                                                    |  |  |  |  |  |
| Referensnummer: 12345-78-12345<br>Beställare= (A)<br>Mottagare = (B)<br>Meddelande = (C)                                                                                                    |  |  |  |  |  |
| Beställare= (A)<br>Mottagare = (B)<br>Meddelande = (C)                                                                                                    |  |  |  |  |  |
| Beställare= (A)<br>Mottagare = (B)<br>Meddelande = (C)                                                                                                    |  |  |  |  |  |
| Mottagare = (B)<br>Meddelande = (C)                                                                                                    |  |  |  |  |  |
| Meddelande = (C)                                                                                                    |  |  |  |  |  |
|                                                                                                    |  |  |  |  |  |
|                                                                                                    |  |  |  |  |  |
| Agararkivet=878787                                                                                                    |  |  |  |  |  |
| Till arkiv Belopp/Inomläge Arkiv Alt referensnummer                                                                                                    |  |  |  |  |  |
| VÄGGEBY 4:56                                                                                                    |  |  |  |  |  |
| (D) 1.100.000/5.950.000 076000                                                                                                    |  |  |  |  |  |
| SEK                                                                                                    |  |  |  |  |  |
|                                                                                                    |  |  |  |  |  |
|                                                                                                    |  |  |  |  |  |
|                                                                                                    |  |  |  |  |  |
|                                                                                                    |  |  |  |  |  |
|                                                                                                    |  |  |  |  |  |
|                                                                                                    |  |  |  |  |  |
|                                                                                                    |  |  |  |  |  |
| Kommando ===>                                                                                                    |  |  |  |  |  |
| M=Meny, U=Uppdatera, PF7/PF8=bläddra.                                                                                                    |  |  |  |  |  |

#### BESKRIVNING

Bilden visar vilka pantbrev som finns i arkivet/arkiven (om arkivet har behörighet till flera arkiv) på angivet sökbegrepp. Om Du har angett en fastighet som sökbegrepp, så kan Du se om fastigheten är upplåten med tomträtt. Texten fastighet är då utbytt mot texten tomträtt. Finns det fler än två ägare/innehavare till fastigheten/tomträtten anges m.fl.

Informationen om pantbrevet/pantbreven består av belopp och inomläge, valutakod samt i vilket arkiv pantbrevet ligger. Om annan valutakod än SEK presenteras är fastigheten intecknad i annan valuta än svenska kronor. Inomläget presenteras fram till ev. annan valutakod än SEK. Därefter finns inget inomläge att presentera. Även ev. referensnummer presenteras. Finns två referensnummer angivet sorteras dessa i bokstavsordning/nummerordning. Finns det fler än två referensnummer, anges m.fl. efter det sista numret.

Med transaktionen flyttar Du pantbrev från Ditt arkiv till annat arkiv inom koncernen, kronofogdemyndigheten eller Ägararkivet.

#### ANVÄNDNING

- $\Rightarrow$  Ange **Ditt namn** som beställare i fält (*A*), se bild sid 9.1.1.
- $\Rightarrow$  Du har möjlighet att ange namnet på mottagaren av pantbrev i fält (*B*), se bild sid 9.1.1.
- $\Rightarrow$  Avser transaktionen flytt inom koncernen kan Du skriva ett meddelande i fält (*C*), se bild sid 9.1.1. Observera att om mottagaren har tilläggstjänsten Öppning av arkiv utan inkvittering kommer inte meddelandet att kunna ses av mottagaren.
- $\Rightarrow$  Ange **arkivnummer** till vilket pantbrevet skall flyttas i fält (*D*), se bild sid 9.1.1.
- $\Rightarrow$  Om fler pantbrev skall flyttas till samma arkivnummer behöver inte arkivnumret upprepas. Ange **X** i fält (*D*) på de följande pantbreven som skall flyttas, se bild sid 9.1.1.
- $\Rightarrow$  För att beställningen skall utföras, skriv **U** (uppdatera) på kommandoraden och tryck **Enter**.

- Vid flytt till Ägararkivet sker en flyttmarkering vilket innebär att pantbrevet inte flyttas direkt till Ägararkivet utan ligger kvar i eget arkiv till dess att pantbrevssystemet stänger för dagen. Om inga åtgärder vidtages med pantbrevet, t ex referensnummerändring, se avsnitt 4, flyttas pantbrevet in automatiskt i Ägararkivet följande dag. När pantbrevet flyttats in i Ägararkivet skickas automatiskt ett brev till lagfaren ägare/tomträttsinnehavare med uppgift om att pantbrevet förvaras i Ägararkivet.
- Står det BEG PB i fältet (*D*), se bild sid 9.1.1, är pantbrevet begärt av annan kreditgivare. Vill Du flytta pantbrevet till annan än den som begärt det måste Du först avslå begäran i transaktion 11, Begäran/Erbjudan, se sid 11.1. Ange **G** på kommandoraden för att komma direkt till transaktionen Pantbrev begärda av annan kreditgivare.
- Texten ÄGA i fältet (*D*), se bild sid 9.1.1, visar att pantbrevet är flyttmarkerat till Ägararkivet under dagen och följande dag flyttas pantbrevet in automatiskt i Ägararkivet om inga åtgärder vidtages med pantbrevet. Skall pantbrevet flyttas till något annat arkiv ersätts texten ÄGA med arkivnumret till vilket pantbrevet skall flyttas. Vid uppdatering avbryts flytten till Ägararkivet.
- Om texten FÖRBIND visas i fältet (*D*), se bild sid 9.1.1, betyder det att aktuellt pantbrev är föremål för ett förbindelseärende. Vill Du ändå flytta pantbrevet måste Du först besvara förbindelsen med avslag i transaktion 12, Förbindelse, se sid 12.3.
- Finns en utskriftsbeställning för pantbrevet visas ett beställningsnummer i fält (*D*), se bild sid 9.1.1. Vill Du flytta pantbrevet måste Du annullera utskriftsbeställningen i transaktion 3, Visa/Annullera utskrift, se sid 3.1.

#### KOMMENTAR

I denna transaktion kan man endast flytta pantbrev inom koncernen, till kronofogdemyndigheten och till Ägararkivet.

När pantbrev flyttas inom koncernen eller till kronofogdemyndigheten sker en direktuppdatering vilket innebär att pantbrev flyttas direkt när uppdatering sker. Du kan inte ångra Dig.

I de fall ett pantbrev är flyttmarkerat till Ägararkivet och något annat arkiv rekvirerar detta pantbrev, avbryts flyttmarkeringen till Ägararkivet och pantbrevet flyttas automatiskt till det arkiv som gjort rekvisitionen. I historiken ser det då ut som om Du har godkänt flytten till det arkiv som rekvirerat pantbrevet.

I transaktion 10, Historik, se sid 10, kan Du se när pantbrevet flyttades från Ditt arkiv och till vilket arkiv.

| LANTMÄTER | IET                                     |         |
|-----------|-----------------------------------------|---------|
| Version   | Handbok pantbrevssystemet<br>2006-12-11 | PBS 9.2 |
| 0.0       |                                         |         |

Transaktionen DAGENS FLYTTADE PANTBREV alternativ 2 ger denna bild:

| PANTBREVSSYSTEMET<br>IPACF DAGENS FLYTTADE            | Arkiv: 076000<br>PANTBREV           | Nivå 2 Sid 1 / 1<br>2006-12-15 13.30<br>ändræd 2006 12 11 |
|-------------------------------------------------------|-------------------------------------|-----------------------------------------------------------|
| Till                                                  |                                     | Andrad 2006-12-11                                         |
| Arkiv Orsak Tid                                       | Belopp/Inomläge                     | Arkiv Referensnummer                                      |
| SKOBY HALLE 5:4<br>076190 1 13.25<br>Avs: KAJSA KAVAT | 98.000/328.000<br>SEK<br>Mott: SVEN | VAKANT<br>076000 12345-78-12345<br>SVENSSON               |
| Kommando ===><br>M=Meny.                              |                                     | Orsak: 1=Flyttat 2=Styrning                               |

#### BESKRIVNING

Bilden visar **dagens** flyttade pantbrev från Ditt arkiv. Uppgifterna försvinner dagen därpå.

### ANVÄNDNING

 $\Rightarrow$  Ange **M** på kommandoraden och tryck **Enter** för att återgå till undermenyn.

#### KOMMENTAR

I transaktion 10, Historik, se sid 10, kan Du se när pantbrevet flyttades från Ditt arkiv och till vilket arkiv.

# Transaktionen KVITTERA INKOMNA PANTBREV/ÄNDRA REFERENSNUMMER alternativ 3 ger denna bild:

PANTBREVSSYSTEMET 1 / Arkiv: 076190 Nivå 2 Sid 8 IPADA KVITTERA INKOMNA PANTBREV/ÄNDRA REFERENSNUMMER 2008-01-23 16.39 Ändrad 2008-01-22 Kvit Från Datum tens Arkiv Typ Belopp/Inomläge Arkiv Referensnummer \_\_\_\_\_ Avs: LISA LARSSON Mott: CLARA BERG Meddelande: KUNDEN ÖVERFLYTTAD TILL ERT KONTOR. TREVLIG HELG! /LISEN (A) Meddelande, KONDER (....) LILLA MO ALLMÄNNINGEN 4:6 (B) 076000 2007-11-30 10.000/10.000 SEK 75-18231 *(C)* SEK 076190 89-1232-2 \_\_\_\_\_ Avs: SVEN SVENSSON Mott: CLARA BERG Meddelande: SKOBY ALMEN 15 076000 2007-11-30 3.500.000/5.300.000 1 SEK 076190 Kommando ===> Typ: 1=Flyttat 2=Styrning 3=Nytt pb 4=Förbindelse M=Meny, U=Uppdatera, PF7/PF8=bläddra.

#### BESKRIVNING

Bilden visar inkomna pantbrev till arkivet/arkiven (om arkivet har behörighet till flera arkiv) på angivet sökbegrepp. Vem som avsänt pantbrevet samt ev mottagare och ev meddelande presenteras. Från vilket arkiv pantbrevet är flyttat, vilken typ av flytt som avses samt när pantbrevet ankom till arkivet presenteras. Informationen om pantbrevet/pantbreven består av belopp och inomläge, i vilket arkiv pantbrevet ligger samt valutakod. Om annan valutakod än SEK presenteras är fastigheten intecknad i annan valuta än svenska kronor. Inomläget presenteras fram till ev. annan valutakod än SEK. Därefter finns inget inomläge att presentera.

Med transaktionen kvitterar Du inkomna pantbrev och anger/ändrar/tar bort referensnummer. Kvittering är nödvändigt för att pantbrevet ska finnas tillgängligt för andra transaktioner i Ditt arkiv.

#### ANVÄNDNING

- $\Rightarrow$  Ange **X** i kolumn Kvittens, *(B)*, för att kvittera pantbrevet till Ditt arkiv.
- $\Rightarrow$  Du har möjlighet att ange/ändra/ta bort upp till två referensnummer i fältet *(C)*.
- $\Rightarrow$  För att beställningen skall utföras, skriv **U** (uppdatera) på kommandoraden och tryck **Enter**. Ska Du kvittera pantbrev från fler sidor behöver Du endast uppdatera på sista sidan.

#### **KOMMENTAR**

Efter kvittering finns pantbrevet tillgängligt för andra transaktioner i systemet. I denna bild finns plats för upp till två referensnummer (ej obligatoriskt).

I kolumn Typ framgår på vilket sätt pantbrevet kommit till Ditt arkiv. 1= någon har flyttat pantbrevet till arkivet, 2= pantbrevet har styrts till arkivet från ett styrningsarkiv, 3= ett nytt pantbrev har kommit för inkvittering och 4= pantbrevet har kommit till arkivet via en förbindelse.

Erbjudna pantbrev kvitteras i transaktion 11.6, Kvittera erbjudna pantbrev, se sid 11.6. Pantbrev som returnerats från Fastighetsinskrivningen kvitteras i transaktion 9.6, Kvittera från IM (Fastighetsinskrivningen) returnerade pantbrev.

| LANTMÄTERIET |                           |           |
|--------------|---------------------------|-----------|
| Version      | HANDBOK PANTBREVSSYSTEMET | PBS 9.4.1 |
| 9.0          | 2011-11-11                | 100 7.4.  |

Transaktionen FLYTTA PANTBREV TILL IM (Fastighetsinskrivningen) alternativ 4 ger vid sökning på **fastighet** eller **referensnummer** denna bild:

```
Nivå 2 Sid
PANTBREVSSYSTEMET
                               Arkiv: 076000
                                                            Nivå 2 Sid 1 /
2006-12-15 13.34
                                                                                  2
TKFA
       FLYTTA TILL IM
                                                            Ändrad 2006-12-11
Handläggare = (A)
                                                        Tel = (B)
Kan inte ansökan bifallas begärs pantbreven åter (J/N) = (C)
Ansökan insänds av annan (J/N) = (D)
Från Ingnr/Namn = (E)
Pantbrev insänds av annan (J/N) = (F)
Från Ingnr/Namn = (G)
      Ingnr/Namn =
      Ingnr/Namn =
      Ingnr/Namn =
      Ingnr/Namn =
Pantbrev till Ägararkivet 878787 flyttas via 9.1 Flytta pantbrev
Kommando ===>
M=Meny, PF7/PF8=bläddra.
```

#### BESKRIVNING

Med transaktionen flyttar Du pantbrev till Fastighetsinskrivningen. Det gäller samtliga inskrivningsärenden. Om pantbrev skall sammanföras eller sammanföras och utbytas **måste** samtliga pantbrev som berörs flyttas från samma arkiv.

#### ANVÄNDNING

- $\Rightarrow$  Ange **Ditt namn** som handläggare i fält *(A).*
- $\Rightarrow$  Ange **Ditt telefonnummer** i fält *(B)*.
- $\Rightarrow$  Ange om pantbrevet/en får återsändas utan föregående kontakt vid ej bifallen ansökan. (J=ja eller N=nej) i fält (C)
- ⇒ Ange om ansökan insänds av annan. Fältet *(D)* är ifyllt med N. (**J**=ja eller N=nej). Om Du anger J i fältet *(D)* måste Du även ange från vem ansökan kommer i fält *(E).* Ange ingivarnummer eller namn och adress.
- ⇒ Ange om pantbrev insänds av annan. Fältet *(F)* är ifyllt med N. (**J**=ja eller **N**=nej). Om Du anger J i fältet *(F)* måste Du även ange från vem pantbrev kommer i fält *(G).* Ange ingivarnummer eller namn och adress.

#### **KOMMENTAR**

OBS! J= ja, kan inte anges både i fälten *(D)* och *(F)* samtidigt.

Om pantbrev skall sammanföras eller sammanföras och utbytas **måste** samtliga pantbrev som berörs vara antingen datapantbrev eller skriftliga pantbrev. Om samtliga pantbrev är datapantbrev **måste** dessa ha samma pantbrevshavare.

Bläddring av sida med PF8 ger vid sökning på fastighet denna bild:

| PANTBREVSSYST | TEMET             | Arkiv: 076000     | Nivå 2 Sid 2 / 2          |
|---------------|-------------------|-------------------|---------------------------|
| IKFA FLYTTA   | A TILL IM         |                   | 2006-12-15 13.35          |
|               |                   |                   | Ändrad 2006–12–11         |
|               |                   |                   |                           |
| Fastighet : S | SKOBY HALLE 5:4   |                   |                           |
| Ägare : 2     | 240909-9054 JANNE | RSKOG,STIG GUSTAV |                           |
| 3             | 380712-9022 JANNE | RSKOG,MARY        |                           |
|               |                   |                   | Arkiv                     |
| Till IM       | Belopp/Inc        | omläge            | Arkivdatum Referensnummer |
| (A)           | 56.900/418        | .900              | 076000 VAKANT             |
|               |                   | SEK               | 2006-10-25 12345-78-12345 |
|               |                   |                   |                           |
|               |                   |                   |                           |
|               |                   |                   |                           |
|               |                   |                   |                           |
|               |                   |                   |                           |
|               |                   |                   |                           |
|               |                   |                   |                           |
|               |                   |                   |                           |
|               |                   |                   |                           |
|               |                   |                   |                           |
| Kommando ===> | >                 |                   |                           |
| M=Meny, U=Upp | pdatera, PF7/PF8= | bläddra.          |                           |

Bläddring av sida med PF8 ger vid sökning på referensnummer denna bild:

| PANTEREVSSYSTEMET Arkiv: 076000 Nivå 2 Sid 2 / 2<br>IKFA FLYTTA TILL IM 2006-12-15 13.43<br>Ändrad 2006-12-11<br>Referensnummer: 12345-78-12345<br>Till IM Belopp/Inomläge Arkiv<br>SKOBY HALLE 5:4<br>56.900/418.900 076000 VAKANT<br>SEK 2006-10-25                                   |                   |                       |                               |
|----------------------------------------------------------------------------------------------------|-------------------|-----------------------|-------------------------------|
| IKFA       FLYTTA TILL IM       2006-12-15 13.43         Referensnummer:       12345-78-12345       Arkiv         Till IM       Belopp/Inomläge       Arkivdatum Alt Referensnummer         SKOBY HALLE 5:4       56.900/418.900       076000       VAKANT         SEK       2006-10-25 | PANTBREVSSYSTEMET | r Arkiv: 076000       | Nivå 2 Sid 2 / 2              |
| Kommando ===><br>M=Meny, U=Uppdatera, PF7/PF8=bläddra                                                                                                    | IKFA FLYTTA TII   | L IM                  | 2006-12-15 13.43              |
| Kommando ===><br>M=Meny, U=Uppdatera, PF7/PF8=bläddra                                                                                                    |                   |                       | Ändrad 2006-12-11             |
| Referensnummer:       12345-78-12345         Till IM       Belopp/Inomläge         SKOBY HALLE 5:4       56.900/418.900         SEK       2006-10-25                                                                                                    |                   |                       |                               |
| Kererensnummer:       12345-78-12345         Arkiv         Till IM       Belopp/Inomläge         Arkivdatum Alt Referensnummer         SKOBY HALLE 5:4         56.900/418.900       076000         VAKANT         SEK         2006-10-25                                                | D - 6             | 10245 50 10245        |                               |
| Till IM       Belopp/Inomläge       Arkiv         SKOBY HALLE 5:4       56.900/418.900       076000       VAKANT         SEK       2006-10-25                                                                                                    | Referensnummer.   | 12345-78-12345        | - 11                          |
| Till IM     Belopp/Inomläge     Arkivdatum Alt Referensnummer       SKOBY HALLE 5:4     56.900/418.900     076000     VAKANT       SEK     2006-10-25                                                                                                    |                   |                       | Arkıv                         |
| SKOBY HALLE 5:4<br>56.900/418.900 076000 VAKANT<br>SEK 2006-10-25<br>Kommando ===><br>M=Meny. U=Uppdatera. PE7/PE8=bläddra                                                                                                    | Till IM           | Belopp/Inomläge       | Arkivdatum Alt Referensnummer |
| SKOBY HALLE 5:4<br>56.900/418.900 076000 VAKANT<br>SEK 2006-10-25<br>Kommando ===><br>M=Meny. U=Uppdatera. PE7/PE8=bläddra                                                                                                    |                   |                       |                               |
| 56.900/418.900 076000 VAKANT<br>SEK 2006-10-25<br>Kommando ===><br>M=Meny, U=Uppdatera, PE7/PE8=bläddra                                                                                                    | SKOBY HALLE 5:4   |                       |                               |
| Kommando ===><br>M=Meny, U=Uppdatera, PF7/PF8=bläddra                                                                                                    |                   | 56,900/418,900        | 076000 VAKANT                 |
| Kommando ===><br>M=Meny, U=Uppdatera, PF7/PF8=bläddra                                                                                                    |                   | SEK                   | 2006-10-25                    |
| Kommando ===><br>M=Meny, II=Uppdatera, PF7/PF8=bläddra                                                                                                    |                   | BER                   | 2000 10 25                    |
| Kommando ===><br>M=Meny, II=Uppdatera, PF7/PF8=bläddra                                                                                                    |                   |                       |                               |
| Kommando ===><br>M=Meny, II=Uppdatera, PF7/PF8=bläddra                                                                                                    |                   |                       |                               |
| Kommando ===><br>M=Meny, II=Uppdatera, PF7/PF8=bläddra                                                                                                    |                   |                       |                               |
| Kommando ===><br>M=Meny, U=Uppdatera, PF7/PF8=bläddra                                                                                                    |                   |                       |                               |
| Kommando ===><br>M=Meny, II=Uppdatera, PF7/PF8=bläddra                                                                                                    |                   |                       |                               |
| Kommando ===><br>M=Meny, II=Uppdatera, PF7/PF8=bläddra                                                                                                    |                   |                       |                               |
| Kommando ===><br>M=Meny, II=Uppdatera, PF7/PF8=bläddra                                                                                                    |                   |                       |                               |
| Kommando ===><br>M=Meny, II=Uppdatera, PF7/PF8=bläddra                                                                                                    |                   |                       |                               |
| Kommando ===><br>M=Meny, II=Uppdatera, PF7/PF8=bläddra                                                                                                    |                   |                       |                               |
| Kommando ===><br>M=Meny, II=Uppdatera, PF7/PF8=bläddra                                                                                                    |                   |                       |                               |
| Kommando ===><br>M=Meny, U=Uppdatera, PF7/PF8=bläddra                                                                                                    |                   |                       |                               |
| Kommando ===><br>M=Meny, U=Uppdatera, PF7/PF8=bläddra                                                                                                    |                   |                       |                               |
| M=Meny, U=Uppdatera, PF7/PF8=bläddra,                                                                                                    | Kommando ===>     |                       |                               |
| (1, 1)                                                                                                    | M=Meny, U=Uppdate | era, PF7/PF8=bläddra. |                               |

#### BESKRIVNING

Bilden visar vilka pantbrev som finns i arkivet/arkiven (om arkivet har behörighet till flera arkiv) på angivet sökbegrepp.

Informationen om pantbrevet består av belopp och inomläge, datum då pantbrevet lades in i arkivet, i vilket arkiv pantbrevet ligger samt valutakod. Om annan valutakod än SEK presenteras är fastigheten intecknad i annan valuta än svenska kronor. Inomläget presenteras fram till ev. annan valutakod än SEK. Därefter finns inget inomläge att presentera. Även ev. referensnummer presenteras.

#### ANVÄNDNING

- $\Rightarrow$  Skriv **X** i fält *(A)* framför det/de pantbrev Du vill flytta till Fastighetsinskrivningen.
- Står det BEG PB i fältet *(A)* finns en beställning av pantbrevet. Vill Du flytta pantbrevet till Fastighetsinskrivningen måste Du först avslå begäran i transaktion 11, Begäran/Erbjudan, se sid 11.1.
- Texten ÄGA i fältet (A) visar att pantbrevet är flyttmarkerat till Ägararkivet under dagen och följande dag flyttas pantbrevet in automatiskt i Ägararkivet om inga ätgärder vidtages med pantbrevet. Skall pantbrevet flyttas till Fastighetsinskrivningen ersätts texten ÄGA med X. Vid uppdatering avbryts flytten till Ägararkivet.
- Om texten FÖRBIND visas betyder det att aktuellt pantbrev är föremål för ett förbindelseärende. Vill Du ändå flytta pantbrevet till Fastighetsinskrivningen i denna transaktion måste Du först besvara förbindelsen med avslag i transaktion 12, Förbindelse, se sid 12.3.
- $\Rightarrow$  För att beställningen skall utföras, skriv U (uppdatera) på kommandoraden och tryck Enter.

#### KOMMENTAR

Du behöver inte ange till vilket Fastighetsinskrivningskontor pantbrevet skall flyttas. Pantbrevet sänds med automatik till det Fastighetsinskrivningskontor fastigheten tillhör.

Denna transaktion är direktuppdaterande vilket innebär att pantbrev flyttas omgående. Här kan Du inte ångra Dig.

Upplysningstexten BEG PB = VID FLYTT SKALL BEGÄRAN AVSLÅS, SE ALT. 1 I MENY PANTBREVSBEGÄRAN i fältet *(B)*, se bild sid 9.4.2 och 9.4.3, presenteras då pantbrev som finns på sökbegreppet är begärt av annan. Vill Du ändå flytta pant-

| LANTMÄTERIET |                           |           |
|--------------|---------------------------|-----------|
| Version      | HANDBOK PANTBREVSSYSTEMET | PBS 9.4.4 |
| 9.0          | 2011-11-11                |           |

brevet till Fastighetsinskrivningen måste Du först avslå begäran i transaktion 11, Begäran/Erbjudan, se sid 11.1, och sedan gå tillbaka igen och flytta pantbrevet.

Texten FÖRBIND = VID FLYTT SKALL FÖRBINDELSE AVSLÅS, SE 12.3 i fältet (*B*), se bild sid 9.4.2 och 9.4.3, presenteras då pantbrev som finns på sökbegreppet är föremål för en förbindelsetransaktion. Vill Du ändå flytta pantbrevet till Fastighetsinskrivningen kan Du besvara förbindelsen med avslag ("Förbindelsen godkänns (J/N) =" N) i transaktion 12, Förbindelse, se sid 12.3, om förbindelsen är obesvarad, och sedan gå tillbaka igen och flytta pantbrevet. Texten presenteras också då Du besvarat förbindelsen med accept men alla i ärendet ingående förbindelser ej ännu är besvarade.

I transaktion 10, Historik, se sid 10, kan Du se när pantbrevet flyttades från Ditt arkiv och till vilket Fastighetsinskrivningskontor.

| LANTMÄTI | ERIET                     |         |
|----------|---------------------------|---------|
| Version  | HANDBOK PANTBREVSSYSTEMET | PBS 9.5 |
| 9.0      | 2011-11-11                |         |

Transaktionen DAGENS TILL IM (Fastighetsinskrivningen) FLYTTADE PANTBREV alternativ 5, ger denna bild:

| PANTBREVSSYST    | MET Arkiv: 076000                                  |      |        | Nivå 2 Sid 1 / 1  |
|------------------|----------------------------------------------------|------|--------|-------------------|
| IKGF DAGENS      | TILL IM FLYTTADE PANTBREV                          |      |        | 2011-02-01 15.11  |
|                  |                                                    |      |        | Ändrad 2007-06-01 |
|                  |                                                    |      |        |                   |
| öı               |                                                    |      |        |                   |
| ۰۱<br>۳۰۱۱ : ۲.۲ | VERED VAGGEBI 4<br>NITMÄTTERIET DIVISION INSKRIVNI | INC  |        |                   |
| • 11             | MIMALERIEI, DIVISION INSRRIVN.                     | LING |        |                   |
| Tid              | Belopp/Inomläge                                    |      | Arkiv  | Referensnummer    |
| 15 02            | 23 800/473 800                                     | SEK  | 076000 |                   |
| Handl: AÅT015    | ANITA LUNDGREN                                     | Olit | 0,0000 |                   |
|                  |                                                    |      |        |                   |
|                  |                                                    |      |        |                   |
|                  |                                                    |      |        |                   |
|                  |                                                    |      |        |                   |
|                  |                                                    |      |        |                   |
|                  |                                                    |      |        |                   |
|                  |                                                    |      |        |                   |
|                  |                                                    |      |        |                   |
|                  |                                                    |      |        |                   |
| Kommando ===>    |                                                    |      |        |                   |
| M=Meny.          |                                                    |      |        |                   |

#### BESKRIVNING

Bilden visar **dagens** till Fastighetsinskrivningen flyttade pantbrev från Ditt arkiv. Bilden visar också till vilket Fastighetsinskrivningskontor pantbrevet/en flyttats. Uppgifterna försvinner dagen därpå.

#### ANVÄNDNING

 $\Rightarrow$  Ange **M** på kommandoraden och tryck **Enter** för att återgå till undermenyn.

#### **KOMMENTAR**

I transaktion 10, Historik, se sid 10, kan Du se när pantbrevet flyttades från Ditt arkiv och till vilket Fastighetsinskrivningskontor.

| LANTMÄTE | RIET                      |           |
|----------|---------------------------|-----------|
| Version  | HANDBOK PANTBREVSSYSTEMET | PBS 9.6.1 |
| 10.0     | 2011-11-11                |           |

Transaktionen KVITTERA FRÅN IM (Fastighetsinskrivningen) RETURNERADE PANTBREV alternativ 6 ger denna bild:

| PANTBREVSSYSTEMET<br>IKHF AV IM RETURNERADE                                                   | Arkiv:<br>PANTBREV | 076000 | Nivå 2 Sid 1 / 1<br>2007-08-20 12.49<br>Ändrad 2007-06-01 |  |
|-----------------------------------------------------------------------------------------------|--------------------|--------|-----------------------------------------------------------|--|
| Val Fastighet/Tomträtt                                                                        |                    |        |                                                           |  |
| YVRE ASPA 1:60<br>SKOBY BRYNÄS 1:7<br>SKOBY SENAPEN 7<br>SKOBY HALLE 2:11<br>SKOBY HALLE 2:17 |                    |        |                                                           |  |
| Kommando ===>                                                                                 |                    |        |                                                           |  |
| M=Meny, U=Uppdatera.                                                                          |                    |        |                                                           |  |

#### BESKRIVNING

Samtliga fastighetsbeteckningar med returnerade pantbrev från Fastighetsinskrivningen presenteras på en lista.

#### ANVÄNDNING

- $\Rightarrow$  Ange **X** i fält *(A)* framför den fastighet på vilken Du vill kvittera pantbrev.
- $\Rightarrow$  För att erhålla bilden med pantbrevet/en för kvittering skriv U (uppdatera) på kommandoraden och tryck **Enter**. (Se sid 9.6.2)

#### **KOMMENTAR**

Om Fastighetsinskrivningen har returnerat pantbrev vid olika tillfällen på en och samma fastighet kommer dessa att presenteras lika många gånger på listan.

I denna funktion kvitterar Du endast de pantbrev som returnerats utan åtgärd. Det pantbrev som efter flytt till Fastighetsinskrivningen åtgärdas och resulterar i t.ex. ett utbyte kommer att "ramla" in i Ditt arkiv eller finnas för inkvittering i alt 3, Kvittera inkomna pantbrev som finns under alternativ 9 på huvudmenyn (se sid 9.3).

| LANTMÄTERIET |                           |           |
|--------------|---------------------------|-----------|
| Version      | HANDBOK PANTBREVSSYSTEMET | PBS 9.6.2 |
| 10.0         | 2011-11-11                |           |

Vid angivande av X framför vald fastighet samt U och Enter erhåller Du denna bild:

| PANTBREVS<br>IKIA KV                                                                                                   | SSYSTEMET<br>VITTERA FRÅN IM RETUF | Arkiv: 076000<br>RNERADE PANTBREV |        | Nivå 3 Sid 1 / 1<br>2007-08-09 15.52<br>Ändrad 2007-06-01 |
|----------------------------------------------------------------------------------------------------|------------------------------------|-----------------------------------|--------|-----------------------------------------------------------|
| Fastighet                                                                                                    | t : SKOBY FÄRLA 3:1                |                                   |        |                                                           |
| Mottagare                                                                                                    | e : Anita Lundgren                 |                                   |        |                                                           |
| Meddelande från IM:<br>Ärendet återsänds på begäran av ingivaren. Ansökan är inte underskriven av<br>fastighetsägaren. |                                    |                                   |        |                                                           |
| Kvittens                                                                                                    | Datum                              | Belopp/Inomläge                   | Arkiv  | Referensnummer                                            |
| X (B)                                                                                                    | 2007-08-05                         | 123.800/273.800<br>SEK            | 076000 | 876 808 090 <i>(C)</i>                                    |
| Kommando:<br>M=Meny I                                                                                                  | ===>                               |                                   |        |                                                           |
|                                                                                                    | e effenneera.                      |                                   |        |                                                           |

#### BESKRIVNING

Bilden visar returnerade pantbrev från Fastighetsinskrivningen till arkivet/arkiven (om arkivet har behörighet till flera arkiv). Informationen om pantbrevet/pantbreven består av belopp och inomläge, i vilket arkiv pantbrevet ligger samt valutakod. Om annan valutakod än SEK presenteras är fastigheten intecknad i annan valuta än svenska kronor. Inomläget presenteras fram till ev. annan valutakod än SEK. Därefter finns inget inomläge att presentera. Även ev. referensnummer presenteras.

Med transaktionen kvitterar Du returnerade pantbrev och ev. anger/ändrar/tar bort referensnummer. Kvittering är nödvändigt för att pantbrevet ska finnas tillgängligt för andra transaktioner i Ditt arkiv.

#### ANVÄNDNING

- $\Rightarrow$  Ange **X** i fält *(B)* framför det/de pantbrev Du vill kvittera.
- $\Rightarrow$  Du har möjlighet att ange/ändra/ta bort upp till två referensnummer i fält *(C)*.
- ⇒ För att beställningen skall utföras, skriv **U** (uppdatera) på kommandoraden och tryck **Enter**. Ska Du kvittera pantbrev från fler sidor behöver Du endast uppdatera på sista sidan.

#### KOMMENTAR

När man kvitterat pantbrev på en fastighet finns fastighetsbeteckningen kvar på listan så länge Du går fram och tillbaka mellan listan och kvittensbilden. Om Du går tillbaka till undermenyn tas fastighetsbeteckningen bort.

| LANTMÄTERIET |                           |           |
|--------------|---------------------------|-----------|
| Version      | HANDBOK PANTBREVSSYSTEMET | PBS 9.7.1 |
| 10.0         | 2011-11-11                |           |

Transaktionen VISA/TA BORT ANTECKNINGSAVISERING alternativ 7 ger denna bild:

| PANTBREVSSYSTEMET Arkiv: 076000 Nivå 2 Sid 1 / 8 |            |            | Nivå 2 Sid 1 / 8 |  |
|--------------------------------------------------|------------|------------|------------------|--|
| IKVA VISA/TA BORT ANTECKNING                     | SAVISERING |            | 2008-01-23 15.34 |  |
|                                                  |            |            |                  |  |
| ττ-] Å⊢"]                                        |            | Determ     |                  |  |
| Val Atgard                                       | Status     | Datum      | Aviserad av      |  |
| Factichet: SKORV SALA 7:28                       |            |            |                  |  |
| EXEKUTIV FÖRSÄLJINING                            | NY         | 2007-11-23 | KEM SKOBY        |  |
|                                                  |            | 2007 11 25 |                  |  |
| Fastighet: ÖVERED BORGMÄSTAREN                   | 17:234     |            |                  |  |
| (A) KONKURS                                      | NY         | 2007-11-08 | ÖVERED TINGSRÄTT |  |
|                                                  |            |            |                  |  |
| Fastighet: YVRE TIERP 123:456                    |            |            |                  |  |
| UTMÄTNING                                        | BORTTAG    | 2007-11-08 | KFM YVRE         |  |
| UTMÄTNING                                        | NY         | 2007-10-15 | KFM YVRE         |  |
|                                                  |            |            |                  |  |
| Fastighet: SKOBY HELSAN 1                        |            | 0000 10 15 |                  |  |
| SE FASTIGHETSREGISTRET                           | NY         | 2007-10-15 | HYRESNAMNDEN     |  |
|                                                  |            |            |                  |  |
|                                                  |            |            |                  |  |
|                                                  |            |            |                  |  |
| Kommando ===>                                    |            |            |                  |  |
| M=Meny, U=Uppdatera, PF7/PF8=b                   | läddra.    |            |                  |  |
| M=Meny, U=Uppualera, PF//PF8=D                   |            |            |                  |  |

#### BESKRIVNING

Bilden visar anteckningsinskrivningar på fastigheter med datapantbrev som finns i Ditt arkiv. Anteckningarna skrivs in av Fastighetsinskrivningen i fastighetsregistrets fråga nr 25 och utförs på uppdrag av i huvudsak kronofogdemyndigheterna. Dagen efter inskrivning aviseras samtliga arkiv med datapantbrev i berörd fastighet.

Funktionen innebär att en automatisk bevakning sker på samtliga fastigheter med datapantbrev. Bevakningen innefattar alla händelser med hänvisning till lag/lagrum, se sid 9.7.3-9.7.7.

Listan presenteras i datumordning, yngst först. Datum = aviseringsdatum. Finns tidigare aviserad anteckning kvar på listan när ny anteckning aviseras visas dessa sammanhängande.

#### ANVÄNDNING

 $\Rightarrow$  Ange **X** i fältet *(A)*, se bild sid 9.7.1, framför den/de anteckningar Du vill ta bort från Din lista.

| LANTMÄTERIET |                           |           |
|--------------|---------------------------|-----------|
| Version      | HANDBOK PANTBREVSSYSTEMET | PBS 9.7.2 |
| 10.0         | 2011-11-11                |           |

 $\Rightarrow$  För att beställningen skall utföras, skriv **U** (Uppdatera) på kommandoraden och tryck **Enter**. Vill Du ta bort aviseringar från flera sidor, behöver Du endast uppdatera på sista sidan.

Om det finns två eller flera aviseringar på en fastighet och X anges på den **senaste** aviseringen **tas samtliga bort**.

#### KOMMENTAR

Denna funktion är endast en "flaggning" för att något är på gång på en fastighet. Ytterligare information presenteras i fastighetsregistret. Funktionen ersätter <u>inte</u> kronofogdemyndighetens skyldighet att sända ut underrättelser till samtliga berörda kreditgivare.

Funktionen Anteckningsavisering är fr.o.m. 1 april 2004 en tilläggstjänst till Pantbrevssystemet. De arkiv som **inte** har tilläggstjänsten har i menyn IPAAM kvar alternativ nummer **7 Visa/ta bort anteckningsavisering**, men något innehåll redovisas inte. Transaktionen Visa anteckningsavisering ligger i behörighetsklass 1 och Visa/ta bort anteckningsavisering ligger i behörighetsklass 3.

I de fall systemet inte kan hitta något nyckelord för åtgärd i texten Fastighetsinskrivningen skrivit in eller om systemet hittar två eller flera nyckelord kommer texten "SE FASTIGHETSREGISTRET" att läggas ut. Man bör i dessa fall söka i fastighetsregistret för att få information om anteckningen.

| LANTMÄTERIET |                           |           |  |  |
|--------------|---------------------------|-----------|--|--|
| Version      | HANDBOK PANTBREVSSYSTEMET | PBS 9.7.3 |  |  |
| 10.0         | 2011-11-11                |           |  |  |

Nedan följer en förteckning över händelser som aviseras samt hänvisning till lag/lagrum.

| Hänvisning till lag/lag-         | Fastighetsinskrivningens     | Nyckelord i bild  |
|----------------------------------|------------------------------|-------------------|
| rum                              | inskrivning enligt           | Ū                 |
|                                  | instruktion                  |                   |
| Besvär: Besvär som anförts i ett | Besvär                       | Besvär            |
| anteckningsärende (JB 19:14)     |                              |                   |
| Betalningssäkring: Verkställd    | Betalningssäkring verkställd | Betalningssäkring |
| betalningssäkring (jfr betal-    | 20xx-xx för x kr             |                   |
| ningssäkringslagen (1978:880))   |                              |                   |
| antecknas enligt 19:21 JB        |                              |                   |
| Bostadsförvaltningslagen         | a. Tvångsförvaltning         | a. Tvångsförvalt- |
| (1977:792): Anteckningar om      | b. Talan om inlösen enl      | ning              |
| tvångsförvaltning och talan om   | bostadsförvaltningslagen     | b. *              |
| inlösen (2, 26 och 28 §§)        |                              |                   |
| Bostadssaneringslagen            | a. Användningsförbud         | a. *              |
| (1973:531): Lagen är upphävd     | b. Upprustningsåläggande     | b. *              |
| genom lag 1994:834, men det      |                              |                   |
| finns vissa övergångsbestäm-     |                              |                   |
| melser                           |                              |                   |
| Bulvanförhållanden: Talan om     | Talan om bulvanförhållande   | Bulvanförhållande |
| bulvanförhållanden (9§lagen      |                              |                   |
| (1985:277) om vissa bulvanför-   |                              |                   |
| hållanden)                       |                              |                   |
| Ensittarlagen (1925:334): Lagen  | a. Förordn av lantmätare enl | a. *              |
| upphörde att gälla vid ut-       | ensittarlagen                | b. *              |
| gången av år 1976. Ärende        | b. Ensittarförrättning av-   |                   |
| som då var anhängigt skall       | slutad                       |                   |
| emellertid prövas och hand-      |                              |                   |
| läggas i enlighet med ensittar-  |                              |                   |
| lagen. Samtliga anteckningar     |                              |                   |
| som berör ensittarlagen torde    |                              |                   |
| numera vara utan betydelse       |                              |                   |
| (jfr "DV informerar" 1991 nr     |                              |                   |
| 12)                              |                              |                   |

| Hänvisning till lag/lag-        | Fastighetsinskrivningens       | Nyckelord i bild      |
|---------------------------------|--------------------------------|-----------------------|
| rum                             | inskrivning enligt             |                       |
|                                 | instruktion                    |                       |
| Exploateringssamverkan:         | a. Exploateringssamverkan      | a. *                  |
| Exploateringsbeslut och för-    | till 20xx-xx-xx, Storberget    | b. *                  |
| månsbelopp (24 § lagen          | 1:2, 1:4-8, förmånsbelopp x    |                       |
| (1987:11) om exploaterings-     | kr                             |                       |
| samverkan)                      | b. Till Anders Persson betalas |                       |
|                                 | x kr senast den 20xx-xx-xx     |                       |
| Expropriation: Expropriations-  | a. Expropriationsrätt          | a. Expropriation      |
| stämning, expropriationsrätt    | förverkad                      | b. Expropriation      |
| förverkad m m (8, 13-14 och 16  | b. Expropriationsstämning      | c. Expropriation      |
| §§ expropriationskungörelsen    | ang Berg Aspa 2:4-5/ca 5       |                       |
| (1972:727))                     | ha av Berga Aspa 2:4/          |                       |
|                                 | Servitut Kraftledning/         |                       |
|                                 | Nyttjanderätt tele             |                       |
|                                 | c. Expropriation av Berga      |                       |
|                                 | Aspa 2:4-5 med äganderätt      |                       |
|                                 | /expropriation av 4,83 ha      |                       |
|                                 | av Berga Aspa 2:4 med          |                       |
|                                 | äganderätt                     |                       |
| Expropriationsliknande för-     | a. Talan väckt enl natur-      | a. *                  |
| faranden: Talan väckt enligt    | vårdslagen                     | b. *                  |
| naturvårdslagen (1964:822),     | b. Talan väckt enl väglagen    |                       |
| väglagen (1971:948), vatten-    | m.m.                           |                       |
| lagen (1983:291) eller miljö-   |                                |                       |
| skyddslagen (1969:387)          |                                |                       |
| Fastighetsbildning: Anteckning  | a. Fraga om inlösen enl        | a. *                  |
| av fraga om inlosen av          | fastighetsbildningslagen       | b. *                  |
| fastighet eller fastighetsdel i | b. Till Arne Persson betalas x | C. *                  |
| samband med fastig-             | kr senast den 20xx-xx-xx       |                       |
| netsreglering (FBL 8:7) och an- | c. Ratt for Bo Nyman att ta ut |                       |
| teckning enligt lag (1970:990)  | SKOG IOF X Kr                  |                       |
| om formansratt för fördran på   |                                |                       |
| gi una av lastignetsbilaning    | Talan am hatalıtin z           | Eënste geinte almin - |
| Foretagsinteckning: 1alan om    | raian om betaining ur          | roretagsinteckning    |
| betaining ur foretagsintecknad  | ioretagsintecknad egendom      |                       |
| egendom (2:4:2 JB)              |                                |                       |

| Hänvisning till lag/lag-         | Fastighetsinskrivningens         | Nyckelord i bild |
|----------------------------------|----------------------------------|------------------|
| rum                              | inskrivning enligt               |                  |
|                                  | instruktion                      |                  |
| Förköp: Anteckning om att        | a. Förköpsrätt utövad vid        | a. Förköpsrätt   |
| förköpsrätt har utövats eller    | överlåtelse till Jonsson,        | b. Förköpsrätt   |
| bestritts (7 och 9 §§ förköps-   | Niklas enl köp 20xx-xx-xx        |                  |
| lagen (1967:686))                | b. Förköpsrätt enl ant 20xx-     |                  |
|                                  | xx-xx (aktnr) bestridd           |                  |
| Gemensamhetsanläggning:          | a. Fråga om inlösen enl          | a. *             |
| Talan om inlösen av fastighet    | anläggningslagen                 | b. *             |
| eller del därav (22 § anlägg-    | b. Servitut kraftledning inskr   | c. *             |
| ningslagen (1973:1149)). För-    | 39/75 lämnat orubbat vid         |                  |
| ordnande om att inskriven        | inlösen av Berga Aspa S:5        |                  |
| särskild rätt vid inlösen skall  | c. Avser Berga Aspa S:5          |                  |
| lämnas orubbad införs på del-    |                                  |                  |
| ägande fastigheter som anteck-   |                                  |                  |
| ning (5 § anläggnings-           |                                  |                  |
| kungörelsen (1973:1165))         |                                  |                  |
| Industritillbehör: Förklaring    | Förklaring enligt 2 kap 3 § JB   | *                |
| enligt 2:3 JB                    |                                  |                  |
| Intresseanmälan:                 | a. Intresseanmälan enl lagen     | a. *             |
| Intresseanmälan enligt lagen     | om arrendatorers rätt att        | b. Hembud        |
| (1985:658) om arrendatorers      | förvärva arrendestället          | c. *             |
| rätt att förvärva arrendestället | b. Hembud 20xx-xx-xx             |                  |
| respektive enligt lagen          | c. Intresseanmälan enl lagen     |                  |
| (1982:352) om rätt till fastig-  | om rätt till fastighets-         |                  |
| hetsförvärv för ombildning till  | förvärv för ombildning till      |                  |
| bostadsrätt                      | bostadsrätt                      |                  |
| Jordförvärvslagen (1979:230):    | a. Åläggande ang utdikning       | a. *             |
| Åläggande utdikning o d (11 §)   | b. Åläggande att ansöka om       | b. *             |
|                                  | sammanläggning.                  |                  |
|                                  | ANM: "Frist till 20xx-xx-xx"     |                  |
|                                  | eller "Frist: 3 man fran delgivn |                  |

| Hönvisning till log/log          | Factichateinekrizmingane       | Nyakalard i hild  |
|----------------------------------|--------------------------------|-------------------|
| Hallvishing thi lag/lag-         |                                | INYCKEIOIU I DIIU |
| rum                              | inskrivning enligt             |                   |
|                                  | instruktion                    |                   |
| Konkurs: Anteckning om att       | a. Jonsson, Niklas, konkurs    | a. Konkurs        |
| fastighetsägaren är i konkurs    | b. Exekutiv försäljning        | b. *              |
| och att exekutiv försäljning     | begärd av konkursförval-       | c. Exekutiv       |
| begärts respektive genomförts    | taren                          | försäljning       |
| (14 § konkursförordningen,       | c. Exekutiv försäljning        |                   |
| 6:21 och 13:21 utsöknings-       |                                |                   |
| förordningen samt 19:21 JB)      |                                |                   |
| Kvarstad: Anteckning införs      | a. Kvarstad 20xx-xx-xx         | a. Kvarstad       |
| enligt 19:21 JB, 15:6-7 utsök-   | b. Kvarstad 20xx-xx-xx         | b. Kvarstad       |
| ningsförordningen (1981:981)     | fordran x kr                   |                   |
| och 6 § förordning (1981:967)    | ANM: "avser int x/x" eller     |                   |
| om skyldighet för domstol och    | "avser Göran Johanssons del,   |                   |
| kronofogdemyndighet att          | 1/2"                           |                   |
| lämna underrättelser om vissa    |                                |                   |
| beslut av exekutiv betydelse     |                                |                   |
| Ledningsrättslagen               | Fråga om inlösen enl           | Ledningsrätt      |
| (1973:1144): Talan om inlösen    | ledningsrättslagen             |                   |
| av fastighet eller del därav     |                                |                   |
| införs enligt 20 § (jfr 4 §      |                                |                   |
| ledningsrättskungörelsen         |                                |                   |
| (1973:1148))                     |                                |                   |
| Plan- och bygglagen (1987:10)    | a. Föreläggande att ta bort    | a. *              |
| och dess motsvarigheter i äldre  | byggnad                        | b. *              |
| lag, d v s byggnadslagen         | b. Talan om inlösen av mark    | c. *              |
| (1947:385) och lagen (1976:666)  | /byggnad/servitut väg/         | d. *              |
| om påföljder och ingripanden     | nyttjanderätt omr enl          |                   |
| vid olovligt byggande m m:       | byggnadslagen                  |                   |
| Föreläggande att riva byggnad    | c. Talan om servitut väg∕      |                   |
| (137 och 146 §§ byggnads-        | nyttjanderätt omr/ersätt-      |                   |
| lagen), föreläggande att ta bort | ning enl byggnadslagen         |                   |
| byggnad m m (19-20 §§            | d. Föreläggande för ägare till |                   |
| påföljdslagen)                   | byggnad, Hjort, Evald, att     |                   |
|                                  | ändra byggnaden                |                   |
|                                  | ANM: "Frist till 20xx-xx-xx"   |                   |
|                                  | eller "Frist: 3 mån från del-  |                   |
|                                  | givn" eller "förlängning av    |                   |
|                                  | frist 3 man fran delgivn"      |                   |
| Hänvisning till lag/lag-        | Fastighetsinskrivningens       | Nyckelord i bild |
|---------------------------------|--------------------------------|------------------|
| rum                             | inskrivning enligt             |                  |
|                                 | instruktion                    |                  |
| Rättelse: Ärenden om rättelse   | "Fråga om rättelse" eller      | *                |
| som upptas utan att ärendet     | "Rättat"                       |                  |
| samtidigt avgörs                |                                |                  |
| Sammanläggning: Ansökan         | a. "Ansökan om samman-         | a. Sammanlägg-   |
| om sammanläggning, yttrande     | läggning av Överby Åby         | ning             |
| över ansökan om samman-         | 1:1 och del av 1:2"            | b. Sammanlägg-   |
| läggning och beslut om sam-     | b. Yttrande över ansökan om    | ning             |
| manföring (20 § fastighetsbild- | sml av Överby Åby 1:1 och      |                  |
| ningskungörelsen (1971:762)     | del av 1:2, Yttrande över      |                  |
| och 34 § inskrivningsregister-  | ans om sml av Överby Åby       |                  |
| kungörelsen)                    | 1:1 och del av 1:2             |                  |
| Ställföreträdare enligt lagen   | Ställföreträdare: 401112-9090  | Ställföreträdare |
| (1989:31) om förvaltning av     | Persson, Karl                  |                  |
| vissa samägda jordbruksfastig-  |                                |                  |
| heter                           |                                |                  |
| Tvist som hänför sig till viss  | a. Tvist ang fiskerätt         | a. Tvist         |
| aktuell inskrivning anmärks i   | b. Tvist ang fiskerätt avgjord | b. Tvist         |
| anslutning till denna, medan    |                                |                  |
| uppgift om annan tvist införs   |                                |                  |
| som anteckning                  |                                |                  |
| Utmätning (19:21 JB, 6:21 och   | a. Utmätning 20xx-xx-xx x kr   | a. Utmätning     |
| 13:20 utsökningsförordningen    | jämte ränta och kostnader      | b. *             |
| (1981:981) och 3 § förordning   | (avser Karlsson, Karl, del     | c. Exekutiv      |
| (1981:967) om skyldighet för    | 1/2)                           | försäljning      |
| domstol och kronofogdemyn-      | b. Förordnande att hela        |                  |
| dighet att lämna underrättelser | fastigheten skall säljas       |                  |
| om vissa beslut av exekutiv     | c. Exekutiv försäljning        |                  |
| betydelse)                      |                                |                  |
| Vitesföreläggande enligt lagen  | a. Föreläggande att ta bort    | a. *             |
| (1985:206) om viten införs som  | byggnad                        | b. Vite          |
| en anmärkning till annat        | b. Löpande vite                |                  |
| föreläggande                    |                                |                  |

## \* SE FASTIGHETSREGISTRET

| LANTMÄTERIET |                           |          |
|--------------|---------------------------|----------|
| Version      | HANDBOK PANTBREVSSYSTEMET | PBS 10.1 |
| 14.0         | 2008-02-08                |          |

Transaktionen HISTORIK ger vid sökning på **fastighet** denna bild:

| PANTBREVSSYSTEMET Ark             | iv: 076000        | Nivå 1 Sid 1 / 1      |
|-----------------------------------|-------------------|-----------------------|
| IPDF HISTORISK ARKIVINFORMATION   | 1                 | 2007-11-15 13.58      |
|                                   |                   | Ändrad 2007–11–06     |
| Fastighet : SKOBY HALLE 5:4       |                   |                       |
|                                   | Orsak             | Anv-id                |
| Belopp/Inomläge                   | Datum             | Arkiv Referensnummer  |
| 98.000/328.000                    | Flyttat           | AÅT015 VAKANT         |
| SEK                               | 2007-11-06        | 076000 12345-78-12345 |
| Till: 076190, HANDELSBANKEN, BOX  | 1532, 991 02 NYSA | ALA                   |
|                                   |                   |                       |
| 8.900/427.800                     | Erbjudet          | AÅT015 VAKANT         |
| SEK                               | 2007-11-06        | 076000 12345-78-12345 |
| Till: 070809, SPINTAB, BOX 10021, | 991 06 NYSALA     |                       |
|                                   |                   |                       |
|                                   |                   |                       |
|                                   |                   |                       |
|                                   |                   |                       |
|                                   |                   |                       |
|                                   |                   |                       |
| Kommando ===>                     |                   |                       |
| M=Meny.                           |                   |                       |
| Kommando ===><br>M=Meny.          |                   |                       |

Transaktionen HISTORIK ger vid sökning på **referensnummer** denna bild:

| PANTBREVSSYSTEMET Arkiv: 076000 Nivå 1 S             | Sid 1 / 1 |
|------------------------------------------------------|-----------|
| IPDF HISTORISK ARKIVINFORMATION 2007-11-1            | L5 13.59  |
| Ändrad 20                                            | 07-11-06  |
| Referensnummer: 12345-78-12345                       |           |
| Orsak Anv-id                                         |           |
| Belopp/Inomlage Datum Arkıv Referens                 | snummer   |
| SKOBY HALLE 5:4                                      |           |
| 98.000/328.000 Flyttat AÅT015 VAKANT                 |           |
| SEK 2007-11-06 076000 12345-78                       | 3-12345   |
| Till: 076190, HANDELSBANKEN, BOX 1532, 991 02 NYSALA |           |
| SKOBY HALLE 5:4                                      |           |
| 8.900/427.800 Erbjudet AÅT015 VAKANT                 |           |
| SEK 2007-11-06 076000 12345-78                       | 3-12345   |
| Till: 070809, SPINTAB, BOX 10021, 991 06 NYSALA      |           |
|                                                      |           |
|                                                      |           |
|                                                      |           |
|                                                      |           |
|                                                      |           |
| Kommando ===>                                        |           |
| M=Meny.                                              |           |

#### BESKRIVNING

Bilden visar de pantbrev som **varit** förvarade i arkivet/arkiven (om arkivet har behörighet till flera arkiv) på angivet sökbegrepp. Har Du angivit en fastighet som sökbegrepp, så ser Du om fastigheten är upplåten med tomträtt. Texten fastighet är då utbytt mot texten tomträtt.

Informationen om pantbrevet/-en består av belopp, inomläge och valutakod. Om annan valutakod än SEK presenteras är fastigheten intecknad i annan valuta än

| LANTMÄTEI | RIET                      |          |
|-----------|---------------------------|----------|
| Version   | HANDBOK PANTBREVSSYSTEMET | PBS 10.2 |
| 14.0      | 2008-02-08                |          |

svenska kronor. Inomläget presenteras fram till ev. annan valutakod än SEK. Därefter finns inget inomläge att presentera. Datum och orsak visar när pantbrevet flyttats från arkivet och på vilket sätt. Vid utskrift redovisas mottagare och adress samt om försändelsen sänts som rekommenderad post. Är pantbrevet flyttat/ erbjudet redovisas mottagaren med arkivnr samt organisationsnamn och adress. Om pantbrevet är flyttat som svar på begäran presenteras arkivnr samt organisationsnamn och adress på den som skapat begäran. Den som skapat begäran kan i sin tur ha valt att lägga pantbrevet i ett annat arkiv. Det innebär att det inte alltid är det arkivnr som pantbrevet flyttats till som presenteras. Du ser också vilken användaridentitet som utfört transaktionen. Användaridentiteten kan även vara en PBSII-identitet, d.v.s. transaktionen är utförd via PBSII. I vilket arkiv pantbrevet låg samt ev. referensnummer presenteras.

## ANVÄNDNING

 $\Rightarrow$  Ange **M** på kommandoraden och tryck **Enter** för att återgå till huvudmenyn.

## KOMMENTAR

Är pantbrev flyttade i batch, med s.k. datafil i stället för ett och ett, anges detta med orden *flytt i batch*.

I de fall ett pantbrev är flyttmarkerat till Ägararkivet och något annat arkiv rekvirerar pantbrevet, avbryts flyttmarkeringen till Ägararkivet och pantbrevet flyttas automatiskt till det arkiv som gjort rekvisitionen. I historiken ser det då ut som om Du har godkänt flytten till det arkiv som rekvirerat pantbrevet.

Om en inteckning har upphört att gälla på en fastighet på grund av t.ex. dödning eller relaxation och där Du har historik på inteckningen, måste sökning ske på referensnummer för att Du ska få fram historikuppgifterna.

| LANTMÄTERIET |                           |          |
|--------------|---------------------------|----------|
| Version      | HANDBOK PANTBREVSSYSTEMET | PBS 11.0 |
| 10.0         | 2010-01-12                |          |

.1

## Transaktionen BEGÄRAN/ERBJUDAN ger denna bild:

| PANTBREVSSYSTEMET Arkiv: 0760                                              | 00 Nivå 1 Sid 1 / 1                 |
|----------------------------------------------------------------------------|-------------------------------------|
| IPAEM PB-BEGÄRAN/ERBJUDAN                                                  | 2009-11-20 12.54                    |
|                                                                            | Ändrad 2010-01-12                   |
|                                                                            |                                     |
| Alternativ                                                                 | Sökbegrepp                          |
| 1. Pantbrev begärda av annan kredit                                        | givare 1 st Fastighet/Datum/*       |
| 2. Rekvirera pantbrev                                                      | Fastighet                           |
| 3. Visa/Annullera rekvirerade pantb<br>4. Visa/Annullera avslagna pantbrev | rev 0 st Fastighet/Refnr/*<br>0 st  |
| 5. Erbjuda pantbrev<br>6. Kvittera erbjudna pantbrev                       | Fastighet/Refnr<br>7 st Fastighet/* |
| Fastighet = (A)<br>Refnr = (B)<br>Datumintervall = (C) -                   | * Ej ifyllt=samtliga                |
| Kommando ===>                                                              |                                     |
| 1-6, M=Meny, P=Profil. (D)                                                 |                                     |

Undermenyn Begäran/Erbjudan består av 6 alternativ. I vissa alternativ krävs att man anger **ett** sökbegrepp. Tillåtna sökbegrepp är **antingen** fastighet *(A)*, referensnummer *(B)*, **eller** datumintervall *(C)*.

Vid alternativ 1, Pantbrev begärda av annan kreditgivare, presenteras antalet pantbrev som rekvirerats från arkivet och ej besvarats.

Vid alternativ 3, Visa/Annullera rekvirerade pantbrev, presenteras antalet av arkivet rekvirerade pantbrev som ännu ej besvarats och som besvarats med avslag.

Vid alternativ 4, Visa/Annullera avslagna pantbrev, presenteras antalet av arkivet rekvirerade pantbrev som besvarats med avslag.

Vid alternativ 6, Kvittera erbjudna pantbrev, presenteras antalet pantbrev som erbjudits arkivet.

På menybilden kan Du välja följande alternativ:

- 1. **Pantbrev begärda av annan kreditgivare**. Här visas vilka **pantbrev** som annan kreditgivare begärt från Ditt arkiv. Antalet begärda pantbrev visas även på huvudmenyn. Här besvarar Du de rekvisitioner som gjorts genom att flytta pantbrev eller avslå begäran. Ange fastighet *(A)* eller datum *(D)*, se bild sid 11.0.1, om Du vill att fastighet resp datum skall utgöra sökbegrepp. Se vidare sid 11.1.
- 2. **Rekvirera pantbrev**. Här har Du möjlighet att rekvirera datapantbrev. Ange fastighet *(A)*, se bild sid 11.0.1, som sökbegrepp. Se vidare sid 11.2.
- 3. **Visa/Annullera rekvirerade pantbrev**. Här visas vilka pantbrev som Du har rekvirerat. Även de rekvisitioner som har avslagits visas här. (Under alternativ 4 visas enbart avslagna pantbrevsrekvisitioner). Rekvirerade pantbrev som fanns i Ägararkivet eller var flyttmarkerade till Ägararkivet visas inte här utan flyttas direkt in i arkivet. Du har möjlighet att annullera både rekvisitioner och avslagna sådana. Ange fastighet (*A*), se bild sid 11.0.1, eller referensnummer (*B*), se bild sid 11.0.1, om Du vill att fastighet resp referensnummer skall utgöra sökbegrepp. Se vidare sid 11.3.
- 4. **Visa/Annullera avslagna pantbrev**. Här visas samtliga avslagna pantbrevsrekvisitioner. Se vidare sid 11.4.
- 5. **Erbjuda pantbrev.** Transaktionen används för att flytta pantbrev till annat arkiv. Här presenteras de pantbrev som finns i arkivet på angivet sökbegrepp. Har arkivet behörighet att erbjuda pantbrev från andra arkiv visas även dessa pantbrev. Ange fastighet *(A)* eller referensnummer *(B)*, se bild sid 11.0.1. Se vidare sid 11.5.
- 6. **Kvittera erbjudna pantbrev.** Pantbreven måste kvitteras för att bli tillgängliga i Ditt arkiv. Antalet inkomna okvitterade pantbrev redovisas även på huvudmenyn. Ange fastighet *(A)*, se bild sid 11.0.1, om Du vill att fastighet skall utgöra sökbegrepp. Se vidare sid 11.6.

Vid kommando kan **P** anges för att erhålla Användarprofil *(E)*, se bild sid 11.0.1. Ytterligare information om Användarprofil presenteras på sid 0.6.

## ANVÄNDNING

 $\Rightarrow$  Ange alternativ på kommandoraden samt ev. sökbegrepp och tryck **Enter**.

| LANTMÄTERIET    |                                         |            |
|-----------------|-----------------------------------------|------------|
| Version<br>16.0 | HANDBOK PANTBREVSSYSTEMET<br>2012-05-21 | PBS 11.1.1 |

# Transaktionen PANTBREV BEGÄRDA AV ANNAN KREDITGIVARE alternativ 1 ger denna bild:

| PANTBREVSSYSTEMET<br>IPÅF PANTBREV BEGÄRT                                                                                               | Arkiv: 076000<br>AV ANNAN                                                                                                    |                                                | Nivå 2 Sid 1 /<br>2007-11-15 14.06<br>Ändrad 2006-12-11           | 3 |
|----------------------------------------------------------------------------------------------------|----------------------------------------------------------------------------------------------------|------------------------------------------------|-------------------------------------------------------------------|---|
| Rekvirerat 071014 av:<br>Handläggare: Alfred Noi<br>Epost : alfred.noi<br>Meddelande : ANGIVNA P.<br>SÄKERHET :<br>NU LÖSES :<br>ARKIV. | 076190 HANDELSBANKEN<br>bel<br>bel(a)fastighetsbanken.se<br>ANTBREV SOM INNEHAS AV ER<br>FÖR LÅN HOS OSS. MED ANLED<br>BER VI ER ATT ÖVERFÖRA PAN | Tel:<br>HAR PANTFÖ<br>NING AV AJ<br>TEN TILL V | 012-3454805<br>DRSKRIVITS SOM<br>TT LÅN HOS ER<br>FÅRT PANTBREVS- |   |
| F=Flytta A=Avslå                                                                                                    |                                                                                                    |                                                |                                                                   |   |
| Val                                                                                                    | Belopp/Inomläge                                                                                                    | Arkiv                                          | Referensnummer                                                    |   |
| Tomträtt : YVRE ASPA 1<br>(A)                                                                                                    | :60 m fl<br>100.000/1.100.000<br>SEK                                                                                                    | 076000                                         | VAKANT<br>123456789012345                                         |   |
| Kommando ===><br>M=Meny, P=Profil, U=Upp                                                                                                | pdatera, PF7/PF8=bläddra.                                                                                                    |                                                |                                                                   |   |

## Fortsättningsbild om fler pantbrev finns i rekvisitionen på valt sökbegrepp:

| PANTBREVSSYSTEMET Arkiv: 076000<br>IPÅF PANTBREV BEGÄRT AV ANNAN |                                         |        | Nivå 2 Sid 2 /<br>2007-11-15 14.08<br>Ändrad 2006-12-11 | 3 |
|------------------------------------------------------------------|-----------------------------------------|--------|---------------------------------------------------------|---|
| F=Flytta A=Avslå<br>Val                                          | Belopp/Inomläge                         | Arkiv  | Referensnummer                                          |   |
| Tomträtt : YVRE ASP<br>(A)                                       | A 1:60 m fl<br>200.000/1.300.000<br>SEK | 076000 | VAKANT<br>123456789012345                               |   |
| OKVITTERAT                                                       | 200.000/1.500.000<br>SEK                | 076000 | VAKANT<br>123456789012345                               |   |
|                                                                  | 200.000/1.700.000<br>SEK                | 076000 | VAKANT<br>123456789012345                               |   |
|                                                                  | 200.000/1.900.000<br>SEK                | 076000 | VAKANT<br>123456789012345                               |   |
| Kommando ===><br>M=Meny, P=Profil, U                             | =Uppdatera, PF7/PF8=bläddra.            |        |                                                         |   |

## BESKRIVNING

⇒ Bilden visar pantbrev som finns i arkivet/-en (om arkivet har behörighet till flera arkiv) som annan kreditgivare begärt. Här presenteras också vem som rekvirerat pantbrevet med namn, telefonnummer och ev. e-postadress. I e-postadressen är @ utbytt mot (a). Informationen om pantbrevet/-en består av belopp, inomläge samt valutakod. Om annan valutakod än SEK presenteras är fastigheten intecknad i annan valuta än svenska kronor. Inomläget presenteras fram till ev. annan valutakod än SEK. Därefter finns inget inomläge att presentera. I vilket arkiv pantbrevet ligger samt ev. referensnummer presenteras. Du har möjlighet att välja mellan att godkänna begäran genom att flytta (F) pantbrev från arkivet till begärt arkiv eller avslå (A) begäran.

## ANVÄNDNING

 $\Rightarrow$  Ange **F** (flytta) i fältet *(A)*, se bild sid 11.1.1, framför de pantbrev Du vill flytta.

## ELLER

- $\Rightarrow$  Ange **A** (avslå) i fältet *(A)*, se bild sid 11.1.1, framför de pantbrev Du vill avslå.
- ⇒ Skriv ett **svarsmeddelande** i fältet *(B)*, se bild sid 11.1.1, till avsändaren av pantbrevsbegäran när Du avser avslå begäran. Se tips under "kommentarer". Svarsmeddelandet följer endast med den avslagna pantbrevsbegäran.
- ⇒ För att beställningen skall utföras, skriv U (uppdatera) på kommandoraden och tryck Enter. Vill Du flytta/avslå pantbrev från flera sidor, behöver Du endast uppdatera på sista sidan. Det går att flytta (F) och avslå (A) pantbrev vid samma konversation.
- Står det OKVITTERAT i fältet *(A)*, se bild sid 11.1.1, måste pantbrevet kvitteras in i Ditt arkiv i transaktion 9, Kvittera/Anteckning/Flytta, se sid 9.3 eller 9.6, eller i transaktion 11, Begäran/Erbjudan, se sid 11.6 innan det kan flyttas. Du kan dock avslå begäran utan att kvittera in pantbrevet.

## KOMMENTAR

Om texten "\*\*\*DENNA REKVISITION ÄR EN AUTOREKVISITION\*\*\*" anges i meddelandefältet innebär det att transaktionen är utförd via PBSII. Av handläggaren framgår också om transaktionen är utförd via PBSII, där det då står en användaridentitet som är en PBSII-identitet. En autorekvisition kan ha registrerats omgående efter att ett lån har lösts hos annan kreditgivare. Då betalningar ibland kan ta upp till ett par dagar att registreras är det lämpligt att avvakta ett par dagar innan eventuellt avslag ges.

Denna transaktion är direktuppdaterande, vilket innebär att i och med att Du uppdaterar flyttas pantbrevet eller avslås pantbrevsbegäran. Här kan Du inte ångra Dig.

Om det finns fler sidor med begärda pantbrev än vad som är möjligt att presentera på en gång så finns valet N=Nästa sidblock under kommandoraden. Ange N på kommandoraden samt enter så skapas nya sidor med begärda pantbrev.

Efter avslaget har gjorts försvinner pantbrevsbegäran automatiskt hos den som gjort avslaget.

Följande situationer kan ge anledning till att avslå en pantbrevsbegäran:

- Fastigheten pantsatt för flera krediter, generell pantsättning. Förslag på svarsmeddelandetext: Pantsatt för egen kredit.
- Pantbrevet är andrahandspantsatt (överhypotek finns). Förslag på svarsmeddelandetext: Pantsatt till ...... (arkivnr) / ..... (banknamn). Vid andrahandspantsättning skall erbjudan göras omedelbart till det arkiv som pantsatt pantbrevet i andra hand. Se sid 11.5.
- Krediten är inte till fullo löst. Förslag på svarsmeddelandetext: Krediten ej löst.

I transaktion 10, Historik, se sid 10, kan Du se när pantbrevet flyttades från Ditt arkiv och till vilket arkiv.

| LANTMÄTERIET |                           |            |
|--------------|---------------------------|------------|
| Version      | HANDBOK PANTBREVSSYSTEMET | PBS 11.2.1 |
| 10.0         | 2011-11-11                |            |

#### Transaktionen REKVIRERA PANTBREV alternativ 2 ger denna bild:

| PANTB          | REVSSYSTEME                     | T Arkiv:                                                                              | 076000                                 |                                              | Nivå 2 Sid 1 /                                     | 5 |
|----------------|---------------------------------|---------------------------------------------------------------------------------------|----------------------------------------|----------------------------------------------|----------------------------------------------------|---|
| IKZA           | REKVIRERA                       | PANTBREV                                                                              |                                        |                                              | 2009-02-11 08.42                                   |   |
|                | 1                               |                                                                                       |                                        |                                              | Andrad 2009-03-01                                  |   |
| Fasti          | ghet : OVER                     | ED VAGGEBY 4:56 m ±1                                                                  |                                        |                                              |                                                    |   |
| Agare          | • 4404                          | 04-4440 DOLK, ANNA                                                                    |                                        |                                              |                                                    |   |
| Medde          | lande = ANG<br>SÄK<br>NU<br>ARK | IVNA PANTBREV SOM IN<br>ERHET FÖR LÅN HOS OS<br>LÖSES BER VI ER ATT<br>IV. <b>(A)</b> | NEHAS AV E<br>S. MED ANL<br>ÖVERFÖRA P | R HAR PANTFÖ<br>EDNING AV AT<br>ANTEN TILL V | ÖRSKRIVITS SOM<br>TT LÅN HOS ER<br>JÅRT PANTBREVS- |   |
|                |                                 |                                                                                       | Finns i                                | Annat arkiv                                  | T                                                  |   |
| Val O          | rdnr                            | Belopp/Inomläge                                                                       | arkiv                                  | Skrift pb                                    | Referensnummer                                     |   |
| (B)            | 4                               | 20.000/20.000                                                                         |                                        | (C)                                          | (D)                                                |   |
|                |                                 | SEK                                                                                   | 878787                                 |                                              |                                                    |   |
|                | 5                               | 20.000/40.000                                                                         |                                        |                                              |                                                    |   |
|                |                                 | SEK                                                                                   | 878787                                 |                                              |                                                    |   |
|                | 6                               | 20.000/60.000                                                                         |                                        |                                              |                                                    |   |
|                |                                 | SEK                                                                                   |                                        | JA                                           |                                                    |   |
|                | 7                               | 20.000/80.000                                                                         |                                        |                                              |                                                    |   |
|                |                                 | SEK                                                                                   | 076190                                 |                                              |                                                    |   |
| Komma<br>M-Mon | ndo ===>                        | II-IInndatera DF7/D                                                                   | E8-bläddra                             |                                              |                                                    |   |
| M-Men          | у, г-РІОІІІ                     | , u-uppuacera, PF//P                                                                  | r o-brauura                            | •                                            |                                                    |   |

## BESKRIVNING

Bilden visar samtliga pantbrev på angiven fastighet. Här har Du möjlighet att rekvirera datapantbrev. Även skriftliga pantbrev visas men kan ej rekvireras i pantbrevssystemet. Informationen om pantbrevet/pantbreven består av ordningsnummer, belopp, inomläge samt valutakod. Om annan valutakod än SEK presenteras är fastigheten intecknad i annan valuta än svenska kronor. Inomläget presenteras fram till ev. annan valutakod än SEK. Därefter finns inget inomläge att presentera. I kolumnen med rubriken 'Finns i arkiv' presenteras innehavarens arkivnummer om pantbrevet ligger i påloggat arkiv, i ett arkiv som arkivet har behörighet till eller i Ägararkivet med arkivnummer 878787 (Ägararkivet fr.o.m. 2009-03-01).

- $\Rightarrow$  Skriv ett meddelande till mottagaren om Du inte vill använda förvalt meddelande *(A).*
- $\Rightarrow$  Ange **X** i kolumn val *(B)* framför de datapantbrev Du vill rekvirera.
- $\Rightarrow$  Ange arkivnummer i fält *(C)* om pantbrevet skall till annat arkiv inom koncernen än det Du är påloggad i.
- $\Rightarrow$  Du har möjlighet att ange upp till två referensnummer i fält *(D)*. Ej obligatoriskt.
- $\Rightarrow$  För att rekvisition av datapantbrev skall utföras skriv **U** (uppdatera) på kommandoraden och tryck **Enter.**

## KOMMENTAR

En pantbrevsrekvisition bör inte göras innan eventuellt lån är löst.

Rekvireras pantbrev som ligger i Ägararkivet eller är markerat för flytt till Ägararkivet, flyttas pantbrevet omgående. Här kan Du inte ångra Dig. Pantbrevet finns tillgängligt i Ditt arkiv omgående. Meddelande skickas automatiskt till lagfaren ägare eller tomträttshavare om att uttag ur Ägararkivet har skett.

## Fullmakt krävs från lagfaren ägare

Från och med 1 juli 2003 är det inte tillåtet för registrerade pantbrevshavare att hämta datapantbrev från Ägararkivet utan fullmakt från lagfaren ägare eller, om inteckningen gäller i tomträtt, från inskriven tomträttshavare enligt uppgift i Fastighetsregistret. Enligt lagen om pantbrevsregister är det enbart lagfaren ägare eller tomträttshavare, som får disponera över datapantbrev i Ägararkivet.

## Svarstext

Om svarstexten: "Angivet pantbrev är ej tillgängligt." erhålls så innebär det något av följande:

- Pantbrevet är utskriftsbeställt under dagen.
- Pantbrevet innehas av Fastighetsinskrivningen.
- Pantbrevet innehas av kronofogdemyndigheten.
- Pantbrevet är föremål för inskrivningsärende via förbindelse.

Pantbrevet kan i dessa fall inte rekvireras i pantbrevssystemet.

Transaktionen VISA/ANNULLERA REKVIRERADE PANTBREV alternativ 3 ger denna bild:

| PANTBREVSS<br>IPAGA VIS                                              | YSTEMET<br>A/ANNULLERA REKVIRH | Arkiv: 070809<br>ERADE PANTBREV | Nivå 2 Sid 4 / 5<br>2007-11-19 14.02<br>Ändrad 2007-11-06 |  |
|----------------------------------------------------------------------|--------------------------------|---------------------------------|-----------------------------------------------------------|--|
| I=Info, A=2<br>Val                                                   | Annullera<br>Rekvdatum         | Belopp/Inomläge                 | Referensnummer                                            |  |
| Fastighet:<br>AVSLAGET                                               | SKOBY SENAPEN 7<br>2006-10-30  | 120.000/2.144.600<br>SEK        | 123456789012345                                           |  |
| AVSLAGET                                                             | 2007-04-18                     | 120.000/2.144.600<br>SEK        | 123456789012345                                           |  |
| Fastighet:<br>(A)                                                    | YVRE ASPA 1:14<br>2007-04-26   | 50.000/50.000<br>SEK            | 89800-1010                                                |  |
| Tomträtt:                                                            | YVRE ASPA 1:70<br>2007-09-06   | 450.000/2.610.000<br>SEK        | 89800-1155                                                |  |
| Kommando ===><br>Enter=åtgärd, M=Meny, U=Uppdatera, PF7/PF8=bläddra. |                                |                                 |                                                           |  |

## BESKRIVNING

Bilden visar de pantbrevsrekvisitioner som ännu inte besvarats samt de pantbrevsrekvisitioner som besvarats med avslag på det sökbegrepp Du angivit. Informationen om pantbrevet består av datum då pantbrevet rekvirerades, belopp, inomläge samt valutakod. Om annan valutakod än SEK presenteras är fastigheten intecknad i annan valuta än svenska kronor. Inomläget presenteras fram till ev. annan valutakod än SEK. Därefter finns inget inomläge att presentera. Även ev. referensnummer presenteras.

Här har Du möjlighet att annullera pantbrevsrekvisitioner samt erhålla den information Du skrivit in när Du rekvirerade pantbreven. Här har Du även möjlighet att erhålla från vem avslaget kommit samt det svarsmeddelande som mottagaren skrivit vid avslag av pantbrevsrekvisitionen. Med svarsmeddelandet redovisas det datum då avslaget utfördes.

## ANVÄNDNING

⇒ Ange I (information) i fältet (A) framför det pantbrev som Du rekvirerat för information om rekvisitionen. Information presenteras på samtliga rekvirerade pantbrev i fastigheten. Om pantbrevsrekvisitionen avslagits erhålls också från vem avslaget kommit samt svarsmeddelandet som angivits, se bild sid 11.4.2. För att informationen skall erhållas, tryck Enter.

## ELLER

- $\Rightarrow$  Ange **A** (annullera) i fältet *(A)*, se bild sid 11.3.1, framför det pantbrev Du inte längre vill rekvirera.
- $\Rightarrow$  För att annullering skall ske, ange **U** (uppdatera) på kommandoraden och tryck **Enter**.

Vid tryck på Enter, ger I framför pantbrev denna bild:

| PANTBREVSSYSTEMET            | Arkiv: 070809           | Nivå 3           | Sid 1 / 1      |
|------------------------------|-------------------------|------------------|----------------|
| IPAHF INFO REKVIRERAT PANT   | 3REV                    | 2007-11          | L-19 14.07     |
|                              |                         | Ändrad           | 2006-12-11     |
| Fastighet : YVRE ASPA 1:14   |                         |                  |                |
| Meddelande : ANGIVNA PANTBRI | IV SOM INNEHAS AV ER HA | AR PANTFÖRSKRIVI | ITS SOM        |
| SAKERHET FOR LA              | AN HOS OSS. MED ANLEDNI | ING AV ATT LÂN B | HOS ER         |
| NU LOSES BER VI              | ER ATT OVERFORA PANTE   | EN TILL VART PAN | NTBREVS-       |
| ARKIV.                       |                         |                  |                |
| Handlaggare: CLARA SVENSSON  |                         |                  |                |
| Beloop/Inoml                 |                         | Annat arkiv I    | Peferengnummer |
| Beiopp/ inolait              |                         |                  |                |
| 50.000/50.000                | ) SEK                   | 8                | 89800-1010     |
|                              |                         |                  |                |
|                              |                         |                  |                |
|                              |                         |                  |                |
|                              |                         |                  |                |
|                              |                         |                  |                |
|                              |                         |                  |                |
|                              |                         |                  |                |
|                              |                         |                  |                |
| Kommando ===>                |                         |                  |                |
| PF12=ăter.                   |                         |                  |                |

- $\Rightarrow$  Om fler sidor med information finns, bläddra med PF8 till nästa sida och PF7 till föregående sida. Alternativet PF7/PF8=bläddra visas i förekommande fall.
- $\Rightarrow$  Ange **PF12** för att komma tillbaka till ursprungsbilden.

## KOMMENTAR

Om någon annan med behörighet till arkivet rekvirerat pantbrev i samma fastighet presenteras rekvisitionerna på olika sidor.

Informationen om en avslagen rekvisition finns i Ditt arkiv till dess att Du själv annullerar avslaget.

Om texten "\*\*\*DENNA REKVISITION ÄR EN AUTOREKVISITION\*\*\*" anges i meddelandefältet innebär det att transaktionen är utförd via PBSII. Av handläggaren framgår också om transaktionen är utförd via PBSII, där det då står en användaridentitet som är en PBSII-identitet. Transaktionen VISA/ANNULLERA AVSLAGNA PANTBREV alternativ 4 ger denna bild:

| PANTBREVSSYSTEMET A<br>IPAGA VISA/ANNULLERA AVSLAGNA    | rkiv: 076190<br>PANTBREV | Nivå 2 Sid 1 / 1<br>2007-11-19 15.23<br>Ändrad 2007-11-06 |
|---------------------------------------------------------|--------------------------|-----------------------------------------------------------|
| I=Info, A=Annullera<br>Val Rekvdatum                    | Belopp/Inomläge          | Referensnummer                                            |
| Tomträtt: YVRE ASPA 1:60 m fl<br>(A)AVSLAGET 2007-11-06 | 200.000/1.500.000<br>SEK | 11111 55 89898                                            |
| AVSLAGET 2007-11-06                                     | 200.000/1.700.000<br>SEK | 11111 55 89898                                            |
| AVSLAGET 2007-11-06                                     | 200.000/1.900.000<br>SEK | 11111 55 89898                                            |
| Fastighet: YVRE ASPA 2:82 m fl<br>AVSLAGET 2007-10-25   | 240.000/2.550.000<br>SEK |                                                           |
| Kommando ===><br>Enter=åtgärd, M=Meny, U=Uppdate        | ra.                      |                                                           |

## BESKRIVNING

Bilden visar samtliga avslagna pantbrevsrekvisitioner. Informationen om pantbrevet består av datum då pantbrevet rekvirerades, belopp, inomläge samt valutakod. Om annan valutakod än SEK presenteras är fastigheten intecknad i annan valuta än svenska kronor. Inomläget presenteras fram till ev. annan valutakod än SEK. Därefter finns inget inomläge att presentera. Även ev. referensnummer presenteras.

Här har Du möjlighet att annullera avslagna pantbrevsrekvisitioner. Här har Du också möjlighet att erhålla från vem avslaget kommit samt det svarsmeddelande mottagaren skrivit vid avslag av rekvisitionen. Med svarsmeddelandet redovisas det datum då avslaget utfördes.

## ANVÄNDNING

 $\Rightarrow$  Ange I (information) i fältet *(A)* framför det pantbrev Du vill få information om. Information presenteras på samtliga avslagna pantbrev i fastigheten. Information om från vem avslaget kommit erhålls samt svarsmeddelandet som mottagaren angivit vid avslag av rekvisitionen. För att informationen skall erhållas, tryck Enter.

ELLER

- $\Rightarrow$  Ange **A** (annullera) i fältet *(A)* framför de pantbrevsrekvisitioner Du vill annullera.
- ⇒ För att annulleringen skall ske, skriv **U** (uppdatera) på kommandoraden och tryck **Enter**.

Vid tryck på Enter, ger I framför pantbrev denna bild:

| PANTBREVSSYSTEMET Arkiv: (<br>IPAHF INFO AVSLAGET PANTBREV                                                                                                    | 076190 Nivå 3 Sid 1 / 3<br>2007-11-19 15.26<br>Ändrad 2007-11-06 |  |  |  |
|----------------------------------------------------------------------------------------------------|------------------------------------------------------------------|--|--|--|
| Tomträtt : YVRE ASPA 1:60<br>Meddelande : ANGIVNA PANTBREV SOM INNEHAS AV ER HAR PANTFÖRSKRIVITS SOM<br>SÄKERHET FÖR LÅN HOS OSS. MED ANLEDNING AV ATT LÅN HOS ER                    |                                                                  |  |  |  |
| ARKIV.<br>Handläggare: BÖRJE SVENSK<br>Pantbrev rekvirerades den: 2007-11-06<br>från: 076000 HANDELSBANKEN HYPOTEK<br>Svarsmeddelande 07-11-12:<br>KREDITEN ÄNNIL EJ LÖST. MYH CLAES |                                                                  |  |  |  |
| Handläggare: CLAES CLAESSON                                                                                                    | Tel: 4928                                                        |  |  |  |
| Belopp/Inomläge                                                                                                    | Annat arkiv Referensnummer                                       |  |  |  |
| 200.000/1.500.000                                                                                                    | SEK 11111 55 89898                                               |  |  |  |
|                                                                                                    |                                                                  |  |  |  |
| Kommando ===><br>PF7/PF8=bläddra, PF12=åter.                                                                                                    |                                                                  |  |  |  |

- ⇒ Om fler sidor med information finns, bläddra med PF8 till nästa sida och PF7 till föregående sida. Alternativet PF7/PF8=bläddra visas i förekommande fall.
- $\Rightarrow$  Ange **PF12** för att komma tillbaka till ursprungsbilden.

## KOMMENTAR

Om någon annan med behörighet till arkivet rekvirerat pantbrev i samma fastighet presenteras rekvisitionerna på olika sidor.

Informationen om en avslagen rekvisition finns i Ditt arkiv till dess att Du själv annullerar avslaget.

Om texten "\*\*\*DENNA REKVISITION ÄR EN AUTOREKVISITION\*\*\*" anges i meddelandefältet innebär det att transaktionen är utförd via PBSII. Av handläggaren framgår också om transaktionen är utförd via PBSII, där det då står en användaridentitet som är en PBSII-identitet.

| LANTMÄTERIET |                           |            |
|--------------|---------------------------|------------|
| Version      | HANDBOK PANTBREVSSYSTEMET | PBS 11.5.1 |
| 9.0          | 2011-11-11                |            |

Transaktionen ERBJUDA PANTBREV alternativ 5, ger vid sökning på **fastighet** denna bild:

| PANTBREVSSYSTEMET<br>IKLA ERBJUDA                          | Arkiv: 076190                                          |                  | Nivå 1 Sid 1 /<br>2007-11-15 15.04<br>Ändrad 2007-11-06 | 1 |
|------------------------------------------------------------|--------------------------------------------------------|------------------|---------------------------------------------------------|---|
| Fastighet : SKOBY HALL<br>Ägare : 240909-905<br>380712-902 | E 5:4<br>4 JANNERSKOG,STIG GUSTAV<br>2 JANNERSKOG,MARY |                  |                                                         |   |
| E=Erbjuda                                                  |                                                        |                  |                                                         |   |
| Val                                                        | Belopp/Inomläge                                        | Arkiv            | Referensnummer                                          |   |
| (A)                                                        | 56.900/418.900<br>SEK<br>2.200/430.000<br>SEK          | 076000<br>076190 | VAKANT<br>12345-78-12345<br>VAKANT<br>123456789012345   |   |
| Kommando ===>                                              |                                                        |                  |                                                         |   |
| Enter=åtgärd, M=Meny.                                      |                                                        |                  |                                                         |   |

Transaktionen ERBJUDA PANTBREV alternativ 5, ger vid sökning på **referensnummer** denna bild:

| PANTBREVSSYSTEMET<br>IKLA ERBJUDA      | Arkiv: 076190         |        | Nivå 1 Sid 1 /<br>2007-11-15 15.04<br>Ändrad 2007-11-06 | 1 |
|----------------------------------------|-----------------------|--------|---------------------------------------------------------|---|
| Referensnummer: 12345                  | -78-12345             |        |                                                         |   |
| E=Erbjuda<br>Val                       | Belopp/Inomläge       | Arkiv  | Referensnummer                                          |   |
| SKOBY HALLE 5:4                        | 56.900/418.900<br>SEK | 076000 | 12345-78-12345<br>VAKANT                                |   |
| Kommando ===><br>Enter=åtgärd, M=Meny. |                       |        |                                                         |   |

## BESKRIVNING

Transaktionen används för att erbjuda pantbrev till annat arkiv. Bilden presenterar de pantbrev som finns i arkivet/arkiven (om arkivet har behörighet till flera arkiv) på angivet sökbegrepp. Informationen om pantbrevet/pantbreven består av belopp, inomläge samt valutakod. Om annan valutakod än SEK presenteras är fastigheten intecknad i annan valuta än svenska kronor. Inomläget presenteras fram till ev. annan valutakod än SEK. Därefter finns inget inomläge att presentera. Även i vilket arkiv pantbrevet ligger samt ev. referensnummer presenteras.

När Du ska flytta pantbrev inom den egna koncernen, till Kronofogden, Ägararkivet eller Fastighetsinskrivningen skall Du använda transaktion 9, Kvittera / Anteckning/ Flytta, se sid 9.1 och 9.4.

- $\Rightarrow$  Ange **E** (erbjuda) i kolumn val (*A*), se bild sid 11.5.1, framför de pantbrev Du vill erbjuda.
- Står det BEG PB i kolumnen val, är pantbrevet begärt av annan kreditgivare. Vill Du erbjuda pantbrevet till annan än den som begärt det måste Du först avslå begäran i transaktion 11, Begäran/Erbjudan, se sid 11.1.
- Om texten FÖRBIND visas betyder det att aktuellt pantbrev är föremål för ett förbindelseärende. Vill Du ändå erbjuda pantbrevet måste Du först besvara förbindelsen med avslag i transaktion 12, Förbindelse, se sid 12.3.
- Texten ÄGA i kolumn val visar att pantbrevet är flyttmarkerat till Ägararkivet under dagen och följande dag flyttas pantbrevet in automatiskt i Ägararkivet om inga åtgärder vidtages med pantbrevet. Vill Du erbjuda pantbrevet behöver Du enbart ange E framför pantbrevet och sedan Enter. Vid uppdatering avbryts flytten till Ägararkivet.
- Vill Du erbjuda ett pantbrev som har upplysningstexten UTSKR.BEST (utskriftsbeställt) i kolumn val, måste utskriftsbeställningen annulleras först i transaktion 3, Visa/Annullera utskrift, se sid 3.1.
- $\Rightarrow$  Tryck sedan på **Enter** (åtgärd) för att komma till nästa bild.

| LANTMÄTERIET |                           |          |
|--------------|---------------------------|----------|
| Version      | HANDBOK PANTBREVSSYSTEMET | PBS 11.5 |
| 9.0          | 2011-11-11                |          |

3

#### Vid val E samt tryckning på Enter erhålls denna bild:

```
PANTBREVSSYSTEMET
                        Arkiv: 076190
                                              Nivå 1 Sid
                                                          1 /
                                                               1
IKMA
    ERBJUDA
                                              2007-12-15 15.05
                                              Ändrad 2006-12-11
Till arkiv= (A)
                   Ert referensnummer = (B)
Mottagare = (C)
Avsändare = (D)
                                             Tel = (E)
Meddelande (F)
           Belopp/Inomläge
                                  Arkiv Referensnummer
SKOBY HALLE 5:4
            56.900/418.900
                                  076000 VAKANT
                     SEK
                                        12345-78-12345
            2.200/430.000
SEK
                                 076190 VAKANT
                                         123456789012345
Kommando ===>
K=Katalog, M=Meny, U=Uppdatera.
```

## BESKRIVNING

Samtliga E-markerade pantbrev i föregående bild presenteras i denna bild.

- $\Rightarrow$  Ange **arkivnummer** till den Du vill erbjuda pantbrevet/en i fält (A).
- $\Rightarrow$  Du har möjlighet att ange mottagarens referensnummer i fält (B).
- $\Rightarrow$  Du har möjlighet att ange mottagarens namn i fält *(C)*.
- $\Rightarrow$  Ange **Ditt namn** som avsändare i fält *(D)*.
- $\Rightarrow$  Ange **Ditt telefonnummer** i fält *(E).*
- $\Rightarrow$  Skriv ett **meddelande** till mottagaren i fält *(F)*.
- ⇒ För att beställningen skall utföras, skriv U (uppdatera) på kommandoraden och tryck **Enter.** Finns flera sidor med E-markerade pantbrev sker uppdateringen på sista sidan.

## KOMMENTAR

I meddelandetexten skall vid erbjudande i samband med andrahandspantsättning framgå att "Pantbrevet översändes p.g.a. överhypotek". När kvittens av datapantbrev sker i pantbrevssystemet behöver inte överhypotekshandlingen sändas i retur. Då pantbrevet är inkvitterat vid erbjudande kan separat kvitto slängas bort eftersom det inte behövs.

Denna transaktion är direktuppdaterande vilket innebär att pantbrev flyttas omgående. Här kan Du inte ångra Dig.

I transaktion 10, Historik, se sid 10, kan Du se när pantbrevet flyttades från Ditt arkiv och till vilket arkiv de flyttades.

## Transaktionen KVITTERA ERBJUDNA PANTBREV alternativ 6, ger denna bild:

```
PANTBREVSSYSTEMET
                           Arkiv: 076000
                                                     Nivå 1 Sid
                                                                  1 /
                                                                        1
                                                     2009-11-19 14.28
IKNA
     ERBJUDNA
                                                     Ändrad 2010-01-12
Val K=Kvittera
   Ä=Kvittera samt markera pantbrev för flytt till Ägararkivet
                _____
    Arkiv: 076000
    Fastighet : SKOBY BRYNÄS 4:5
            : 191230-9299 SEHLSTEDT, SIXTEN IVAR
    Ägare
(A) Belopp/Inomläge:
                                                    Refnr = (B)
                                      SEK
            234.500/2.375.225
                                                    Refnr =
    Erbjudet 2007-11-09 av: 070021 STADSBANKEN AB REGION SKOBY
    Lämnat referensnummer:
    Avsändare: MARIA LINDSTRÖM
                                                    Tel: 012-234567
    Mottagare:
    Meddelande:
    PANTBREVET ÖVERSÄNDES P G A ÖVERHYPOTEK (C)
    TREVLIG HELG!
 (D)
Kommando ===>
M=Meny, U=Uppdatera
```

## BESKRIVNING

Bilden visar inkomna erbjudna pantbrev till Ditt arkiv. Informationen om pantbrevet /-en består av belopp, inomläge samt valutakod. Om annan valutakod än SEK presenteras är fastigheten intecknad i annan valuta än svenska kronor. Inomläget presenteras fram till ev. annan valutakod än SEK. Därefter finns inget inomläge att presentera. Datum då pantbrevet erbjöds samt av vem presenteras, liksom av-sändarens meddelande.

Du har möjlighet att välja mellan att kvittera pantbrev eller markera pantbrev för flytt till Ägararkivet i samband med inkvittering. Kvittering är nödvändig för att pantbreven skall finnas tillgängliga i Ditt arkiv. Vid kvittering har Du möjlighet att ange upp till två referensnummer (ej obligatoriskt).

## ANVÄNDNING

- $\Rightarrow$  Ange **K** (kvittera) i kolumnen Val (A) för att kvittera pantbrevet till Ditt arkiv.
- $\Rightarrow$  Du har möjlighet att här ange upp till två referensnummer *(B)*. Ej obligatoriskt.

#### **ELLER**

 $\Rightarrow$  Ange **Ä** i kolumn Val *(A)*, se bild sid 11.6.1, för att Kvittera samt markera pantbrev för flytt till Ägararkivet.

| LANTMÄTE | RIET                      |            |
|----------|---------------------------|------------|
| Version  | HANDBOK PANTBREVSSYSTEMET | PBS 11.6.2 |
| 8.0      | 2010-01-12                |            |

⇒ För att beställningen skall utföras, skriv U (uppdatera) på kommandoraden och tryck Enter. Ska Du kvittera eller flyttmarkera pantbrev från flera sidor behöver Du endast uppdatera på sista sidan.

## **KOMMENTAR**

Ett pantbrev som inkommit genom erbjudan får inte returneras om man glömt att avnotera ett överhypotek. Det åligger mottagaren att vidarebefordra pantbrevet till rätt mottagare.

Att markera pantbrev för flytt till Ägararkivet innebär att pantbrevet inte flyttas direkt till Ägararkivet utan ligger kvar i eget arkiv till dess att pantbrevssystemet stänger för dagen. Om inga åtgärder vidtages med pantbrevet, t ex referensnummerändring, se avsnitt 4, flyttas pantbrevet in automatiskt i Ägararkivet följande dag. När pantbrevet flyttats in i Ägararkivet skickas automatiskt ett brev till lagfaren ägare/tomträttsinnehavare med uppgift om att pantbrevet förvaras i Ägararkivet.

Upplysningstexten PANTBREVET BEGÄRT AV ANNAN KREDITGIVARE, SE PANTBREVSBEGÄRAN på bilden *(D)*, se bild sid 11.6.1, presenteras då pantbrev som finns på sökbegreppet är begärt av annan. Vill Du ändå erbjuda pantbrevet till annat arkiv måste Du först avslå begäran i transaktion 11, Begäran/Erbjudan, se sid 11.1, och sedan gå tillbaka igen och erbjuda pantbrevet.

Texten FÖRBIND = VID FLYTT SKALL FÖRBINDELSE AVSLÅS, SE 12.3 på bilden (D), se bild sid 11.6.1, presenteras då pantbrev som finns på sökbegreppet är föremål för en förbindelsetransaktion. Vill Du ändå erbjuda pantbrevet till annat arkiv kan Du besvara förbindelsen med avslag ("Förbindelsen godkänns (J/N) =" N) i transaktion 12, Förbindelse, se sid 12.3, om förbindelsen är obesvarad, och sedan gå tillbaka igen och erbjuda pantbrevet. Texten presenteras också då Du besvarat förbindelsen med accept men alla i ärendet ingående förbindelser ej ännu är besvarade.

3.0

Transaktionen FÖRBINDELSE ger denna bild:

| PANTBREVSSYSTEMET Arkiv: 0<br>IFAM FÖRBINDELSE                                                                                          | 078304 |                                 | Nivå 1 Sid 1 / 1<br>2003-12-08 10.28<br>Ny 2003-10-07      |
|----------------------------------------------------------------------------------------------------|--------|---------------------------------|------------------------------------------------------------|
| Alternativ<br><br>1. Initiera nytt ärende<br>2. Bevaka ärende – Status<br>Obesvarade<br>Besvarade/Avslagna<br>Komplett – Flytta till IM | Totalt | Antal<br><br>8<br>1<br>3 /<br>2 | Sökbegrepp<br><br>Fastighet<br>Fastighet/Egna/Datum/*<br>1 |
| Ej komplett - Avsluta<br>3. Besvara/Bevaka förb Status<br>Besvara<br>Bevaka<br>Avsluta - Ej komplett<br>4. Visa historik                | Totalt | 2<br>10<br>2<br>5<br>3          | Fastighet/Egna/Datum/*<br>Fastighet                        |
| Fastighet = (A)<br>Egna = (B)<br>Datumintervall = (C) -<br>Kommando ===><br>1-4, K=Katalog, M=Meny, P=Profil.                           |        |                                 | * Ej ifyllt=samtliga                                       |

Undermenyn Förbindelse består av 4 huvudalternativ. I vissa alternativ krävs att man anger ett sökbegrepp. Tillatna sökbegrepp är antingen fastighet (A), Egna (=X) (B) eller datumintervall (C).

Vid alternativ 2, Bevaka ärende – Status, presenteras totala antalet pågående ärenden som är initierade av arkivet. Antalet ärenden är även specificerade vid varje ärendestatus.

Vid alternativ 3, Besvara/Bevaka förb – Status, presenteras totala antalet pågående förbindelser. Antalet förbindelser är även specificerade vid varje förbindelsestatus.

På menybilden kan Du välja följande alternativ:

- 1. Initiera nytt ärende använder Du för att initiera förbindelser till en eller flera pantbrevshavare. Ange fastighet som sökbegrepp. Se vidare sid 12.1.
- Bevaka ärende status. Här bevakar och avslutar Du ärenden som initierats av 2. Dig. Ange fastighet, eller datum om Du vill att fastighet resp datum skall utgöra sökbegrepp. Ange X vid Egna för presentation av samtliga ärenden för inloggad användaridentitet om Du vill att Dina egna ärenden skall utgöra sökbegrepp. Se vidare sid 12.2.

- 3. **Besvara/Bevaka förb. Status**. Här besvaras, bevakas och avslutas förbindelser som något annat arkiv initierat. Ange fastighet, eller datum om Du vill att fastighet resp datum skall utgöra sökbegrepp. Ange X vid Egna för presentation av samtliga accepterade förbindelser för inloggad användaridentitet om Du vill att Dina egna förbindelser skall utgöra sökbegrepp. Se vidare sid 12.3.
- 4. **Visa historik**. Samtliga initierade ärenden och förbindelser som haft status Alla accepterade presenteras här. Ange fastighet som sökbegrepp. Se vidare sid 12.4.

Vid kommando kan **P** anges för att erhålla Användarprofil och **K** för att erhålla Arkivkatalog. Ytterligare information om Användarprofil och Arkivkatalog presenteras på sid 0.6-0.8.

Kontakta pantbrevshavare (mottagare) för att kontrollera att de använder sig av elektronisk förbindelse i Pantbrevssystemet innan Du initierar ett ärende. Förbindelsen i Pantbrevssystemet kan bara ses av de berörda parterna.

OBS! Du måste alltid skicka en ansökan till inskrivningen och då till aktuellt inskrivningskontor.

## ANVÄNDNING

 $\Rightarrow$  Ange alternativ på kommandoraden samt ev. sökbegrepp och tryck **Enter**.

| LANTMÄTERIET |                           |            |
|--------------|---------------------------|------------|
| Version      | HANDBOK PANTBREVSSYSTEMET | PBS 12.1.1 |
| 8.0          | 2012-05-21                |            |

Transaktionen INITIERA NYTT ÄRENDE ger denna bild:

| PANTBREVSSYSTEM<br>IFÄR INITIERA                                                                 | IET<br>A ÄRENDE                     | Arkiv: 076000   | Nivå 2<br>2009-02-<br>Ändrad 2 | Sid 1 / 12<br>-11 09.04<br>2009-03-01 |  |
|--------------------------------------------------------------------------------------------------|-------------------------------------|-----------------|--------------------------------|---------------------------------------|--|
| Fastighet : ÖVE<br>Ägare : 440                                                                   | RED VÄGGEBY 4:5<br>)404–4440 dolk,# | 56 m fl<br>ANNA |                                |                                       |  |
| Befintlig panth<br>Val Ord                                                                       | prevsbild<br>Inr                    | Belopp/Inomläge |                                | Arkiv                                 |  |
|                                                                                                  | 4                                   | 20.000/20.000   | SEK                            | (A)                                   |  |
| (B)                                                                                              | 5                                   | 20.000/40.000   | SEK                            | 878787                                |  |
| SKRIFT PB                                                                                        | 6                                   | 20.000/60.000   | SEK                            |                                       |  |
| SKRIFT PB                                                                                        | 7                                   | 20.000/80.000   | SEK                            |                                       |  |
|                                                                                                  | 8                                   | 20.000/100.000  | SEK                            |                                       |  |
|                                                                                                  | 9                                   | 20.000/120.000  | SEK                            |                                       |  |
| Kommando ===><br>K=Katalog, M=Meny, P=Profil, T=Förb.text, U=Uppdatera, UF=Medd, PF7/PF8=bläddra |                                     |                 |                                |                                       |  |

#### **BESKRIVNING**

Transaktionen används när Du ska skapa ett underlag för ett inskrivningsärende samt skapa en förbindelse till annan som innehar pantbrev som ska ingå i ärendet. Varje ärende kan innehålla upp till 15 förbindelser. Bilden visar befintlig pantbrevsbild på vald fastighet. Informationen om pantbrevet/-en består av ordningsnummer, belopp, inomläge samt valutakod. Om annan valutakod än SEK presenteras är fastigheten intecknad i annan valuta än svenska kronor. Inomläget presenteras fram till ev. annan valutakod än SEK. Därefter finns inget inomläge att presentera. Även skriftliga pantbrev presenteras, men kan ej ingå i förbindelsen.

Om pantbrev finns i Ditt arkiv, i arkiv som Ditt arkiv har behörighet till eller i Ägararkivet med arkivnumret 878787 (Ägararkivet fr.o.m. 2009-03-01), presenteras arkivnumret i kolumn Arkiv (*A*). För att komma till bilden där Du fyller i den nya pantbrevsbilden, se bild sid 12.1.3, bläddrar Du framåt med PF8. Vid kommando kan K anges för att erhålla Arkivkatalog och P för att erhålla Användarprofil. Ange T på kommandoraden för att titta på den förbindelsetext som bifogas förbindelsen, se bild sid 12.1.5. Ytterligare information om Arkivkatalog och Användarprofil presenteras på sid 0.6-0.8.

## Kontakta pantbrevshavare (mottagare) för att kontrollera att de använder sig av elektronisk förbindelse i Pantbrevssystemet innan Du initierar ett ärende.

- $\Rightarrow$  Ange **X** i kolumn Val *(B)*, se bild sid 12.1.1, framför de pantbrev Du vill ska ingå i inskrivningsärendet. Det är bara möjligt att markera datapantbrev med presenterat inomläge, dvs fram till inteckning i annan valuta än SEK, i en förbindelse.
- Står det SKRIFT PB framför pantbrevet i kolumn Val är pantbrevet skriftligt och kan inte ingå i förbindelsen.
- Står det BEG PB i kolumn Val, finns pantbrevet i arkivet, eller arkiv som Ditt arkiv har behörighet till, men är begärt av annan. Avslå först pantbrevsbegäran i transaktion 11, Begäran/Erbjudan, se sid 11.1, om pantbrevet ska ingå i förbindelsen.
- Texten ÄGAaammdd i kolumn Val visar att pantbrevet finns i arkivet, eller arkiv som Ditt arkiv har behörighet till, och är flyttmarkerat till Ägararkivet. Om pantbrevet ska ingå i förbindelsen, ange X framför pantbrevet. När uppdatering sker avbryts flytten av pantbrevet till Ägararkivet.
- Står det FÖRBIND i kolumn Val innebär det att pantbrevet finns i arkivet, eller arkiv som Ditt arkiv har behörighet till, samt redan är föremål för annan aktuell förbindelse.
- Ett beställningsnummer i kolumn Val innebär att pantbrevet finns i arkivet, eller arkiv som Ditt arkiv har behörighet till, samt är utskriftsbeställt. Om pantbrevet ska ingå i förbindelsen, avbryt först utskriftsbeställningen i transaktion 3, Visa/ Annullera utskrift, se sid 3.1.
- Är pantbrevet okvitterat i arkivet, eller arkiv som Ditt arkiv har behörighet till, står texten OKVITT i kolumn Val. Om pantbrevet ska ingå i förbindelsen, kvittera först i transaktion 9, Kvittera/Anteckning/Flytta, se sid 9.3 resp 9.6, eller, om pantbrevet erbjudits arkivet, i transaktion 11, Begäran/Erbjudan, se sid 11.6.
- $\Rightarrow$  I kolumn Arkiv (A), se bild sid 12.1.1, anger Du pantbrevshavarens **arkiv**-**nummer**.

| LANTMÄTERIET |                           |            |
|--------------|---------------------------|------------|
| Version      | HANDBOK PANTBREVSSYSTEMET | PBS 12.1.3 |
| 8.0          | 2012-05-21                |            |

 $\Rightarrow$  Bläddra framat med **PF8** tills följande bild presenteras:

| PANTBREVSSYSTEMET<br>IFÄR INITIERAÄREN<br>Fastighet : ÖVERED | Arkiv: 0760<br>DE<br>VÄGGEBY 4:56 m fl | 00           | Nivå 2 Sid 5 / 12<br>2009-02-11 09.11<br>Ändrad 2009-03-01 |
|--------------------------------------------------------------|----------------------------------------|--------------|------------------------------------------------------------|
| Ny pantbrevsbild<br>Nytt belopp                              | Nytt inomläge                          | Arkiv        | Referensnummer                                             |
| (A)                                                          | (B)                                    | (C)          | (D)                                                        |
|                                                              |                                        |              |                                                            |
|                                                              |                                        |              |                                                            |
|                                                              |                                        |              |                                                            |
|                                                              |                                        |              |                                                            |
| Kommando ===><br>K=Katalog, M=Meny, P                        | =Profil, T=Förb.text,                  | U=Uppdatera, | UF=Medd, PF7/PF8=bläddra                                   |

## BESKRIVNING

Här registreras den nya pantbrevsbilden. För varje X-markerat pantbrev i föregående bild skapas tre tomma rader att registrera nya pantbrev på. Vid kommando kan K anges för att erhålla Arkivkatalog, P för att erhålla Användarprofil och T för att titta på den förbindelsetext som bifogas förbindelsen, se bild sid 12.1.4. Vill Du bifoga ett eget meddelande, ange UF på kommandoraden, se sid 12.1.5. Ytterligare information om Arkivkatalog och Användarprofil presenteras på sid 0.6-0.8.

- $\Rightarrow$  Ange nytt **pantbrevsbelopp** i kolumn Nytt belopp (A).
- ⇒ Ange det nya **inomläget** i kolumn Nytt inomläge *(B)*. Registrera i stigande inomlägesordning. Om den sista inteckningen i fastigheten är ett datapantbrev och finns med i förbindelseärendet är det möjligt att utöka inteckningsbeloppet. Den nya pantbrevsbilden kan alltså innehålla ett högre inomläge än befintlig pantbrevsbild.
- $\Rightarrow$  Ange till vilket **arkiv** det nya pantbrevet ska laddas. Det/de arkiv Du hämtar pantbrev från måste återkomma på något av de nya pantbreven i kolumn Arkiv *(C)*.

| LANTMATERIET |                           |            |
|--------------|---------------------------|------------|
| Version      | HANDBOK PANTBREVSSYSTEMET | PBS 12.1.4 |
| 8.0          | 2012-05-21                |            |

- $\Rightarrow$  Du har möjlighet att ange upp till två referensnummer i kolumn Referensnummer *(D)*, se bild sid 12.1.3, för de pantbrev som ska laddas i Ditt arkiv eller annat arkiv som arkivet har behörighet till.
- $\Rightarrow$  Den förbindelsetext som alltid följer med presenteras vid angivande av T på kommandoraden.

Vid angivande av T på kommandoraden erhålls följande bild:

Arkiv: 076000 PANTBREVSSYSTEMET Nivå 4 Sid 1 IFTF FÖRBINDELSETEXT 2008-01-23 15.17 Ny 2003-10-07 Förbindelse gällande från och med 2003-08-19 Vi har fått i uppdrag av fastighetsägaren/tomträttshavaren att genomföra inteckningsåtgärder som bland annat medför att blivande pantbrev, nedan beskrivna under "nya pantbrev", skall registreras i ert arkiv i stället för pantbreven nedan under "befintliga pantbrev". Vi ber att få disponera "befintliga pantbrev" för ändamålet och förbinder oss att inom tre månader antingen överföra de nya pantbreven för registrering i ert arkiv eller återregistrera "befintliga pantbrev". Om vi inte kan fullfölja förbindelsen förbinder vi oss att ersätta er för den skada ni åsamkas på grund av att ni inte kan utöva er panträtt enligt det nya pantbrevet. Denna ersättningsskyldighet gäller dock inte om vi inte kan fullgöra förbindelsen till följd av händelser utom vår kontroll. Kommando ===> PF12=åter.

## BESKRIVNING

Här visas den standardiserade förbindelsetext som utgör avtalsinnehåll mellan initieraren och mottagaren av en förbindelse. Texten kan inte ändras av handläggaren.

- $\Rightarrow$  Tryck på **PF12** för att komma åter till transaktionen Initiera ärende, se bild sid 12.1.3.
- $\Rightarrow$  Ange sedan U på kommandoraden i transaktionen Initiera ärende, se bild sid 12.1.3, för uppdatering.

| LANTMÄTERIET |                           |            |
|--------------|---------------------------|------------|
| Version      | HANDBOK PANTBREVSSYSTEMET | PBS 12.1.5 |
| 8.0          | 2012-05-21                |            |

⇒ Vill Du skicka med ett eget meddelande, ange UF på kommandoraden i bilden Initiera ärende, se bild sid 12.1.1 och 12.1.3. Ärendet har nu uppdaterats och förbindelsen har nått mottagaren. Följande bild presenteras:

PANTBREVSSYSTEMET Arkiv: 070809 Nivå 2 Sid 2 1 / INITIERA ÄRENDE, MEDDELANDE 2008-01-23 10.00 TEME Ändrad 2008-01-22 Ärendeid: 200794 Meddelande till 070021, ingår EJ i förbindelsen = HAR VIDTALAT KAJSA HOLM I DETTA ÄRENDE. GOD HELG! MVH MAX LIND (A) -- Här börjar förbindelse nr 1 till 070021, STADSHYPOTEK AB REGION SKOBY ----Fastighet:SKOBY HALLE 2:15 Befintliga pantbrev Belopp/Inomläge \_\_\_\_\_ \_\_\_\_\_ 50.000/470.000 Nya pantbrev Belopp/Inomläge \_\_\_\_\_ \_\_\_\_\_ 25.000/470.000 -- Här slutar förbindelse nr 1 till 070021, STADSHYPOTEK AB REGION SKOBY ----Kommando ===> K=Katalog, M=Meny, P=Profil, T=Förbindelsetext, U=Uppdatera, PF7/PF8=bläddra.

## **BESKRIVNING**

Transaktionen presenterar förbindelseärendet i sin helhet. Både befintlig pantbrevsbild och den nya pantbrevsbilden visas för var och en av de förbindelser som ingår i ärendet. Här har Du möjlighet att skriva ner ett meddelande per förbindelse. Vid kommando kan K anges för att erhålla Arkivkatalog, P för att erhålla Användarprofil och T för att titta på den förbindelsetext som bifogas förbindelsen, se bild sid 12.1.4. Ytterligare information om Arkivkatalog och Användarprofil presenteras på sid 0.6-0.8.

- ⇒ Här har Du möjlighet att skicka med ett eget meddelande i fältet vid (A). Det egna meddelandet ingår inte i förbindelsen. Om Du önskar skicka med eget meddelande till fler förbindelser som finns i ärendet bläddra till nästa förbindelse med PF8.
- $\Rightarrow$  För att meddelandet ska läggas till beställningen, skriv U (uppdatera) på kommandoraden och tryck Enter.

## KOMMENTAR

Om pantbrev som ingår i förbindelseärendet finns i Ägararkivet eller är markerat för flytt till Ägararkivet (ÄGA-markerat), flyttas pantbrevet omgående till Ditt arkiv vid uppdatering. Om pantbrev som ingår i förbindelseärendet finns ÄGA-markerat i Ditt arkiv avbryts flytten till Ägararkivet.

Nya pantbrev kan läggas direkt i arkiv inom koncernen.

Ärende kan bara skapas om minst ett pantbrev ligger i arkiv där Du ej har behörighet.

Om texten "Angivet pantbrev är ej tillgängligt." erhålls så innebär det något av följande:

- Pantbrevet ligger hos Fastighetsinskrivningen.
- Pantbrevet ligger hos kronofogdemyndigheten.
- Pantbrevet är utskriftsbeställt.
- Pantbrevet är föremål för pantbrevsbegäran.
- Pantbrevet gäller med lika rätt i fastigheten.
- Pantbrevet ingår i ett förbindelseärende.

Dessa pantbrev kan ej ingå i ett nytt förbindelseärende.

Arkivnummer som ej förekommer i befintlig pantbrevsbild kan inte anges som ny pantbrevshavare. Om så skulle önskas måste pantbrevet först läggas i Ditt arkiv och sedan erbjudas till annan enligt transaktion 11, Begäran/Erbjudan, se sid 11.5.

Om det i förbindelseärendet ingår pantbrev som gäller i flera fastigheter, är ärendet endast sökbart på den fastighet som initieraren har angivit vid registreringen av ärendet.

| Version | HANDBOK PANTBREVSSYSTEMET | PBS 12.2.1 |
|---------|---------------------------|------------|
| 4.0     | 2012-05-21                |            |

Transaktionen BEVAKA ÄRENDE - STATUS ger denna bild:

| PANTBREVSSYSTEMET<br>IFSE BEVAKA ÄRENDE – STAT | Arkiv: 070809<br>US      | Nivå 2 Sid 1 / 2<br>2008-01-23 10.23<br>Ändrad 2008-01-22 |
|------------------------------------------------|--------------------------|-----------------------------------------------------------|
| B=Bevaka, A=Avsluta, F=Genv                    | äg flytta till IM        |                                                           |
| Val Fastighet                                  | Ärende-status            | Initierat                                                 |
| (A) SKOBY HALLE 2:15                           | INGEN BESVARAD           | 2007-12-18                                                |
| SKOBY HALLE 2:14                               | ALLA ACCEPTERADE         | 2007-12-17                                                |
| ÖVERED TÄRBY 2:2 m fl                          | ALLA ACCEPTERADE         | 2007-11-30                                                |
| SKOBY BRYNÄS 1:8 m fl                          | ALLA ACCEPTERADE         | 2007-11-30                                                |
| LILLA MO NÄS 1:30                              | ALLA AVSLUTADE           | 2007-11-22                                                |
| Kommando ===><br>Enter=åtgärd, M=Meny, U=Upp   | datera, PF7/PF8=bläddra. |                                                           |

#### BESKRIVNING

Transaktionen används för att bevaka och avsluta av arkivet initierade ärenden. Här presenteras vilka fastigheter som har ärenden som är aktuella. Här visas också vilken status ärendet har samt när ärendet initierats.

## ANVÄNDNING

#### Om Du avser bevaka ärendet

 $\Rightarrow$  Ange **B** i kolumn Val (*A*) framför aktuell fastighet samt **Enter**. Se sid 12.2.3.

## Om Du avser avsluta ärendet

- $\Rightarrow$  Ange **A** i kolumn Val (A) framför aktuell fastighet.
- $\Rightarrow$  För att uppdatering ska ske, ange **U** på kommandoraden och tryck **Enter**.

## Om Du avser flytta pantbrev till Fastighetsinskrivningen (IM)

 $\Rightarrow$  Ange **F** i kolumn Val (A) framför aktuell fastighet samt **Enter**. Se sid 9.4.

| Version | HANDBOK PANTBREVSSYSTEMET | PBS 12.2.2 |
|---------|---------------------------|------------|
| 4.0     | 2012-05-21                |            |

#### KOMMENTAR

Om det i förbindelseärendet ingår pantbrev som gäller i flera fastigheter, är ärendet endast sökbart på den fastighet som initieraren har angivit vid registreringen av ärendet.

Följande status kan förekomma i kolumn Ärende - status:

| INGEN BESVARAD   | Ingen har ännu besvarat någon av förbindelserna i ärendet.                                                                                                    |
|------------------|----------------------------------------------------------------------------------------------------|
| NÅGON ACCEPTERAD | Någon av förbindelserna i ärendet är besvarad med accept.                                                                                                    |
| ALLA ACCEPTERADE | Alla förbindelserna i ärendet är besvarad med accept.                                                                                                    |
| NÅGON AVSLAGEN   | Någon av förbindelserna i ärendet är besvarad med avslag.                                                                                                    |
| AVVIKELSE        | Handläggningen hos Fastighetsinskrivningen har gjorts.<br>Antingen har något hänt med mottagande arkiv och det<br>förväntade pantbrevet har ej kunnat laddats i önskat<br>arkiv eller också stämmer bara någon/ några av nya<br>pantbrevens inomläge som Fastighetsinskrivningen har<br>registrerat mot det som registrerades i förbindelse-<br>ärendet. Stämmer inte något av de nya pantbrevens<br>inomläge med det som registrerades i förbindelseärendet<br>ser det ut som om ärendet inte är klart. I dessa fall har<br>pantbrevet inkommit i initierarens arkiv som då får flytta,<br>se sid 9.1, eller erbjuda, se sid 11.5, pantbrevet till rätt<br>mottagare. |
| ALLA AVSLUTADE   | Antingen har någon av förbindelsemottagarna avslutat<br>ärendet, eller, om bara en förbindelsemottagare finns i<br>ärendet, har förbindelsen avslagits. Avsluta ärendet.                                                                                                    |

När samtliga förbindelsemottagare i ärendet besvarat med accept, status Alla accepterade, flyttas pantbreven till Ditt (initierarens) arkiv. Pantbreven ska nu flyttas till Fastighetsinskrivningen för åtgärd. Anger Du F i fältet val *(A)*, se bild sid 12.2.1, framför aktuell fastighet kommer Du direkt till transaktionen för att flytta pantbreven till Fastighetsinskrivningen. Observera att samtliga pantbrev på valt sökbegrepp presenteras. Markera de pantbrev som ingår i ärendet och ska flyttas till Fastighetsinskrivningen. Se även sid 9.4. I undermenyn, se bild sid 12.0.1, framgår antalet kompletta ärenden som kan flyttas till Fastighetsinskrivningen.

Om avslut görs efter det att pantbrev flyttats från Ägararkivet måste pantbrevet flyttas tillbaka till Ägararkivet. Du kan aldrig flytta tillbaka pantbrev som tagits från Ägararkivet samma dag.

| LANTMÄTERIE | Т |  |
|-------------|---|--|
|-------------|---|--|

| Version | HANDBOK PANTBREVSSYSTEMET | PBS 12.2.3 |
|---------|---------------------------|------------|
| 4.0     | 2012-05-21                |            |

Vid angivande av **B** i kolumn Val *(A)*, se bild sid 12.2.1, framför aktuell fastighet samt **Enter** presenteras följande bild:

| PANTBREVSSYSTEMET<br>IFAF BEVAKA ÄRENDE                               | Arkiv: 070809                                    | Nivå 3 Sid 1 / 7<br>2008-01-23 10.25<br>Ändrad 2008-01-22 |
|-----------------------------------------------------------------------|--------------------------------------------------|-----------------------------------------------------------|
| Fastighet : SKOBY HALLE<br>Ägare : 241111-9213<br>300422-9161         | 2:15<br>ENGAN,AAGE VALDEMAR<br>ENGAN,ANJA VENCHE |                                                           |
| Ärendeid : 200794<br>Initierat : 2007-12-<br>Ärende-status : INGEN BE | 18 av MAX LIND<br>SVARAD                         |                                                           |
| Förbindelse Arkiv                                                     |                                                  | Förbindelsestatus                                         |
| 1 070021 STAD                                                         | SHYPOTEK AB REGION SKOBY                         | EJ BESVARAD 2007-12-18                                    |
| 2 073219 BANK                                                         | AB                                               | EJ BESVARAD 2007-12-18                                    |
|                                                                       |                                                  |                                                           |
|                                                                       |                                                  |                                                           |
| Kommando ===><br>K=Katalog, T=Förbindelse                             | text, PF7/PF8=bläddra, PF12=åte                  | <u>c.</u>                                                 |

#### BESKRIVNING

Transaktionen visar en sammanfattning av ett av arkivet initierat ärende. Bilden visar vilken fastighet ärendet gäller samt vem som äger fastigheten. Vilken identitet ärendet har presenteras liksom när och vem som initierat ärendet. Här visas också vilken status ärendet har. Ett ärende kan bestå av flera förbindelser. De olika förbindelserna är numrerade och presenteras var för sig. Det framgår till vem förbindelsen är gjord samt vilken status förbindelsen har. Vid kommando kan K anges för att erhålla Arkivkatalog och T för att titta på den förbindelsetext som bifogats förbindelsen, se bild sid 12.2.5. Ytterligare information om Arkivkatalog presenteras på sid 0.7.

## ANVÄNDNING

 $\Rightarrow$  Bläddra till nästa sida information med **PF8**, se sid 12.2.5.

## **KOMMENTAR**

Följande status kan förekomma i kolumn Förbindelsestatus:

- EJ BESVARAD Förbindelsen är ännu ej besvarad. Om ingen förbindelse i ärendet är besvarad kan initieraren ångra ärendet genom att avsluta den i transaktionen Bevaka ärende – Status, se sid 12.2.1.
- ACCEPTERAD Förbindelsen är besvarad med accept. När den sista förbindelsen i ärendet accepterats flyttas samtliga pantbrev i ärendet till initierarens arkiv. Därefter flyttar initieraren aktuella pantbrev till Fastighetsinskrivningen i transaktionen

| LANTMATERIET |                           |            |
|--------------|---------------------------|------------|
| Version      | HANDBOK PANTBREVSSYSTEMET | PBS 12.2.4 |
| 4.0          | 2012-05-21                |            |

Flytta pantbrev till IM (Fastighetsinskrivningen), antingen via genvägen i transaktionen Bevaka ärende – Status, se sid 12.2.1, genom att ange F i kolumn val framför ärendet eller direkt från huvudmenyn, se sid 9.4.

Om någon förbindelse i ärendet är accepterad kan initieraren inte ångra sig och avsluta ärendet. Om ärendet ändå av någon anledning ska avslutas måste den/de som givit accept på förbindelsen avsluta förbindelsen i transaktionen Besvara/ Bevaka förbindelse – Status, se sid 12.3.1. I och med det har obesvarade förbindelser i ärendet avslutats automatiskt. Därefter kan initieraren avsluta ärendet i transaktionen Bevaka ärende – Status, se sid 12.2.1.

Status ACCEPTERAD kan också stå kvar på förbindelsen efter att IM handlagt ärendet. I det fallet överensstämmer inte pantbrevets belopp och inomläge med det som angivits i förbindelsen. Initierarens arkiv har då fått pantbrevet till sitt arkiv enligt den skriftliga ansökan i inskrivningsärende. Initieraren måste då flytta, se sid 9.1, eller erbjuda, se sid 11.5, pantbrevet till rätt mottagare och be dem avsluta förbindelsen i transaktionen Besvara/Bevaka förbindelse – Status, se sid 12.3.1.

AVSLUTAD Presenteras när förväntade pantbrev inkommit till det önskade arkivet.

Det kan också vara så att mottagaren av förbindelsen tidigare har accepterat den men ångrat sig och valt att avsluta förbindelsen. Om alla förbindelser i ärendet varit accepterade har initieraren redan fätt in pantbreven till sitt arkiv.

- AVSLAGEN Förbindelsemottagaren har avslagit förbindelsen i transaktionen Besvara/Bevaka förbindelse, se sid 12.3.3. Om fler förbindelser finns i ärendet och någon är obesvarad kommer den att automatiskt bli avslutad. Om fler förbindelser finns i ärendet och någon är accepterad måste initieraren kontakta mottagaren av den accepterade förbindelsen och be dem avsluta förbindelsen i transaktionen Besvara/Bevaka förbindelse – Status, se sid 12.3.1.
- AVVIKELSE Handläggningen hos Fastighetsinskrivningen har gjorts. Antingen har något hänt med mottagande arkiv och det förväntade pantbreven har ej kunnat laddats i önskat arkiv eller också stämmer bara någon/några av nya pantbrevens inomläge som Fastighetsinskrivningen har registrerat mot det som registrerades i förbindelseärendet. I dessa fall har pantbreven inkommit i initierarens arkiv som då får flytta, se sid 9.1 eller erbjuda, se sid 11.5, pantbrevet till rätt mottagare.

| LANTMATERIET   |                                         |            |
|----------------|-----------------------------------------|------------|
| Version<br>4.0 | HANDBOK PANTBREVSSYSTEMET<br>2012-05-21 | PBS 12.2.5 |
|                |                                         |            |

Vid bläddring av sida, se bild sid 12.2.3, presenteras följande bild:

```
PANTBREVSSYSTEMET
                               Arkiv: 070809
                                                           Nivå 3 Sid
                                                                          2 /
       BEVAKA ÄRENDE
IFAF
                                                           2008-01-23 10.27
                                                           Ändrad 2008-01-22
Fastighet
                : SKOBY HALLE 2:15
Förbindelse 1 : 070021 , STADSHYPOTEK AB REGION SKOBY
Meddelande, ingår EJ i förbindelsen :
HAR VIDTALAT KAJSA HOLM I DETTA ÄRENDE. GOD HELG! MVH MAX LIND (A)
Ej besvarad : 2007-12-18 (B)
(C)
Kommando ===>
K=Katalog, T=Förbindelsetext, PF7/PF8=bläddra, PF12=åter.
```

#### BESKRIVNING

Information om förbindelse nr 1 börjar här. Om eget meddelande bifogats förbindelsen presenteras meddelandet i fält *(A)*. OBS, ev eget meddelande ingår ej i förbindelsen. Så länge förbindelsen är obesvarad visas bara datum för förbindelsen i fält *(B)*. Om förbindelsen är besvarad visas aktuell status, svarsdatum samt handläggarens namn och telefonnummer. Ev svarsmeddelande syns här i fält *(C)*. Ytterligare information presenteras på följande sidor. Vid kommando kan K anges för att erhålla Arkivkatalog och T för att titta på den förbindelsetext som bifogats förbindelsen, se bild sid 12.1.3. Ytterligare information om Arkivkatalog presenteras på sid 0.8.

## ANVÄNDNING

#### $\Rightarrow$ Bläddra till nästa sida information med **PF8**. Följande sida presenteras:

| PANTBREVSSYSTEMET<br>IFAF BEVAKA ÄRENDE                                        | Arkiv: 070809                                  | Nivå 3 Sid 3 / 7<br>2008-01-23 10.29<br>Ändrad 2008-01-22 |
|--------------------------------------------------------------------------------|------------------------------------------------|-----------------------------------------------------------|
| Här börjar förbindelse nr<br>Fastighet:SKOBY HALLE 2:15<br>Befintliga pantbrev | 1 till 070021, STADSHYPOTEN<br>Belopp/Inomläge | K AB REGION SKOBY                                         |
|                                                                                | 50.000/470.000                                 |                                                           |
| Nya pantbrev                                                                   | Belopp/Inomläge                                | PB-status                                                 |
| Här slutar förbindelse nr                                                      | 25.000/470.000<br>1 till 070021, STADSHYPOTEN  | EJ INKOMMIT<br>K AB REGION SKOBY                          |
| Kommando ===><br>K=Kataloq, T=Förbindelsetext.                                 | PF7/PF8=bläddra, PF12=åter                     |                                                           |

| Version | HANDBOK PANTBREVSSYSTEMET | PBS 12.2.6 |
|---------|---------------------------|------------|
| 4.0     | 2012-05-21                |            |

#### BESKRIVNING

Bilden visar en förbindelse i detalj. Både befintlig pantbrevsbild och ny pantbrevsbild presenteras samt till vem förbindelse upprättats. Vid kommando kan K anges för att erhålla Arkivkatalog och T för att titta på den förbindelsetext som bifogats förbindelsen, se bild sid 12.1.3. Ytterligare information om Arkivkatalog presenteras på sid 0.8.

## ANVÄNDNING

⇒ Bläddra till nästa sida information med **PF8**. Om fler än en förbindelse finns i ett ärende presenteras information om förbindelse nr 2 på nästa sida osv, se bild sid 12.2.4. Sedan följer en bild som visar förbindelse nr 2 i detalj, se bilden ovan. När samtliga förbindelser bläddrats igenom, var för sig, presenteras slutligen en sammanställning som ser ut så här:

| PANTBREVSSYSTEMET                                                |                                                                                                    | Arkiv: 070809                                               | Nivå 3                                                                        | Sid 6 / 7                                                         |
|------------------------------------------------------------------|----------------------------------------------------------------------------------------------------|-------------------------------------------------------------|-------------------------------------------------------------------------------|-------------------------------------------------------------------|
| IFAF BEVAKA ARENDE                                               |                                                                                                    |                                                             | Ändrad                                                                        | 2008-01-22                                                        |
| Fastighet                                                        | : SKOBY HALLE 2:15                                                                                                    |                                                             |                                                                               |                                                                   |
| Bef PB                                                           | Belopp/Inomläge                                                                                                    | Arkiv                                                       |                                                                               |                                                                   |
|                                                                  | 100.000/420.000                                                                                                    | 070809                                                      |                                                                               |                                                                   |
|                                                                  | 50.000/470.000                                                                                                    | 070021                                                      |                                                                               |                                                                   |
|                                                                  | 50.000/520.000                                                                                                    | 073219                                                      |                                                                               |                                                                   |
| Nya PB                                                           | Belopp/Inomläge                                                                                                    | Arkiv                                                       | Referensnummer                                                                | PB-status                                                         |
|                                                                  | 125.000/445.000                                                                                                    | 070809                                                      | 1234-556                                                                      | EJ INKOMMIT                                                       |
|                                                                  | 25.000/470.000                                                                                                    | 070021                                                      |                                                                               | EJ INKOMMIT                                                       |
|                                                                  | 25.000/495.000                                                                                                    | 073219                                                      |                                                                               | EJ INKOMMIT                                                       |
| Kommando                                                         | ===>                                                                                                    |                                                             |                                                                               |                                                                   |
| iconinariao                                                      |                                                                                                    |                                                             |                                                                               |                                                                   |
| K=Katalog                                                        | , T=Förbindelsetext,                                                                                                    | PF7/PF8=bläddra,                                            | PF12=åter.                                                                    |                                                                   |
| K=Katalog<br>PANTBREVS<br>IFAF BE                                | , <u>T</u> =Förbindelsetext,<br>SYSTEMET<br>VAKA ÄRENDE                                                                     | PF7/PF8=bläddra,<br>Arkiv: 070809                           | PF12=åter.<br>Nivå 3<br>2008-0                                                | Sid 7 / 7<br>1-23 10.33                                           |
| K=Katalog<br>PANTBREVS<br>IFAF BE<br>Fastighet                   | , <u>T</u> =Förbindelsetext,<br>SYSTEMET<br>VAKA ÄRENDE<br>: SKOBY HALLE 2:15                                               | PF7/PF8=bläddra,<br>Arkiv: 070809                           | <u>PF12=åter.</u><br>Nivå 3<br>2008-0<br>Ändrad                               | Sid 7 / 7<br>1-23 10.33<br>2008-01-22                             |
| K=Katalog<br>PANTBREVS<br>IFAF BE<br>Fastighet<br>Nya PB         | , <u>T</u> =Förbindelsetext,<br>SYSTEMET<br>VAKA ÄRENDE<br>: SKOBY HALLE 2:15<br>Belopp/Inomläge                            | PF7/PF8=bläddra,<br>Arkiv: 070809<br>Arkiv                  | PF12=åter.<br>Nivå 3<br>2008-0<br>Ändrad<br>Referensnummer                    | Sid 7 / 7<br>1-23 10.33<br>2008-01-22<br>PB-status                |
| K=Katalog<br>PANTBREVS<br>IFAF BE<br>Fastighet<br>Nya PB         | <pre>, T=Förbindelsetext,<br/>SYSTEMET<br/>VAKA ÄRENDE<br/>: SKOBY HALLE 2:15<br/>Belopp/Inomläge<br/></pre>                | PF7/PF8=bläddra,<br>Arkiv: 070809<br>Arkiv<br>070809        | <u>PF12=åter.</u><br>Nivå 3<br>2008-0<br>Ändrad<br>Referensnummer<br>1234-556 | Sid 7 / 7<br>1-23 10.33<br>2008-01-22<br>PB-status<br>EJ INKOMMIT |
| K=Katalog<br>PANTBREVS<br>IFAF BE<br>Fastighet<br>Nya PB         | <pre>, T=Förbindelsetext,<br/>SYSTEMET<br/>VAKA ÄRENDE<br/>: SKOBY HALLE 2:15<br/>Belopp/Inomläge<br/></pre>                | PF7/PF8=bläddra,<br>Arkiv: 070809<br>Arkiv<br>070809        | PF12=åter.<br>Nivå 3<br>2008-0<br>Ändrad<br>Referensnummer<br>1234-556        | Sid 7 / 7<br>1-23 10.33<br>2008-01-22<br>PB-status<br>EJ INKOMMIT |
| K=Katalog<br>PANTBREVS<br>IFAF BE<br>Fastighet<br>Nya PB         | , T=Förbindelsetext,<br>SYSTEMET<br>VAKA ÄRENDE<br>: SKOBY HALLE 2:15<br>Belopp/Inomläge<br>500.000/995.000                 | PF7/PF8=bläddra,<br>Arkiv: 070809<br>Arkiv<br>070809        | PF12=åter.<br>Nivå 3<br>2008-0<br>Ändrad<br>Referensnummer<br>1234-556        | Sid 7 / 7<br>1-23 10.33<br>2008-01-22<br>PB-status<br>EJ INKOMMIT |
| K=Katalog<br>PANTBREVS<br>IFAF BE<br>Fastighet<br>Nya PB         | , T=Förbindelsetext,<br>SYSTEMET<br>VAKA ÄRENDE<br>: SKOBY HALLE 2:15<br>Belopp/Inomläge<br>500.000/995.000                 | <u>PF7/PF8=bläddra,</u><br>Arkiv: 070809<br>Arkiv<br>070809 | PF12=åter.<br>Nivå 3<br>2008-0<br>Ändrad<br>Referensnummer<br>1234-556        | Sid 7 / 7<br>1-23 10.33<br>2008-01-22<br>PB-status<br>EJ INKOMMIT |
| K <u>=Katalog</u><br>PANTBREVS<br>IFAF BE<br>Fastighet<br>Nya PB | <pre>, T=Förbindelsetext,<br/>SYSTEMET<br/>VAKA ÄRENDE<br/>: SKOBY HALLE 2:15<br/>Belopp/Inomläge<br/></pre>                | PF7/PF8=bläddra,<br>Arkiv: 070809<br>Arkiv<br>070809        | PF12=åter.<br>Nivå 3<br>2008-0<br>Ändrad<br>Referensnummer<br>1234-556        | Sid 7 / 7<br>1-23 10.33<br>2008-01-22<br>PB-status<br>EJ INKOMMIT |
| K=Katalog<br>PANTBREVS<br>IFAF BE<br>Fastighet<br>Nya PB<br>     | <pre>, T=Förbindelsetext,<br/>SYSTEMET<br/>VAKA ÄRENDE<br/>: SKOBY HALLE 2:15<br/>Belopp/Inomläge<br/></pre>                | PF7/PF8=bläddra,<br>Arkiv: 070809<br>Arkiv<br>070809        | PF12=åter.<br>Nivå 3<br>2008-0<br>Ändrad<br>Referensnummer<br>1234-556        | Sid 7 / 7<br>1-23 10.33<br>2008-01-22<br>PB-status<br>EJ INKOMMIT |
| K=Katalog<br>PANTBREVS<br>IFAF BE<br>Fastighet<br>Nya PB         | <pre>, T=Förbindelsetext,<br/>SYSTEMET<br/>VAKA ÄRENDE<br/>: SKOBY HALLE 2:15<br/>Belopp/Inomläge<br/>500.000/995.000</pre> | <u>PF7/PF8=bläddra,</u><br>Arkiv: 070809<br>Arkiv<br>070809 | <u>PF12=åter.</u><br>Nivå 3<br>2008-0<br>Ändrad<br>Referensnummer<br>1234-556 | Sid 7 / 7<br>1-23 10.33<br>2008-01-22<br>PB-status<br>EJ INKOMMIT |

| Version | HANDBOK PANTBREVSSYSTEMET | PBS 12.2.7 |
|---------|---------------------------|------------|
| 4.0     | 2012-05-21                |            |

## BESKRIVNING

Bilden visar en sammanställning över ärendet. Befintlig pantbrevsbild visas samt de arkivnummer som förbindelse upprättats med. Ny pantbrevsbild presenteras liksom i vilket arkiv pantbrevet ska laddas. Ev. referensnummer registrerat på egna pantbrev visas samt status på nytt pantbrev. Om det i ärendet förekommer pantbrev från Ägararkivet, pantbrev som redan finns i eget arkiv eller arkiv som arkivet har behörighet till skapas ingen juridisk förbindelse men dessa återfinns på sammanställningen. Den förbindelsetext som alltid följer med presenteras vid angivande av T på kommandoraden, se bild sid 12.1.3. Vid kommando kan K anges för att erhålla Arkivkatalog. Ytterligare information om Arkivkatalog presenteras på sid 0.8.

#### **KOMMENTAR**

Följande status kan förekomma i kolumn PB-status:

| EJ INKOMMIT | Pantbrev har inte kommit in i arkivet. Antingen har ärendet<br>inte handlagts hos Fastighetsinskrivningen eller också stämmer<br>inte belopp och inomläge med Fastighetsinskrivningens<br>handläggning. |
|-------------|----------------------------------------------------------------------------------------------------|
| INKOMMIT    | Pantbrev har kommit in i arkivet.                                                                                                    |
| AVVIKELSE   | Pantbrev har inte kommit in i arkivet pga att något har hänt med mottagande arkiv.                                                                                                    |

| LANTMÄTERIE | Т                         |            |
|-------------|---------------------------|------------|
| Version     | HANDBOK PANTBREVSSYSTEMET | PBS 12.3.1 |
| 60          | 2012-05-21                |            |

Transaktionen BESVARA/BEVAKA FÖRBINDELSE - STATUS ger denna bild:

| PANTBREVSSYSTEMET Arkiv: 070021<br>IFFE BESVARA/BEVAKA FÖRBINDELSE – STATUS<br>B=Besvara/Bevaka, A=Avsluta |        |             | Nivå 2 SID 1 / 2<br>2008-01-23 10.08<br>Ändrad 2008-01-22 |
|----------------------------------------------------------------------------------------------------|--------|-------------|-----------------------------------------------------------|
| Val Fastighet                                                                                              | Arkiv  | Status      | Initierat                                                 |
| (A) SKOBY HALLE 2:15                                                                                       | 070021 | EJ BESVARAD | 2007-12-18                                                |
| SKOBY BRYNÄS 1:8 m fl                                                                                      | 070021 | ACCEPTERAD  | 2007-11-30                                                |
| SKOBY SALA 2:15                                                                                            | 070021 | EJ BESVARAD | 2007-11-28                                                |
| YVRE ASPA 2:82 m fl                                                                                        | 070022 | ACCEPTERAD  | 2007-11-27                                                |
|                                                                                                    |        |             |                                                           |
| Kommando ===><br>Enter=åtgärd, M=Meny, U=Uppdatera, PF7/PF8=bläddra.                                       |        |             |                                                           |

## BESKRIVNING

Transaktionen används för att besvara och bevaka förbindelseärenden som kommit till arkivet. Om arkivet har arkiv till arkiv-behörighet till annat arkiv presenteras även dessa förbindelser. Här presenteras vilka fastigheter som har ärenden som är aktuella. Här visas också vilken status förbindelsen har samt när ärendet initierats.

## ANVÄNDNING

## Om Du avser besvara/bevaka förbindelsen

 $\Rightarrow$  Ange **B** i kolumn Val (*A*) framför aktuell fastighet samt **Enter**. Se sid 12.3.3.

## Om Du avser avsluta förbindelsen

- $\Rightarrow$  Ange **A** i kolumn Val (A) framför aktuell fastighet.
- $\Rightarrow$  För att uppdatering ska ske, ange **U** på kommandoraden och tryck **Enter**.
| LANIMAIERI | E I                       |            |
|------------|---------------------------|------------|
| Version    | HANDBOK PANTBREVSSYSTEMET | PBS 12.3.2 |
| 6.0        | 2012-05-21                |            |

### **KOMMENTAR**

Om det i förbindelseärendet ingår pantbrev som gäller i flera fastigheter, är ärendet endast sökbart på den fastighet som initieraren har angivit vid registreringen av ärendet.

Följande status kan förekomma i kolumn status:

- EJ BESVARAD Förbindelsen är inte besvarad. För att besvara den, se sid 12.3.1.
- ACCEPTERAD Förbindelsen är besvarad med accept. När den sista förbindelsen i ärendet accepterats flyttas samtliga pantbrev i ärendet till initierarens arkiv. Om ärendet ända av någon anledning ska avslutas måste den/de som givit accept på förbindelsen avsluta förbindelsen i transaktionen Besvara/Bevaka förbindelse – Status, se sid 12.3.1. I och med det har obesvarade förbindelser i ärendet avslutats automatiskt. Därefter kan initieraren avsluta ärendet i transaktionen Bevaka ärende - Status, se sid 12.2.1. Om alla förbindelser i ärendet vid avslut av en förbindelse har föregåtts av accept, är pantbrevet redan flyttat till initierarens arkiv. För att få pantbrevet åter måste pantbrevet rekvireras, se sid 11.2, flyttas av initieraren, se sid 9.1, eller erbjudas av initieraren, se sid 11.5. Status ACCEPTERAD kan också stå kvar på förbindelsen efter att Fastighetsinskrivningen handlagt ärendet. I det fallet överensstämmer inte pantbrevets belopp och inomläge med det som angivits i förbindelsen. Initieraren har då fått pantbrevet till sitt arkiv enligt den skriftliga ansökan i inskrivningsärende. Förbindelsen måste då avslutas i transaktionen Besvara/Bevaka förbindelse - Status, se sid 12.3.1, för att initieraren ska kunna avsluta ärendet. Initieraren måste då flytta, se sid 9.1, eller erbjuda, se sid 11.5 pantbrevet till rätt mottagare.
- AVVIKELSE Handläggningen hos Fastighetsinskrivningen har gjorts. Någon/ några av nya pantbrevens belopp/inomläge som Fastighetsinskrivningen har registrerat stämmer inte mot det som registrerades i förbindelseärendet. I dessa fall har pantbrevet inkommit i initierarens arkiv som då får flytta, se sid 9.1, eller erbjuda, se sid 11.5, pantbrevet till rätt mottagare.

| LANTMÄT | ERIET                     |            |
|---------|---------------------------|------------|
| Version | HANDBOK PANTBREVSSYSTEMET | PBS 12.3.3 |
| 6.0     | 2012-05-21                |            |

Vid angivande av **B** i kolumn Val *(A)*, se bild sid 12.3.1, framför aktuell fastighet samt **Enter** presenteras följande bild:

| PANTBREVSSYSTEMET                                    | Arkiv: 070021                               | Nivå 2 Sid 1 / 2                      |
|------------------------------------------------------|---------------------------------------------|---------------------------------------|
| IFBE BESVARA/BEVAKA FÖRBI                            | INDELSE                                     | 2008-01-23 10.14<br>Ändrad 2006-12-11 |
| Fastighet : SKOBY HALLE 2:1                          | .5                                          | Anarad 2000 12 11                     |
| Ägare : 241111-9213 ENG<br>300422-9161 ENG           | SAN,AAGE VALDEMAR<br>San anita venche       |                                       |
| Ärendeid : 200794                                    |                                             |                                       |
| Initierat : 2007-12-18 av 0<br>MAX LIND              | 70809 HYPOTEK AB                            | Tel: 0123-456789                      |
| Adress : BOX 88                                      |                                             |                                       |
| Postnr : 888 88 Postadr:<br>E-post : max lind(a)hype | SKOBY                                       |                                       |
|                                                      |                                             |                                       |
| Meddelande, ingår EJ i förb                          | oindelsen :<br>Detta ärende God Heig! MVH M | AX LIND <b>(A)</b>                    |
|                                                      |                                             |                                       |
| (B)                                                  |                                             |                                       |
| (C)                                                  |                                             |                                       |
| (D)                                                  |                                             |                                       |
| Kommando ===><br>P=Profil, T=Förbindelsetext         | , U=Uppdatera, PF7/PF8=blädd                | ra, PF12=åter.                        |

### **BESKRIVNING**

Transaktionen visar en ankommen förbindelse som ska besvaras. Första sidan visar vilken fastighet förbindelsen gäller samt vem som äger fastigheten. Vilken identitet ärendet har presenteras liksom datum samt namn, adress och telefonnummer på den som initierat ärendet. Om initieraren har registrerat en e-postadress i sin Användarprofil presenteras även den. I e-postadressen är @ ersatt av (a). Om initieraren bifogat eget meddelande till förbindelsen presenteras meddelandet i fält *(A)*. Vid bevakning av en redan accepterad förbindelse presenteras i fält *(B)* när förbindelsen blev accepterad samt av vem. Om texten Avvikelse, samt datum, visas i fält *(C)* betyder det att förbindelsen ingår i ett ärende med fler förbindelser. Någon/några av dessa har fullföljts korrekt men denna förbindelse är inte slutförd pga att belopp och inomläge ej stämmer med Fastighetsinskrivningens handläggning. Ev. svarsmed-delande på accepterad förbindelse presenteras i fält *(D)*. Vid kommando kan P anges för att erhålla Användarprofil och T för att titta på den förbindelsetext som bifogats förbindelsen, se bild sid 12.1.4. Ytterligare information om Användarprofil presenteras på sid 0.6.

| LANTMATERIET |                           |            |
|--------------|---------------------------|------------|
| Version      | HANDBOK PANTBREVSSYSTEMET | PBS 12.3.4 |
| 6.0          | 2012-05-21                |            |

### ANVÄNDNING

••

 $\Rightarrow$  Bläddra till nästa sida information med **PF8**. Följande sida presenteras:

| PANTBREVSSYSTEMET                                      | Arkiv: 070021                                    | Nivå 2 Sid 2 / 2    |  |  |  |
|--------------------------------------------------------|--------------------------------------------------|---------------------|--|--|--|
| IFBE BESVARA/BEVAKA                                    | A FÖRBINDELSE                                    | 2008-01-23 10.18    |  |  |  |
|                                                        |                                                  | Andrad 2006-12-11   |  |  |  |
| Här börjar förbind<br>Fastighet:SKOBY HALLI            | delsen från 070809, HYPOTEK AB<br>E 2:15         |                     |  |  |  |
| Bef pantbrev                                           | Belopp/Inomläge                                  | Arkiv               |  |  |  |
| (C)                                                    | 50.000/470.000                                   | 070021              |  |  |  |
| Nya pantbrev                                           | Belopp/Inomläge                                  | Arkiv PB-status     |  |  |  |
| Här slutar förbind                                     | 25.000/470.000<br>delsen från 070809, HYPOTEK AB | 070021 EJ INKOMMIT  |  |  |  |
| Förbindelsen godkänns<br>Svarsmeddelande = <b>(B</b> ) | 5 (J/N) = <b>(A)</b><br>)                        |                     |  |  |  |
|                                                        |                                                  |                     |  |  |  |
|                                                        |                                                  |                     |  |  |  |
| Kommando ===>                                          |                                                  |                     |  |  |  |
| P=Profil, T=Förbindel                                  | lsetext, U=Uppdatera, PF7/PF8=b                  | oläddra, PF12=åter. |  |  |  |

### BESKRIVNING

Bilden visar en förbindelse i detalj. Både befintlig pantbrevsbild och ny pantbrevsbild presenteras samt från vem förbindelsen kommit. Här besvarar Du förbindelsen. Vid kommando kan P anges för att erhålla Användarprofil och T för att titta på den förbindelsetext som bifogats förbindelsen, se bild sid 12.1.3. Ytterligare information om Användarprofil presenteras på sid 0.6.

### ANVÄNDNING

- $\Rightarrow$  Ange **J** (ja) **eller N** (nej) i fältet *(A)*, se bild sid 12.3.4, beroende på om Du ska acceptera förbindelsen eller avslå den.
- $\Rightarrow$  Du kan ange ett svarsmeddelande i fältet *(B)*, se bild sid 12.3.4. Vid avslag är det obligatoriskt att ange orsak till avslaget i svarsmeddelande.
- $\Rightarrow$  För att uppdatering skall ske, skriv **U** på kommandoraden och tryck **Enter**.

| LANTMÄTERIET |                           |            |
|--------------|---------------------------|------------|
| Version      | HANDBOK PANTBREVSSYSTEMET | PBS 12.3.5 |
| 6.0          | 2012-05-21                |            |

### KOMMENTAR

Fälten (A) och (B) presenteras bara när förbindelsen är obesvarad.

Står texten OKVITT framför pantbrevsbeloppet *(C)*, se bild sid 12.3.4, måste Du först kvittera pantbrevet i transaktion 9, Kvittera/Anteckning/Flytta, se sid 9.3 resp 9.6, eller, om pantbrevet erbjudits arkivet, i transaktion 11, Begäran/Erbjudan, se sid 11.6, innan Du besvarar förbindelsen.

När samtliga förbindelsemottagare har accepterat förbindelserna i ärendet flyttas de i förbindelsen ingående pantbreven till initierarens arkiv för vidare åtgärd.

| LANTMÄT | ERIET                     |            |
|---------|---------------------------|------------|
| Version | HANDBOK PANTBREVSSYSTEMET | PBS 12.4.1 |
| 7.0     | 2012-05-21                |            |

### Transaktionen VISA HISTORIK ger denna bild:

| PANTBREVSSYSTEM<br>IFHF VISA HIS<br>SKOBY HALLE 2:1 | IET Arkiv:<br>STORIK, FÖRTECKNING<br>5 | 070809 | Nivå 2 Sid 1 / 1<br>2011-02-01 09.41<br>Ny 2003-10-07 |  |
|-----------------------------------------------------|----------------------------------------|--------|-------------------------------------------------------|--|
| Val                                                 | Тур                                    | Arkiv  | Initierat                                             |  |
| (A)                                                 | Ärende                                 | 070809 | 2007-12-18                                            |  |
|                                                     | Förbindelse                            | 070809 | 2007-02-08                                            |  |
|                                                     |                                        |        |                                                       |  |
|                                                     |                                        |        |                                                       |  |
|                                                     |                                        |        |                                                       |  |
|                                                     |                                        |        |                                                       |  |
|                                                     |                                        |        |                                                       |  |
| Kommondo>                                           |                                        |        |                                                       |  |
| Enter=åtgärd, M=Meny.                               |                                        |        |                                                       |  |

### BESKRIVNING

I transaktionen ser Du en förteckning över de ärenden och förbindelser angivet sökbegrepp varit föremål för i arkivet, eller arkiv som arkivet har behörighet till. Här presenteras vilken typ av åtgärd som förelagts liksom vilket arkiv som initierat ärendet/accepterat förbindelsen samt vilket datum det initierats. Om det bara förekommer historik på ett ärende resp. en förbindelse på angivet sökbegrepp kommer Du direkt till Visa historik – ärende, se sid 12.4.2 resp. Visa historik – förbindelse, se sid 12.4.5.

### ANVÄNDNING

 $\Rightarrow$  Ange **X** i kolumn Val *(A)* framför den åtgärd Du önskar ytterligare historisk information om samt **Enter**.

| LANTMÄTERIET |                           |            |
|--------------|---------------------------|------------|
| Version      | HANDBOK PANTBREVSSYSTEMET | PBS 12.4.2 |
| 7.0          | 2012-05-21                |            |

| Föl | jande | bild | presenteras | om X | angivits | framför | ett ärende: |
|-----|-------|------|-------------|------|----------|---------|-------------|
|-----|-------|------|-------------|------|----------|---------|-------------|

| PANTBREVSSYSTEMET<br>IFIF VISA HISTORIK, ÄRENDE                                                              | Arkiv: 070809                                                   | Nivå 3 Si<br>2011-02-01<br>Ändrad 200 | id 1 / 7<br>L 09.42<br>)8-01-22 |
|----------------------------------------------------------------------------------------------------|-----------------------------------------------------------------|---------------------------------------|---------------------------------|
| SKOBY HALLE 2:15                                                                                             |                                                                 |                                       |                                 |
| Ärendeid: 200794Initierat: 2007-12-18Alla accepterade:2007-12-18Alla inkomna: 2007-12-19Avslutat: 2007-12-19 | av 070809 HYPOTEK AB<br>MAX LIND<br>av KAJSA HOLM<br><b>(A)</b> |                                       |                                 |
| Förbindelse Arkiv                                                                                            |                                                                 | Förbindelse                           | estatus                         |
| 1 070021 STADSHYPO                                                                                           | TEK AB REGION SKOBY                                             | AVSLUTAD                              | 2007-12-19                      |
| 2 073219 NORDEA BA                                                                                           | NK AB                                                           | AVSLUTAD                              | 2007-12-19                      |
|                                                                                                    |                                                                 |                                       |                                 |
| Kommando ===><br>T=Förbindelsetext, PF7/PF8=bl                                                               | äddra, PF12=åter.                                               |                                       |                                 |

### BESKRIVNING

Bilden visar en sammanfattning av ett ärende. Som initierare kan Du se hela historiken i ett ärende med samtliga ingående förbindelser. Ärendets identitetsnummer presenteras samt när ärendet initierats och av vem. Datum när den sista förbindelsen accepterats och av vem samt när alla i ärendet ingående pantbrev inkommit till arkivet presenteras. Även när ärendet avslutats presenteras. Sedan följer förbindelserna i ärendet i tur och ordning. Vilket arkiv som förbindelsen har upprättats mot samt förbindelsestatus visas. Om det förekommer avvikelse i ärendet presenteras avvikelsen med datum i fält *(A)*. Om någon avslutat ett förbindelseärende när ärendet haft status ALLA ACCEPTERADE presenteras i fält *(A)* när och vem som avslutat. Följande ärendestatus kan förekomma: Initierat, Alla accepterade, Avvikelse, Alla inkomna, Alla avslutade eller Avslutat.

### ANVÄNDNING

 $\Rightarrow$  Bläddra till nästa sida information med **PF8**. Följande sida presenteras:

| <u>LANTMÄTERIET</u><br>Version<br>7.0 | HANDBOK PANTBREVSSYSTEMET<br>2012-05-21 | PBS 12.4.3 |
|---------------------------------------|-----------------------------------------|------------|
|                                       |                                         |            |

2 /

Arkiv: 070809

```
Nivå 3 Sid 2,
2011-02-01 09.58
        VISA HISTORIK, ÄRENDE
тгтг
                                                                    Ändrad 2008-01-22
SKOBY HALLE 2:15
Förbindelse 1 : 070021 , STADSHYPOTEK AB REGION SKOBY
Meddelande, ingår EJ i förbindelsen :
HAR VIDTALAT KAJSA HOLM I DETTA ÄRENDE. GOD HELG! MVH MAX LIND (A)
Accepterad : 2007-12-18 av KAJSA HOLM
Inkommit : 2007-12-19 (B)
Avslutad : 2007-12-19
(C)
Kommando ===>
T=Förbindelsetext, PF7/PF8=bläddra, PF12=åter.
```

### **BESKRIVNING**

PANTBREVSSYSTEMET

Här presenteras mer historisk information om varje enskild förbindelse i ärendet. Förbindelserna presenteras i tur och ordning samt till vilket arkiv förbindelse upprättats. Eventuellt bifogat meddelande från initieraren av ärendet visas i fältet (A). När och vem som accepterat förbindelsen visas liksom när förbindelsen avslutats. Om avvikelse finns i förbindelsen presenteras datum för avvikelse i fält (B). Ev. svarsmeddelande presenteras i fält (C). Vid kommando kan T anges för att titta på den förbindelsetext som bifogats förbindelsen, se bild sid 12.1.4.

### ANVÄNDNING

 $\Rightarrow$  Bläddra till nästa sida information med **PF8**. Följande sida presenteras:

| L | А | Ν | Т | Μ | Ä | Т | Е | R | I | Е | Т |  |
|---|---|---|---|---|---|---|---|---|---|---|---|--|
|---|---|---|---|---|---|---|---|---|---|---|---|--|

Version

7.0

| PANTBREVSSYSTEMET<br>IFIF VISA HISTORIK, ÄRENDE                                | Arkiv: 070809                                  | Nivå 3 Sid 3 / 7<br>2011-02-01 10.10<br>Ändrad 2008-01-22 |
|--------------------------------------------------------------------------------|------------------------------------------------|-----------------------------------------------------------|
| Här börjar förbindelse nr<br>Fastighet:SKOBY HALLE 2:15<br>Befintliga pantbrev | 1 till 070021, STADSHYPOTEK<br>Belopp/Inomläge | AB REGION SKOBY                                           |
|                                                                                | 50.000/470.000                                 |                                                           |
| Nya pantbrev                                                                   | Belopp/Inomläge                                | PB-status                                                 |
| Här slutar förbindelse nr                                                      | 25.000/470.000<br>1 till 070021, STADSHYPOTEK  | INKOMMIT<br>AB REGION SKOBY                               |
|                                                                                |                                                |                                                           |
|                                                                                |                                                |                                                           |
|                                                                                |                                                |                                                           |
| Kommando ===><br>T=Förbindelsetext, PF7/PF8=bl                                 | äddra, PF12=åter.                              |                                                           |

### BESKRIVNING

Här visas förbindelsen med utlovade pantbrev. Till vem förbindelsen upprättats presenteras. Vilken fastighet förbindelsen gäller presenteras samt uppgiften om fastigheten var upplåten med tomträtt när förbindelsen initierades. Det ser man på om rubriken före fastighetsbeteckningen är Fastighet eller Tomträtt. Både befintlig och ny pantbrevsbild presenteras. Vid kommando kan T anges för att titta på den förbindelsetext som bifogats förbindelsen, se bild sid 12.1.4.

### ANVÄNDNING

⇒ Bläddra till nästa sida information med **PF8**. Om fler än en förbindelse finns i ett ärende presenteras information om förbindelse nr 2 på nästa sida osv, se bild sid 12.4.3. Sedan följer en bild som visar förbindelse nr 2 i detalj, se bilden ovan.

| LANTMÄTERIET |                           |            |
|--------------|---------------------------|------------|
| Version      | HANDBOK PANTBREVSSYSTEMET | PBS 12.4.5 |
| 7.0          | 2012-05-21                |            |

# När samtliga förbindelser bläddrats igenom, var för sig, presenteras slutligen en sammanställning som ser ut så här:

| PANTBREVS<br>IFIF VI                         | SYSTEMET<br>SA HISTORIK, ÄRENDE                                                  | Arkiv: 070809                        | Nivå 3<br>2011-(                                             | 3 Sid 6 /<br>02-01 10.11                                          | 7 |
|----------------------------------------------|----------------------------------------------------------------------------------|--------------------------------------|--------------------------------------------------------------|-------------------------------------------------------------------|---|
| SKOBY HAL                                    | LE 2:15                                                                          |                                      | Andrac                                                       | 1 2008-01-22                                                      |   |
| Bef PB                                       | Belopp/Inomläge                                                                  | Arkiv                                |                                                              |                                                                   | _ |
|                                              | 100.000/420.000                                                                  | 070809                               | · <b></b>                                                    |                                                                   | - |
|                                              | 50.000/470.000                                                                   | 070021                               |                                                              |                                                                   |   |
|                                              | 50.000/520.000                                                                   | 073219                               |                                                              |                                                                   |   |
| Nya PB                                       | Belopp/Inomläge                                                                  | Arkiv                                | Referensnummer                                               | PB-status                                                         |   |
|                                              | 125.000/445.000                                                                  | 070809                               | 1234-556                                                     | INKOMMIT                                                          | - |
|                                              | 25.000/470.000                                                                   | 070021                               |                                                              | INKOMMIT                                                          |   |
|                                              | 25.000/495.000                                                                   | 073219                               |                                                              | INKOMMIT                                                          |   |
| Kommando<br>T=Förbind                        | ===><br>elsetext, PF7/PF8=bl                                                     | äddra, PF12=åter.                    |                                                              |                                                                   |   |
|                                              |                                                                                  |                                      |                                                              |                                                                   |   |
| PANTBREVS<br>IFIF VI                         | SYSTEMET<br>SA HISTORIK, ÄRENDE                                                  | Arkiv: 070809                        | Niva 2<br>2011-0<br>ändra                                    | 3 Sid 7 /<br>)2-01 10.12                                          | 7 |
| PANTBREVS<br>IFIF VI:<br>SKOBY HALI          | SYSTEMET<br>SA HISTORIK, ÄRENDE<br>LE 2:15                                       | Arkiv: 070809                        | Nivå 3<br>2011-(<br>Ändrad                                   | 3 Sid 7 /<br>)2-01 10.12<br>1 2008-01-22                          | 7 |
| PANTBREVS<br>IFIF VI<br>SKOBY HALI<br>Nya PB | SYSTEMET<br>SA HISTORIK, ÄRENDE<br>LE 2:15<br>Belopp/Inomläge                    | Arkiv: 070809<br>Arkiv               | Nivå 3<br>2011-(<br>Ändrac<br>Referensnummer                 | 3 Sid 7 /<br>)2-01 10.12<br>1 2008-01-22<br>PB-status             | 7 |
| PANTBREVS<br>IFIF VI<br>SKOBY HALI<br>Nya PB | SYSTEMET<br>SA HISTORIK, ÄRENDE<br>LE 2:15<br>Belopp/Inomläge<br>500.000/995.000 | Arkiv: 070809<br>Arkiv<br>070809     | Nivå 3<br>2011-(<br>Ändrac<br>Referensnummer<br>1234-556     | 3 Sid 7 /<br>02-01 10.12<br>1 2008-01-22<br>PB-status<br>INKOMMIT | 7 |
| PANTBREVS<br>IFIF VI<br>SKOBY HAL<br>Nya PB  | SYSTEMET<br>SA HISTORIK, ÄRENDE<br>LE 2:15<br>Belopp/Inomläge<br>500.000/995.000 | Arkiv: 070809<br>Arkiv<br>           | Nivå 3<br>2011-(<br>Ändrac<br>Referensnummer<br><br>1234-556 | 3 Sid 7 /<br>02-01 10.12<br>1 2008-01-22<br>PB-status<br>INKOMMIT | 7 |
| PANTBREVS<br>IFIF VI<br>SKOBY HALI<br>Nya PB | SYSTEMET<br>SA HISTORIK, ÄRENDE<br>LE 2:15<br>Belopp/Inomläge<br>500.000/995.000 | Arkiv: 070809<br>Arkiv<br>070809     | Niva 2<br>2011-(<br>Ändrac<br>Referensnummer<br><br>1234-556 | 3 Sid 7 /<br>02-01 10.12<br>1 2008-01-22<br>PB-status<br>INKOMMIT | 7 |
| PANTBREVS<br>IFIF VI<br>SKOBY HALI<br>Nya PB | SYSTEMET<br>SA HISTORIK, ÄRENDE<br>LE 2:15<br>Belopp/Inomläge<br>500.000/995.000 | Arkiv: 070809<br>Arkiv<br><br>070809 | Nivå 2011-(<br>Ändrac<br>Referensnummer<br>1234-556          | 3 Sid 7 /<br>02-01 10.12<br>1 2008-01-22<br>PB-status<br>INKOMMIT | 7 |
| PANTBREVS<br>IFIF VI<br>SKOBY HALI<br>Nya PB | SYSTEMET<br>SA HISTORIK, ÄRENDE<br>LE 2:15<br>Belopp/Inomläge<br>500.000/995.000 | Arkiv: 070809<br>Arkiv<br>070809     | Nivå :<br>2011-(<br>Ändrac<br>Referensnummer<br>1234-556     | 3 Sid 7 /<br>02-01 10.12<br>1 2008-01-22<br>PB-status<br>INKOMMIT | 7 |
| PANTBREVS<br>IFIF VI<br>SKOBY HAL            | SYSTEMET<br>SA HISTORIK, ÄRENDE<br>LE 2:15<br>Belopp/Inomläge<br>500.000/995.000 | Arkiv: 070809<br>Arkiv<br>070809     | Nivå :<br>2011-(<br>Ändrac<br>Referensnummer<br>1234-556     | 3 Sid 7 /<br>02-01 10.12<br>1 2008-01-22<br>PB-status<br>INKOMMIT | 7 |
| PANTBREVS<br>IFIF VI<br>SKOBY HAL<br>Nya PB  | SYSTEMET<br>SA HISTORIK, ÄRENDE<br>LE 2:15<br>Belopp/Inomläge<br>500.000/995.000 | Arkiv: 070809<br>Arkiv<br>070809     | Nivå :<br>2011-(<br>Ändrac<br>Referensnummer<br>1234-556     | 3 Sid 7 /<br>02-01 10.12<br>1 2008-01-22<br>PB-status<br>INKOMMIT | 7 |
| PANTBREVS                                    | SYSTEMET<br>SA HISTORIK, ÄRENDE<br>LE 2:15<br>Belopp/Inomläge<br>500.000/995.000 | Arkiv: 070809<br>Arkiv<br>070809     | Nivå :<br>2011-(<br>Ändrad<br>Referensnummer<br>1234-556     | 3 Sid 7 /<br>02-01 10.12<br>1 2008-01-22<br>PB-status<br>INKOMMIT | 7 |

### BESKRIVNING

Här presenteras en sammanfattning av samtliga ingående pantbrev i hela ärendet. Både pantbrevsbilden som den såg ut innan ärendet skapades och den pantbrevsbild ärendet resulterade i. Vid kommando kan T anges för att titta på den förbindelsetext som bifogats förbindelsen, se bild sid 12.1.4.

| LANTMÄTERIET |                           |            |
|--------------|---------------------------|------------|
| Version      | HANDBOK PANTBREVSSYSTEMET | PBS 12.4.6 |
| 7.0          | 2012-05-21                |            |

Vid angivande av **X framför vald förbindelse** i transaktion Visa historik, förteckning, se bild sid 12.4.1, presenteras följande bild:

```
PANTBREVSSYSTEMET
                                   Arkiv: 070021
                                                                    Nivå 2 Sid
                                                                                           2
                                                                                    1 /
      VISA HISTORIK, FÖRBINDELSE
                                                                    2011-02-01 10.15
IFJF
                                                                    Ändrad 2008-01-22
SKOBY HALLE 2:15
Ärendeid : 200794
Initierat : 2007-12-18 av 070809 HYPOTEK AB
                                     MAX LIND
Avslutat : 2007-12-19
Meddelande:
HAR VIDTALAT KAJSA HOLM I DETTA ÄRENDE. GOD HELG! MVH MAX LIND (A)
Accepterad : 2007-12-18 av KAJSA HOLM
Inkommit : 2007-12-19 (B)
Avslutad : 2007-12-19
(C)
Kommando ===>
M=Meny, T=Förbindelsetext, PF7/PF8=bläddra.
```

### BESKRIVNING

Bilden visar en sammanfattning av en förbindelse. Ärendets identitetsnummer presenteras, när ärendet initierats och av vem liksom datum när ärendet avslutats och av vem. Eventuellt bifogat meddelande visas i fältet (*A*), se bild sid 12.4.5. När och vem som accepterat förbindelsen visas, när pantbrev inkommit liksom när förbindelsen avslutats och av vem. Om avvikelse finns i förbindelsen presenteras datum för avvikelse i fält (*B*), se bild sid 12.4.5. Ev. svarsmeddelande presenteras i fält (*C*), se bild sid 12.4.5. Vid kommando kan T anges för att titta på den förbindelsetext som bifogats förbindelsen, se bild sid 12.1.4.

### ANVÄNDNING

 $\Rightarrow$  Bläddra till nästa sida information med **PF8**. Följande sida presenteras:

| LANTMÄTERIET |                           |            |
|--------------|---------------------------|------------|
| Version      | HANDBOK PANTBREVSSYSTEMET | PBS 12.4.7 |
| 7.0          | 2012-05-21                |            |
|              |                           |            |

| PANTBREVSSYSTEMET<br>IFJF VISA HISTORIK, | Arkiv: 070021<br>FÖRBINDELSE                 |              | Nivå 2 Sid 2 / 2<br>2011-02-01 10.16<br>Ändrad 2008-01-22 |
|------------------------------------------|----------------------------------------------|--------------|-----------------------------------------------------------|
| Här börjar förbind                       | elsen från 070809, HYPOTEK                   | AB           |                                                           |
| Bef pantbrev                             | 2.15<br>Belopp/Inomläge                      | Arkiv        |                                                           |
|                                          | 50.000/470.000                               | 070021       |                                                           |
| Nya pantbrev                             | Belopp/Inomläge                              | Arkiv        | PB-status                                                 |
| Här slutar förbind                       | 25.000/470.000<br>elsen från 070809, HYPOTEK | 070021<br>AB | INKOMMIT                                                  |
|                                          |                                              |              |                                                           |
| Kommando ===>                            |                                              |              |                                                           |

### BESKRIVNING

Här visas förbindelsen med utlovade pantbrev. Vilken fastighet förbindelsen gäller presenteras samt uppgiften om fastigheten var upplåten med tomträtt när förbindelsen initierades. Det ser man på om rubriken före fastighetsbeteckningen är Fastighet eller Tomträtt. Både befintlig och ny pantbrevsbild presenteras. Även från vem förbindelsen initierats presenteras. Vid kommando kan T anges för att titta på den förbindelsetext som bifogats förbindelsen, se bild sid 12.1.4.

### ANVÄNDNING

 $\Rightarrow$  Ange **M** för att återgå till menyn.

### **KOMMENTAR**

Om det i förbindelseärendet ingår pantbrev som gäller i flera fastigheter, är ärendet endast sökbart på den fastighet som initieraren har angivit vid registreringen av ärendet.

Då förbindelse bara kan användas för ärenden i svenska kronor (SEK) kan nya pantbrevsbilden i historiken vara missvisande om man mot Fastighetsinskrivningen sökt samma belopp men i en annan valuta än SEK. Den valuta man sökt inteckningen i fär man också till arkivet och pantbreven fördelas enligt förbindelsen. Historiken presenterar belopp och inomläge som om det rör inteckning i SEK.

# HANDBOK

# Pantbrevssystemet

## Senaste uppdateringar

### Maj 2012

### IKSR

Om kungörelsedödning pågår på pantbrev som registrerats och skickats in till Lantmäteriet för konvertering, skickar Lantmäteriet tillbaka handlingen. Detta genererar extra debitering. Ett pantbrev med pågående dödningsärende kan inte konverteras till datapantbrev. Kontrollera i fastighetsregistrering om kungörelsedödning pågår. sà är fallet, kontakta registret före Om Fastighetsinskrivningen att kungörelsedödningen inte längre aktuell. är Först när Fastighetsinskrivningen har tagit bort dödningsärendet från fastighetsregistret kan aktuellt pantbrev registreras för konvertering.

### IPAM, IFÄR, IFSE, IFFE, IFIF/IFJF

Om det i förbindelseärendet ingår pantbrev som gäller i flera fastigheter, är ärendet endast sökbart på den fastighet som initieraren har angivit vid registreringen av ärendet.

### **IPAM**

I vissa alternativ krävs att man anger ett sökbegrepp. Tillåtna sökbegrepp är antingen fastighet (A) eller referensnummer (B). Angivet sökbegrepp följer med till nästa meny, i förekommande fall. Om man anger en fastighet som måste registreras med "hakparenteser" (< >), t ex Göteborg <Inom Vallgraven>, som sökbegrepp, försvinner "hakparentesen" i nästa meny vilket innebär att fastighetsbeteckningen måste skrivas om. För att undvika omregistrering av fastighetsbeteckning, kan man ange dessa fastighetsbeteckningar direkt i undermenyn.